# **Video Meetings**

# Contents

| Overview                                                         |
|------------------------------------------------------------------|
| General Recommendations2                                         |
| 1 – Zoom6                                                        |
| Registration and make a TestMeeting6                             |
| Start a new meeting                                              |
| Download and install Zoom application manually31                 |
| Installing Zoom Android app34                                    |
| Chat45                                                           |
| Record49                                                         |
| 2–LifeSize53                                                     |
| Start a new meeting53                                            |
| Download and install LifeSize application manually62             |
| Install LifeSizeAndroid app76                                    |
| Chat                                                             |
| Record                                                           |
| 3–Flowcharts                                                     |
| Zoom Start a new meeting90                                       |
| LifeSize Start a new meeting91                                   |
| Zoom / LifeSize Start a new meeting from the Application Desktop |

## **Overview**

This document is a short guide about two meeting applications: **Zoom** and **LifeSize**. Including images and steps this document will guide you to start any of this applications creating one time meeting from the point of view of the **Host** and **Participant**. A **Participant** is an invitee in a meeting created/scheduled by a **Host**.

The guide was made based on Microsoft Windows 10 and Android but the steps are quite similar in other platforms such Apple or Linux. The **Basic Plan** was used in both cases, there are more plans available in each application according to your needs, but for a basic operation basic plan is enough.

## **General Recommendations**

#### Before a meeting

- Look a quiet place far away from environment noise.

Make sure that your audio, microphone and webcam works properly, although Zoom and LifeSize has test options you can also check this before and troubleshoot any issue (figure 1, figure 2).
If you have the chance, connect to the network via network cable you should have a better speed

and you should avoid and problems related with signal lost.

- If you have only access to the network via Wi-Fi, find the place with the best signal reception

- Pause or cancel any download activity that could reduce bandwidth during the meeting

- Check that your internet browser are up to date.

- If you are the host, check that you have the correct email address of the participants.

- If the meeting includes video, check that the camera is centered and focused on you.

- Connect your laptop to a power supply or check that your battery is enough for the meeting duration.

#### Figure 1, Sound / Microphone test.

| Settings                |                                                                                                    |
|-------------------------|----------------------------------------------------------------------------------------------------|
| ŵ Home                  | Sound                                                                                                    |
| Find a setting $\rho$   | Output                                                                                                    |
| System                  | Choose your output device                                                                                                    |
| C Display               | Althouse High Definition Audoo Da ~ `<br>Central regers must be to and different sound divides than the one<br>advances are publicles and divides in advanced sound<br>entropy. |
| Notifications & actions | Device properties                                                                                                    |
|                         | Master volume<br>d)0 67                                                                                                    |
| O Power & sleep         | ▲ Troubleshoot                                                                                                    |
| 🖙 Storage               | Manage sound devices                                                                                                    |
| Tablet mode             | Input                                                                                                    |
| 開 Multi-tasking         | Choose your input device                                                                                                    |
| Projecting to this PC   | Microphone (High Definition Audio                                                                                                    |
| X Shared experiences    | Certain apps may be set up to use different sound devices than the one<br>selected here. Customise app volumes and devices in advanced sound<br>options.                        |
| D Clipboard             | Device properties                                                                                                    |
| >< Remote Desktop       | Test your microphone                                                                                                    |
| ① About                 | ▲ Troublethoot                                                                                                    |
|                         | Manage sound devices                                                                                                    |
|                         | Advanced sound options                                                                                                    |

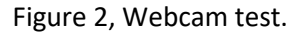

| ≡        | Recen      | tly added          | Productividad        |                       |                 |   |
|----------|------------|--------------------|----------------------|-----------------------|-----------------|---|
|          | $\odot$    | Lifesize           |                      | 🖬 🖬 🕅                 |                 |   |
|          | #          |                    |                      | 👄 🐢 🗉                 |                 |   |
|          | $\bigcirc$ | 3D Viewer          | Office               | S                     | Mail            |   |
|          | A          |                    |                      |                       |                 |   |
|          | Ŷ          | Alarms & Clock     | e                    |                       |                 |   |
|          | С          |                    | Microsoft Edge       | Photos                | Microsoft To    |   |
|          |            | Calculator         | Explorar             |                       |                 |   |
|          |            | Calendar           |                      | Sunny                 |                 |   |
| (        |            | Camera             |                      | 11° <sup>15°</sup> 5° |                 |   |
|          | Ð          | Connect            | Microsoft Store      | Madrid                | Microsoft Ne    |   |
| 8        |            |                    |                      |                       |                 |   |
| L.       | 2          | Feedback Hub       |                      | NETFLIX               |                 |   |
|          | D          | Films & TV         | Solitaire Collection | Netflix               | Entretenimiento |   |
| 2        | G          |                    |                      |                       |                 |   |
| <u>ت</u> | <u>F</u>   | Get Help           |                      |                       |                 |   |
| d۵       | 9          | Google Chrome      |                      |                       |                 |   |
| 0        | 6          | Groove Music       |                      |                       |                 |   |
|          | РŢ         | ype here to search | Ħ                    | e 📮                   |                 | 9 |

#### During the meeting

- If you have the chance, use a headphones with microphone.

- Mute your microphone while you are not speaking or if number of participants are greater than five or you are in a noisy environment. This will help to reduce misunderstandings and clarify the meeting.

- If you are the host and you are sharing the screen, check with the other participants if they could see properly your screen, if not, you can change this on the display settings.

- If you are the host and you are sharing the screen, check with the other participants if they are able to see properly your screen, if not, you can change this on the display settings (figure 1 and figure 2).

| Recycle Bin    |                  |        |  |
|----------------|------------------|--------|--|
| and you can    |                  |        |  |
|                |                  |        |  |
|                |                  |        |  |
| e              |                  |        |  |
| Microsoft Edge |                  |        |  |
|                |                  |        |  |
|                |                  |        |  |
|                |                  |        |  |
|                |                  |        |  |
| Coords Chrome  |                  |        |  |
| chuge chume    |                  |        |  |
|                |                  |        |  |
|                |                  | × 1    |  |
|                | View             | >      |  |
| Lifesize       | Soft by          |        |  |
|                | Keiresn          |        |  |
|                | Paste            |        |  |
|                | Paste shortcut   |        |  |
|                | New              | >      |  |
|                | Display settings | $\geq$ |  |
|                | d Personalise    |        |  |
|                |                  |        |  |
|                |                  |        |  |
|                |                  |        |  |
|                |                  |        |  |
|                |                  |        |  |
|                |                  |        |  |

Figure 1, Change Display settings. Right click on the desktop and click Display settings.

Figure 2, click on Display resolution to change.

| Settings                |                                                                                                    |
|-------------------------|----------------------------------------------------------------------------------------------------|
| û Home                  | Display                                                                                                    |
| Find a setting          | Colour                                                                                                    |
| System                  | Night light                                                                                                   |
| 🖵 Display               | Night light settings                                                                                          |
| 4ŵ Sound                |                                                                                                    |
| Notifications & actions | Windows HD Colour                                                                                             |
|                         | Get a brighter, more vibrant picture in HDR and WCG videos, games,<br>and apps on the display selected above. |
| O Power & sleep         | Windows HD Colour settings                                                                                    |
| 📼 Storage               | Scale and layout                                                                                              |
| - B Tablet mode         | Change the size of text. apps and other items 100% (Recommended)                                              |
| ⊟i Multi-tasking        | Advanced scaling settings                                                                                     |
| Projecting to this PC   | Display resolution                                                                                            |
| X Shared experiences    | 1850 × 972 V                                                                                                  |
| 🖺 Clipboard             | Landscape V                                                                                                   |
| >< Remote Desktop       | Multiple displays                                                                                             |
| ① About                 | Older displays might not always connect automatically. Select Detect to<br>try to connect to them.            |
|                         |                                                                                                    |

## End of meeting

- When the meeting finished, close all programs / windows / tab browsers related with Zoom or LifeSize.

- Take note of the issues arose in the meeting to improve the next time.

# **1 – Zoom**

## **Registration and make a TestMeeting**

Follow this section if you never used Zoom before and you don't have an account. If you have a Zoom account and Zoom installed please refer to: "Start a new meeting".

#### 1)

- Navigate to: <u>https://zoom.us</u> (1)
- Enter an email address to register (2)
- Click on Sign Up Free (3)

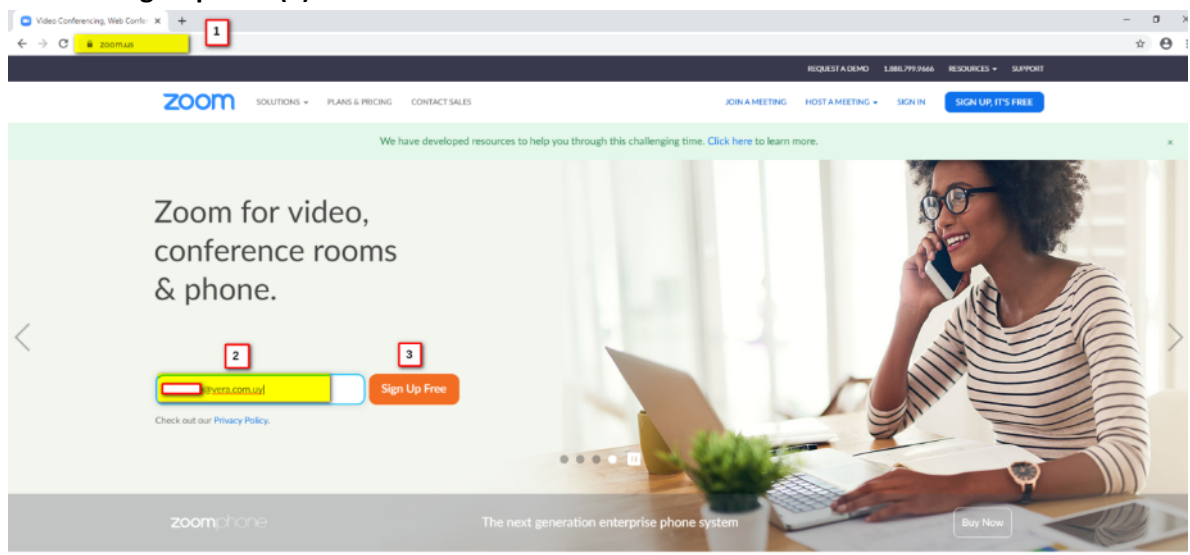

2) On the Welcome pop-up screen, check the email address and Click Confirm

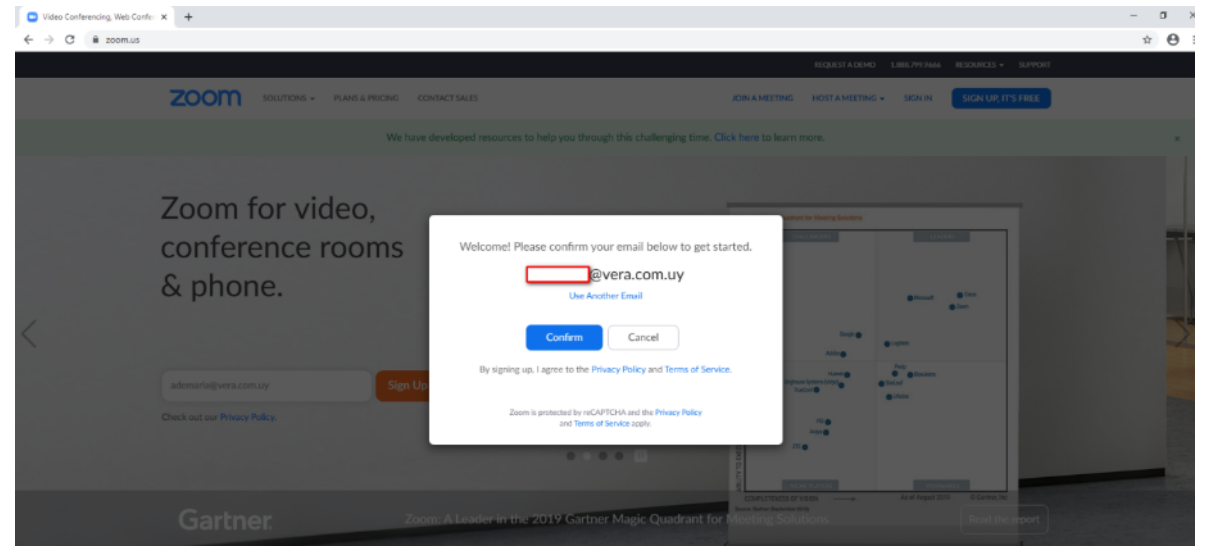

3) An email sent to the email address entered on the first page.

| Ø Video Conferencing, Web Confer x + |                                                                                                    |                                         | - 5                    |
|--------------------------------------|----------------------------------------------------------------------------------------------------|-----------------------------------------|------------------------|
| ← → C 🔒 zoom.us/emailsent?entry=home |                                                                                                    |                                         | ☆ <b>Θ</b>             |
|                                      |                                                                                                    | REQUEST A DEMO 1.888.299.96             | 46 RESOURCES + SUPPORT |
| ZOOM SOLUTIONS - PLANS & PECING      | CONTACT SALES                                                                                                    | JOIN A MEETING HOST A MEETING + SIGN IN | SIGN UP; IT'S FREE     |
|                                      | We've sent an email to email to ever a com.uy<br>Click the confirmation link in that email to begin using<br>If you did not receive the email,<br>Becond another email | ,Zoom.                                  |                        |

4) Open the email received from Zoom and click on the button: Activate Account

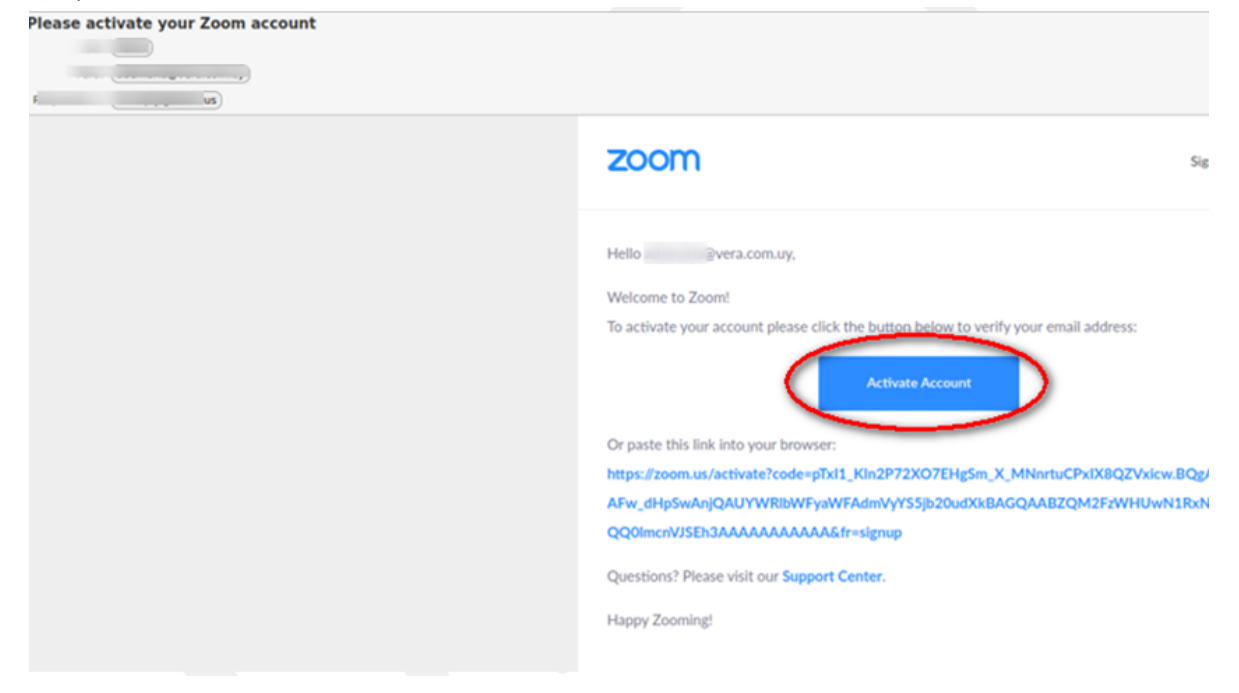

| Video Conferencing: Web Confer: X              | ib20ud%k8AGQAA8ZQM2ErWHUwN1RxNMQQ0ImenVISEh3AAAAAAAAAAAAA8fr-signup                                                               |
|------------------------------------------------|----------------------------------------------------------------------------------------------------|
|                                                | REQUESTA DEMO 1.888.799.9666 RESOLIRCES +                                                                                         |
| ZOOM SOLUTIONS - PLANS & PRICING CONTACT SALES | JOIN A MEETING HOST A MEETING - SIGN IN SIGN UP, IT'S                                                                             |
| 1 Account Info 2 Invite Colle                  | eagues 3 Test Meeting                                                                                                    |
|                                                | Welcome to Zoom                                                                                                    |
|                                                | Hi, ademaria@vera.com.uy. Your account has been successfully created. Please list<br>your name and create a password to continue. |
|                                                | Last Name                                                                                                    |
|                                                | Password                                                                                                    |
|                                                | Confirm Password                                                                                                    |
|                                                | By signing up, I agree to the Privacy Policy and Terms of Service.                                                                |
|                                                | Continue                                                                                                    |
|                                                |                                                                                                    |

5) A new tab will be open on your browser with the welcome screen.

6)

- Enter your First Name (1)
- Enter your Last Name (2)
- Enter your Password (3)
- -Confirm Password (4)
- -ClickContinue (5)

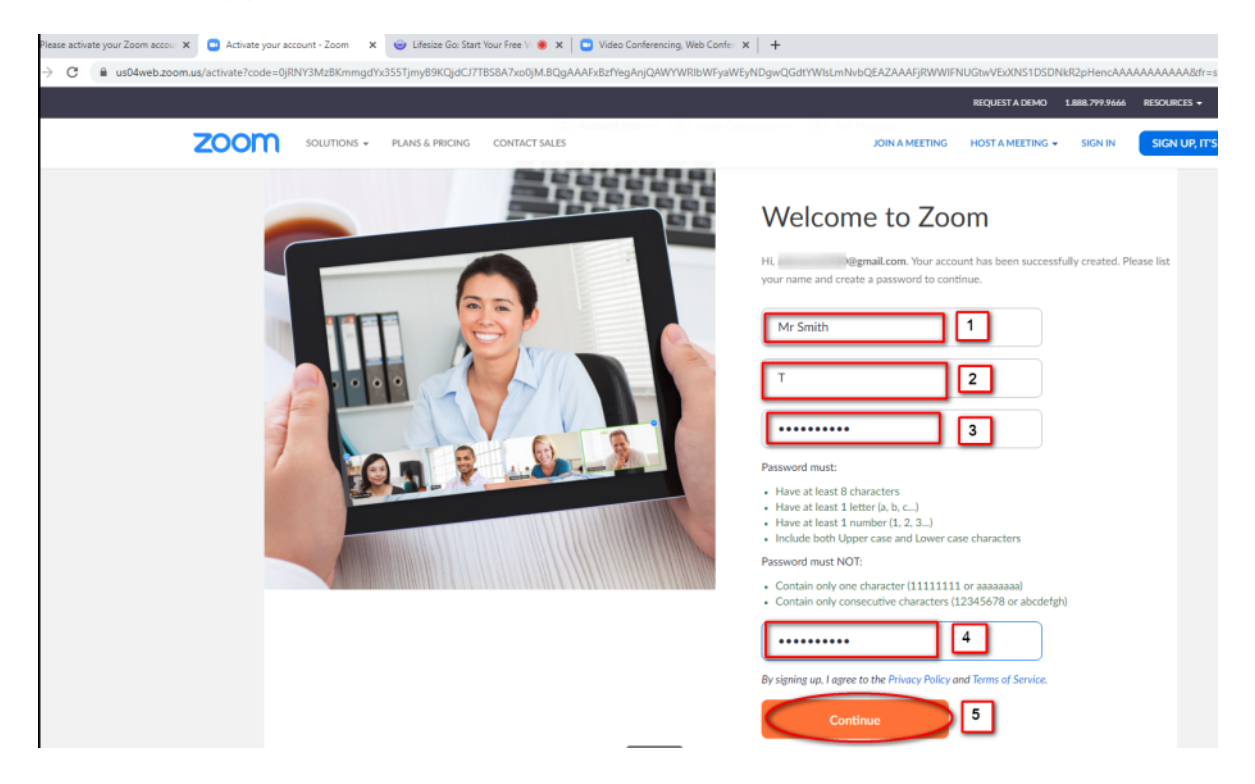

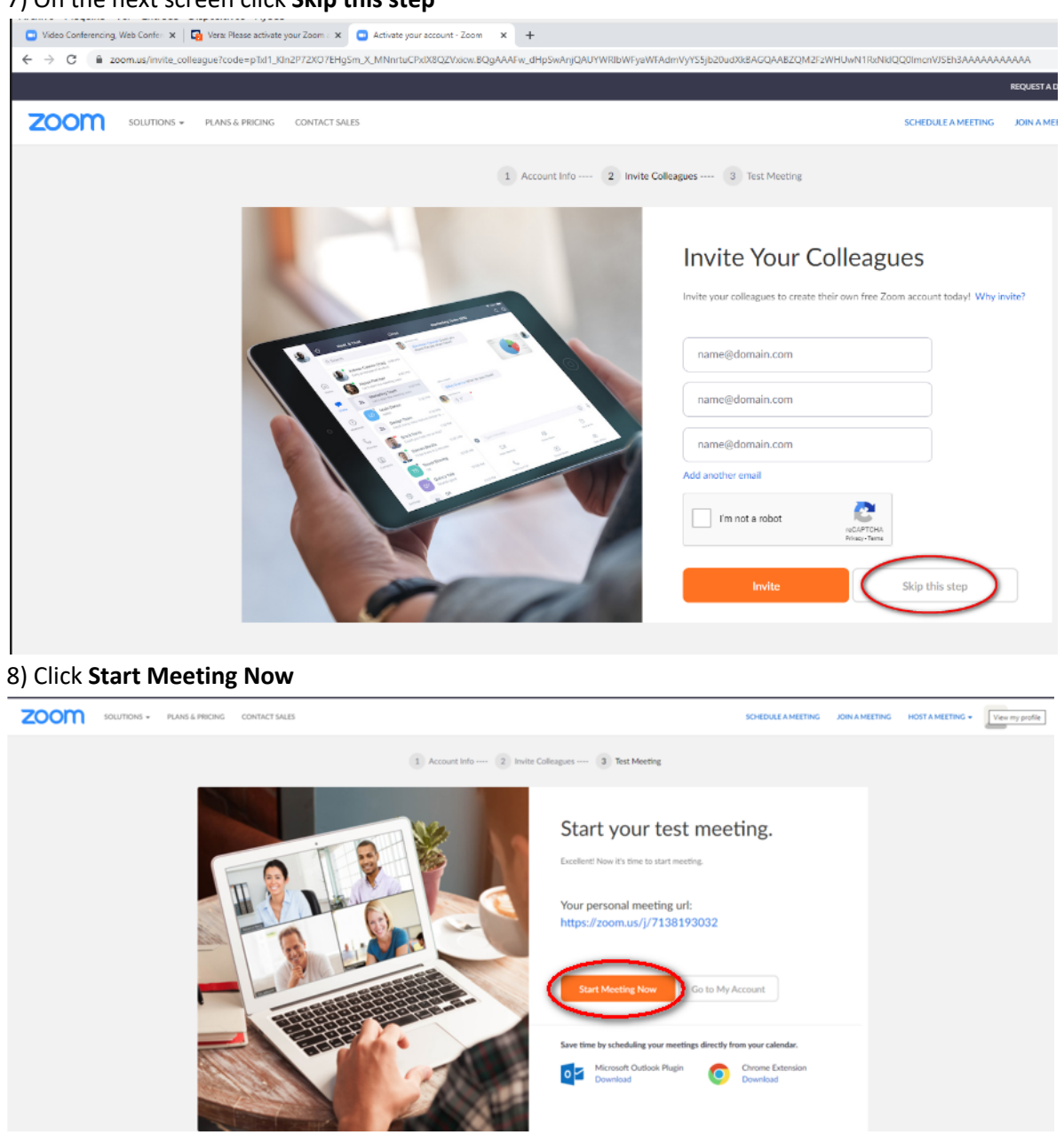

#### 7) On the next screen click Skip this step

## 9) Zoom installer start downloading

| ← → C ( â zoom.us/s/3375184303                                                                           |                                                                                                  |                |
|----------------------------------------------------------------------------------------------------|--------------------------------------------------------------------------------------------------|----------------|
| zoom                                                                                                    |                                                                                                  |                |
|                                                                                                    | A download should start automatically in a few seconds.<br>If not, download here.                |                |
| Click Zoomexe.                                                                                           | Copyright 62020 Zoom Video Communications, Inc. All rights reserved.<br>Phracy & Legal Policies  |                |
| 2000,341763fbf7se      Output     Definition     Definition     Definition     Definition     Definition | when finished (1)<br>ish (2)                                                                     |                |
| Video Conferencing, Web Confer X                                                                         | te your account - Zoom X Q Launch Meeting - Zoom X +                                             | - □ ×<br>★ ⊖ : |
| zoom                                                                                                    | Support English +                                                                                |                |
|                                                                                                    | A download should start automatically in a few seconds.                                          |                |
| Click Zoomexe.                                                                                           | Cupyright C2032 Zuest Value Constructions, Inc. All rights reserved.<br>Policary & Legal Publics | ) Help         |
| Coom_d8/72c3cf9exe ^ 1                                                                                   |                                                                                                  | Show all X     |

## 11) If a User Account Control message appears, click Yes

| <sup>User Account Control</sup><br>Do you want to allow this app to make<br>changes to your device?                                | × |  |
|----------------------------------------------------------------------------------------------------|---|--|
| Zoom Video Communications, Inc.<br>Verified publisher: Zoom Video Communications, Inc.<br>File origin: Hard drive on this computer |   |  |
| Show more details<br>Yes No                                                                                                    |   |  |
|                                                                                                    |   |  |

## 12) Installation will continue

| Activa magana ver citorata Dispositora Ayata                                                                                               |                   |
|----------------------------------------------------------------------------------------------------|-------------------|
| 🗅 Video Cenferencing, Web Canter x   🗛 Verze Please activate your Zoom: X   🗅 Activate your account - Zoom: X 🕒 Launch Meeting - Zoom: X + |                   |
| ← → C ■ zoom.uz/2/138193032                                                                                                    |                   |
| zoom                                                                                                    | Support English 👻 |
| A download should start automatically in a few seconds.                                                                                    |                   |

13) When installation finish, Zoom started automatically

| 🖸 Video Conferencing, Web Confer 🗴 🛛 🏠 Vera: Bandeja de e 🖸 Zoom |                 |                                                                      | – 🗆 X |                            |
|------------------------------------------------------------------|-----------------|----------------------------------------------------------------------|-------|----------------------------|
| ← → C 🔒 zoom.us/s/3375184303                                     |                 | Talling                                                              |       |                            |
| zoom                                                             |                 | taixing.                                                             |       | pport English <del>+</del> |
|                                                                  | Meeting Topic:  | Mr Smith T's Personal Meeting Room                                   |       |                            |
|                                                                  | Host:           | Mr Smith T                                                           |       |                            |
|                                                                  | Invitation URL: | https://zoom.us/j/3375184303                                         |       |                            |
|                                                                  |                 | Copy URL                                                             |       |                            |
|                                                                  | Participant ID: | 26                                                                   |       |                            |
|                                                                  | loin Audio      | Join with Computer Audio<br>Text Speaker and Microphone<br>Te Others |       |                            |
|                                                                  | Automatical     | ly join audio by computer when joining a meeting                     |       |                            |
|                                                                  |                 |                                                                      |       |                            |
|                                                                  |                 |                                                                      |       |                            |
| Click Zoomexe.                                                   |                 |                                                                      |       |                            |

14) Click on Test Speaker and Microphone to check the audio and microphone settings

| 🕒 Video Conferencing, Web Confer 🗙 🛛 🔂 Vera: Bandeja de | C Zoom                                                              | - 0 | X |        |    |
|---------------------------------------------------------|---------------------------------------------------------------------|-----|---|--------|----|
| ← → C                                                   | Talking:                                                            |     |   |        |    |
| zoom                                                    |                                                                     |     |   | apport | En |
|                                                         | Meeting Topic: Mr Smith T's Personal Meeting Room                   |     |   |        |    |
|                                                         | Host: Mr Smith T                                                    |     |   |        |    |
|                                                         | Invitation URL: https://zoom.us/j/3375184303                        |     |   |        |    |
|                                                         | Copy URL                                                            |     |   |        |    |
|                                                         | Participant ID: 26                                                  |     |   |        |    |
|                                                         | Join A  Automatically join audio by computer when joining a meeting |     |   |        |    |
| Click Zoomexe.                                          |                                                                     |     |   |        |    |

| 🖸 Video Conferencing, Web Confer 🗙 🛛 🔂 Vera: Bandeja de e | Zoom Participant ID: 26 Meeting ID: 337-518-4303 |                                              | - 🗆 X       |
|-----------------------------------------------------------|--------------------------------------------------|----------------------------------------------|-------------|
| ← → C                                                     | 0                                                | Talking:                                     |             |
| zoom                                                      |                                                  |                                              | apport      |
|                                                           | Meeting Topic:                                   | Mr Smith T's Personal Meeting Room           |             |
|                                                           | Host:                                            | Mr Smith T                                   |             |
|                                                           | Invitation URL:                                  | https://zoom.us/j/3375184303                 |             |
|                                                           |                                                  | Copy URL                                     |             |
|                                                           | Participant ID:                                  | 26                                           |             |
|                                                           | Testing speaker                                  |                                              |             |
|                                                           | Ves No                                           |                                              |             |
|                                                           | Speaker 1: Altavoces (High Definition Audio De v | June Arech mitte Vules                       |             |
|                                                           | Output Level:                                    |                                              |             |
|                                                           | A A A A A A A A A A A A A A A A A A A            | Manage Participants Share Screen Chat Record | End Meeting |
|                                                           |                                                  |                                              |             |
|                                                           |                                                  |                                              |             |
| 16) Now check the micro                                   | phone and click Yes if all wa                    | as successfully                              |             |
| 🕒 Video Conferencing, Web Confer 🗙 📔 🄂 Vera: Bandeja de e | Com Participant ID: 26 Meeting ID: 337-518-4303  |                                              | - 0 ×       |

# 15) Check that you hear the ring tone and click ${\bf Yes}$

| /ideo Conferencing, Web Confer 🗙 📔 🄂 Vera: Bandeja de e | Zoom Participant ID: 26 Meeting ID: 337-518-4303  |                                    | – 🗆 🛛 |
|---------------------------------------------------------|---------------------------------------------------|------------------------------------|-------|
| → C                                                     | 0 8                                               | Talking:                           |       |
| zoom                                                    |                                                   |                                    |       |
|                                                         | Meeting Topic:                                    | Mr Smith T's Personal Meeting Room |       |
|                                                         | Host:                                             | Mr Smith T                         |       |
|                                                         | Invitation URL:                                   | https://zoom.us/j/3375184303       |       |
|                                                         |                                                   | Copy URL                           |       |
|                                                         | Participant ID:                                   | 26                                 |       |
|                                                         | Testina microphone                                | 0                                  |       |
|                                                         | Speak and pause, do you hear a replay?            |                                    |       |
|                                                         |                                                   |                                    |       |
|                                                         |                                                   | Share Screen Invite Others         |       |
|                                                         | Microphone 1: Microphone (High Definition Audio * |                                    |       |
|                                                         |                                                   |                                    |       |
|                                                         | input Level:                                      |                                    |       |
|                                                         | A ▲                                               | <b>*</b> 1 <b>•</b> • •            |       |

| eo Conferencing, Web Confer ×   🔂 Vera: Bandeja de e<br>C 🔒 zoom.us/s/3375184303 | <ul> <li>Zoom Participant ID: 26 Meeting ID: 337-518-4303</li> <li>â</li> </ul>                                                                 | Talking:                                     | - X<br>Minimise |           |
|----------------------------------------------------------------------------------|----------------------------------------------------------------------------------------------------|----------------------------------------------|-----------------|-----------|
| zoom                                                                             |                                                                                                    |                                              |                 | apport En |
|                                                                                  | Meeting Topic:                                                                                                    | Mr Smith T's Personal Meeting Room           |                 |           |
|                                                                                  | Host:                                                                                                    | Mr Smith T                                   |                 |           |
|                                                                                  | Invitation URL:                                                                                                    | https://zoom.us/j/3375184303                 |                 |           |
|                                                                                  |                                                                                                    | Copy URL                                     |                 |           |
|                                                                                  | Participant ID:                                                                                                    | 26                                           |                 |           |
|                                                                                  | Speaker and microphone looks good<br>Speaker: Altavoces (High Definition Audio Device)<br>Microphone: Microphone (High Definition Audio Device) | •<br>Share Screen                            |                 |           |
|                                                                                  | Join Audio Start Video Invite                                                                                                    | Manage Participants Share Screen Chat Record |                 |           |
| Click Zoomexe.                                                                   |                                                                                                    |                                              |                 |           |

#### 17) Click Join with Computer Audio

## 18) Click Join with Computer Audio

You can select the checkbox: **Automatically join audio by computer when joining a meeting** to avoid this question every time you want to start or join a meeting.

| nferencing, Web Confer x   💀 Vera: Bandeja de e<br>! 🔒 zoom.us/s/3375184303<br>ZOOM | Zoom Participant ID: 26 Meeting ID: 337-518-4303      Ê      Talking:      | - 0     | pport |
|-------------------------------------------------------------------------------------|----------------------------------------------------------------------------|---------|-------|
|                                                                                     | Meeting Topic: Mr Smith T's Personal Meeting Room                          |         |       |
|                                                                                     | Host: Mr Smith T                                                           |         |       |
|                                                                                     | Invitation URL: https://zoom.us/j/3375184303                               |         |       |
|                                                                                     | Participa                                                                  |         |       |
|                                                                                     | Join Au                                                                    |         |       |
|                                                                                     | Automatically join audio by computer when joining a meeting                |         |       |
|                                                                                     |                                                                            |         |       |
|                                                                                     | Anin Audio Start Video Invite Manage Participants Share Screen Chat Record | End Mee | ting  |

| rencing, Web Confer 🗙 🛛 🔂 Vera: Bandeja de | Zoom Meeting ID: 337-518-4303 |                 |                     |                                                                                                    |               | - |        | ×    |        |
|--------------------------------------------|-------------------------------|-----------------|---------------------|----------------------------------------------------------------------------------------------------|---------------|---|--------|------|--------|
| a zoom.us/s/3375184303                     | 0                             |                 |                     | Tellings Mc Could T                                                                                     |               |   |        |      |        |
| 700m                                       |                               |                 |                     | Taiking, in Sinth 1                                                                                     |               |   |        |      | upport |
| 200/11                                     |                               |                 |                     |                                                                                                    |               |   |        |      |        |
|                                            |                               | Masting Tania   |                     | Ma Caribbe The Designed Manuface Design                                                                 |               |   |        |      |        |
|                                            |                               | Meeting Topic:  |                     | Mr Smith I's Personal Meeting Room                                                                      |               |   |        |      |        |
|                                            |                               | Host:           |                     | Mr Smith T                                                                                              |               |   |        |      |        |
|                                            |                               | Invitation URL: |                     | https://zoom.us/j/3375184303                                                                            |               |   |        |      |        |
|                                            |                               |                 |                     | Copy URL                                                                                                |               |   |        |      |        |
|                                            |                               | Participant ID: |                     | 26                                                                                                    |               |   |        |      |        |
|                                            | Co<br>Murte Start Video       | Join Audio      | <b>≜+</b><br>Invite | Image Participant       Share Screen       Image Participant       Share Screen       Image Participant | Invite Others | E | nd Mee | ting |        |

19) Now you are hosting a meeting with no participants.

## 20)

-Info about meeting room and basic options (1)

- Task bar with more options (2)

| rencing, Web Confer 🗙 📔 🔂 Vera: Bandeja de e | Zoom Meeting ID: 337-51   | 8-4303                                 |                                              |               | - 0   | ×       |       |
|----------------------------------------------|---------------------------|----------------------------------------|----------------------------------------------|---------------|-------|---------|-------|
| acom.us/s/3375184303                         | 0                         |                                        | Talking: Mr Smith T                          |               |       |         |       |
| zoom                                         |                           |                                        |                                              |               | -     |         | pport |
|                                              |                           |                                        |                                              |               |       |         |       |
|                                              |                           | Meeting Topic:                         | Mr Smith T's Personal Meeting Room           |               | 1     |         |       |
|                                              |                           | Host:                                  | Mr Smith T                                   |               | 1     |         |       |
|                                              |                           | Invitation URL:                        | https://zoom.us/j/3375184303                 |               | 1     |         |       |
|                                              |                           |                                        | Copy URL                                     |               |       |         |       |
|                                              |                           | Participant ID:                        | 26                                           |               | U     |         |       |
|                                              |                           | Join Audio<br>Computer Audio Connected | Share Screen                                 | Invite Others |       |         |       |
|                                              |                           |                                        | 2                                            |               |       |         |       |
|                                              | 🚽 🧄 🏹<br>Mute Start Video | le                                     | + 1<br>Manage Participants Share Screen Chat | Record        | End N | leeting |       |

# 21) Click Invite Others

| ideo Confe | rencing, Web Confer 🗙 📔 🔂 Vera: Bandeja de | Com Meeting ID: 337-518-4303 |                 |              |                                  |               | - | 0 X        |             |
|------------|--------------------------------------------|------------------------------|-----------------|--------------|----------------------------------|---------------|---|------------|-------------|
| → C        | azoom.us/s/3375184303                      | 0                            |                 |              | Talking: Mr Smith T              |               |   |            |             |
|            | zoom                                       |                              |                 |              |                                  |               |   |            | apport Engl |
|            |                                            |                              | Meeting Topic:  |              | Mr Smith T's Personal Meeting Re | oom           |   |            |             |
|            |                                            |                              | Host:           |              | Mr Smith T                       |               |   |            |             |
|            |                                            |                              | Invitation URL: |              | https://zoom.us/j/3375184303     |               |   |            |             |
|            |                                            |                              |                 |              | Copy URL                         |               |   |            |             |
|            |                                            |                              | Participant ID: |              | 26                               |               |   |            |             |
|            |                                            | a                            | Join Audio      |              | Share Screen                     | Invite Others |   |            |             |
|            |                                            | 🎐 🧄 💋<br>Mute Start Video    |                 | A+<br>Invite | Manage Participants Share Screen | Chat Record   | E | nd Meeting |             |
|            |                                            |                              |                 |              |                                  |               |   |            |             |

# 22) Here you can choose your email service to send the invitation

| 🖸 🖸 Zoom Meeting ID: 713-819-3032 |                                  |                                     |               | - 🗆 ×       |
|-----------------------------------|----------------------------------|-------------------------------------|---------------|-------------|
| 0                                 |                                  | Talking:                            |               |             |
|                                   | Invite people to join meeting 71 | 3-819-3032                          | ×             |             |
|                                   |                                  |                                     |               |             |
|                                   |                                  |                                     |               |             |
|                                   |                                  |                                     |               |             |
|                                   |                                  |                                     |               |             |
|                                   | Ch                               | loose your email service to send in | nvitation     |             |
|                                   |                                  |                                     |               |             |
|                                   |                                  |                                     |               |             |
|                                   |                                  |                                     |               |             |
|                                   |                                  |                                     |               |             |
|                                   | Default Email                    | Gmail                               | Yahoo Mail    |             |
|                                   |                                  |                                     |               |             |
|                                   |                                  |                                     |               |             |
|                                   |                                  |                                     |               |             |
|                                   |                                  | <u> </u>                            |               |             |
|                                   | Copy URL Copy Invitation         | ]                                   |               |             |
|                                   | Join Audio                       | Share Screen                        | Invite Others |             |
| 6                                 | omputer Audio Connected          |                                     |               |             |
|                                   |                                  |                                     |               |             |
|                                   |                                  |                                     |               |             |
|                                   |                                  |                                     |               |             |
|                                   |                                  |                                     |               |             |
|                                   | +                                |                                     |               |             |
| Mute Start Video                  | Invite                           | Manage Participants Share Screen    | Chat Record   | End Meeting |

23) For example if you use Gmail and you clicked on the **Gmail** icon, automatically open a new email and you only have to fill the **Recipients** of the competitors and write a**Subject**, after this you send the email with the invitation.

| ← → C ■ mail.google.com/mail/u/0/?v                                                                                                    | iew=cm&rfs=1&trf=1&tro&su=Please+join+Zoom+meeting+in+progress&body=Join+Zoom+Meeting%00%0AHtps://zoom.us/j/7138193032%00%0A%00%0AMeeting+ID:+713+819+ | /3032960D960A%0D960AOne+tap+mo 4 |
|----------------------------------------------------------------------------------------------------|----------------------------------------------------------------------------------------------------|----------------------------------|
|                                                                                                    | Please join Zoom meeting in progress                                                                                                    |                                  |
| and the second second                                                                                                    | Recipients                                                                                                    | The second second                |
|                                                                                                    | Please join Zoom meeting in progress                                                                                                    |                                  |
|                                                                                                    | Join Zoom Meeling<br>https://zoom.us/j7130153032                                                                                                    |                                  |
|                                                                                                    | Meeting ID: 713 619 3032                                                                                                    | Martin State State of            |
|                                                                                                    | One tap mobile<br>7136153032# US Toll                                                                                                    | CT . C                           |
|                                                                                                    | Dial by your location<br>US Toll                                                                                                    |                                  |
|                                                                                                    | Meeting 10, 713 619 3032<br>Find your local number: https://zoom.uo/ularamt/0E                                                                         | 1                                |
|                                                                                                    |                                                                                                    |                                  |
|                                                                                                    | ック Sans Senf ・ (町・ B J U A・ E・ 旧 田 田 神 ◆ 文                                                                                                    | 1                                |
| State of the state of the state |                                                                                                    | APR A COLOR                      |

24) Another easy way is click on Copy URL.

| ideo Conferencing, Web Confer 🗙 📔 🔂 Vera: Bandeja de | Coom Meeting ID: 337-518-4303 |                 |                      |                                  |               | - |         | ×     |       |       |
|------------------------------------------------------|-------------------------------|-----------------|----------------------|----------------------------------|---------------|---|---------|-------|-------|-------|
| → C â zoom.us/s/3375184303                           | 0                             |                 |                      | Talking: Mr Smith T              |               |   |         |       |       |       |
| zoom                                                 |                               |                 |                      |                                  |               |   |         |       | pport | Engli |
|                                                      |                               | Meeting Topic:  |                      | Mr Smith T's Personal Meeting Ro | om            |   |         |       |       |       |
|                                                      |                               | Host:           |                      | Mr Smith T                       |               |   |         |       |       |       |
|                                                      |                               | Invitation URL: |                      | https://zoom.us/j/3375184303     |               |   |         |       |       |       |
|                                                      |                               |                 |                      | Copy URL                         |               |   |         |       |       |       |
|                                                      |                               | Participant ID: |                      | 26                               |               |   |         |       |       |       |
|                                                      | ۵                             | Join Audio      |                      | Share Screen                     | Invite Others |   |         |       |       |       |
|                                                      | ♀ ∧ 💋<br>Mute Start Video     |                 | <b>≜</b> +<br>Invite | Manage Participants Share Screen | Chat Record   |   | End Mee | eting |       |       |

25) Open your email client and compose a new mail.

- Enter the **Recipients** of the participants (1)
- Write the Subject (2)
- -In the body paste the URL copied before (3)
- Click Send (4)

| a                                                                                                    | E,   | 3      | ø    |   | 2 | Q            |     |
|----------------------------------------------------------------------------------------------------|------|--------|------|---|---|--------------|-----|
| ▷ Send 🔋 Attach ∨ 💽 Sensitivity ∨ 💼 Discard …                                                                                                    |      |        |      |   |   |              | ď   |
| то 1                                                                                                    |      |        |      |   |   | E            | Bcc |
| Cc                                                                                                    |      |        |      |   |   |              |     |
| Add a subject 2                                                                                                    |      |        |      |   |   |              |     |
| https://zoom.us/j/7138193032 3                                                                                                    |      |        |      |   |   |              |     |
| COOM<br>Soom is the leader in modern enterprise video communications, with an easy, reliable<br>cloud platform for video and audio conferencing, chat, and webinars across mobile,<br>desktop, and room systems. Zoom Rooms is the original software-based conference roo<br>solution used around the world in board, conference, huddle, and training rooms, as well<br>as executive offices and classrooms. Founded in 2011, Zoom helps businesses and<br>organizations bring their teams together in a frictionless environment to get more done.<br>zoom.us | m    | ×      |      |   |   |              |     |
| ≪ ∧ 4 B I U ∠ A ≡ ⊨ +≡ +≡ » ≣ ≣ ≅ ∞ ∞ ×* × •                                                                                                    | be 座 | ₽<br>₽ | [ ¶∢ | 5 | Ç | <u>Å</u> 2 I | ⊞   |
| Send Discard                                                                                                    |      |        |      |   |   |              |     |

26) Also you can copy all the info about the meeting selecting: Copy Invitation

- Enter the **Recipients** of the participants (1)
- Write the Subject (2)
- In the body paste the **Invitation** copied before (3)
- Click Send (4)

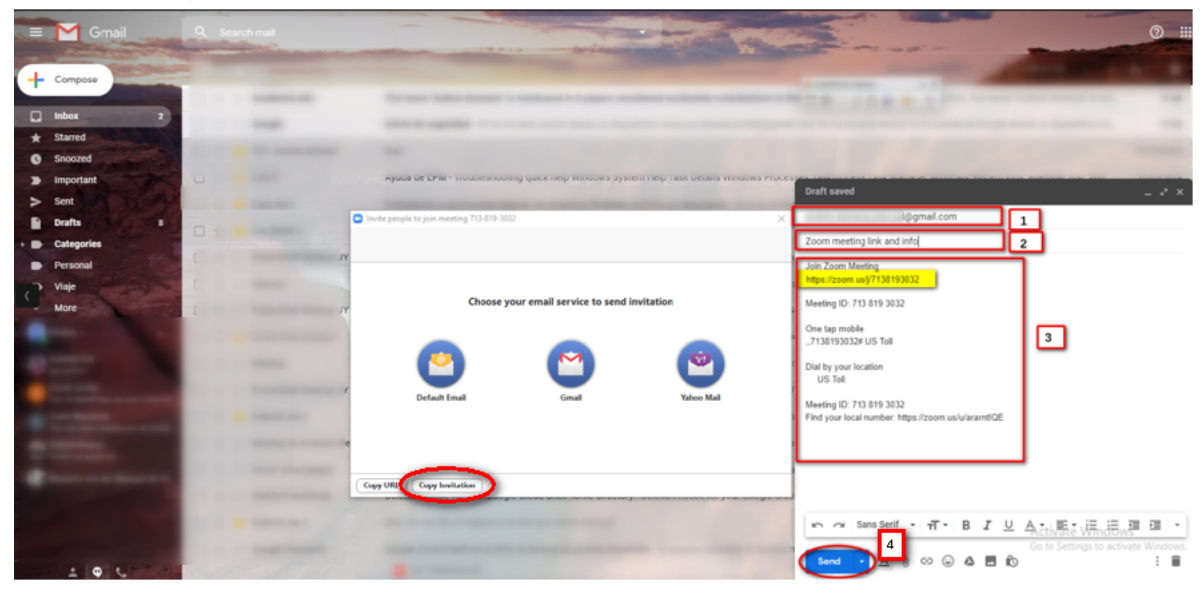

#### Participant

27) The participant will receive an email with the invitation link. Click on the Join **Zoom Meeting link**.

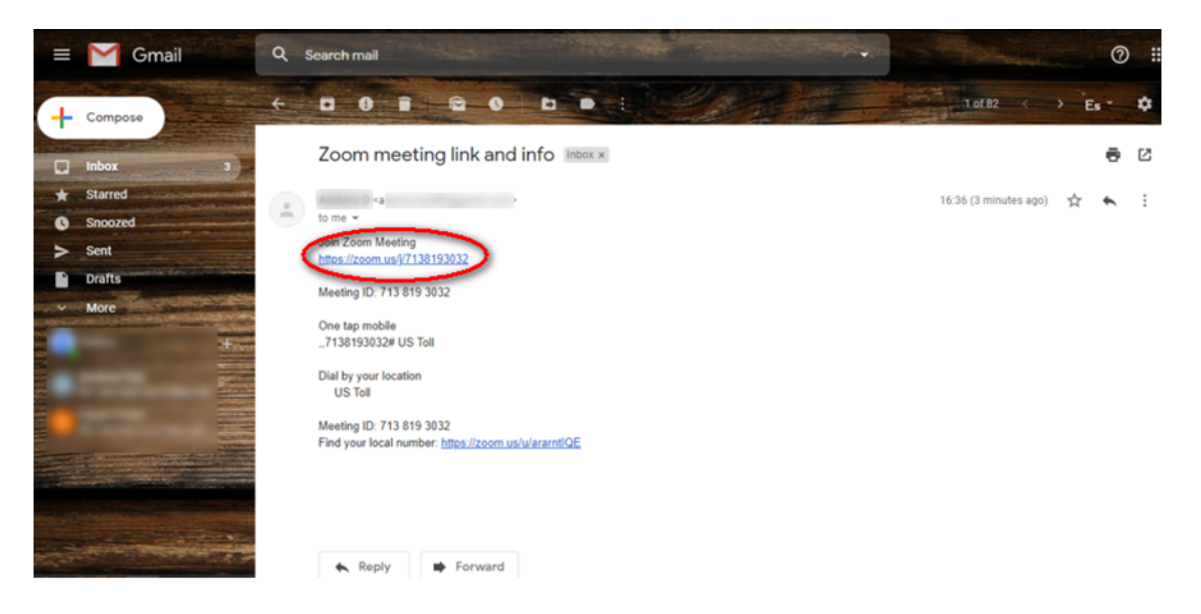

28) A new tab will be open on your browser.Zoom installer start downloading

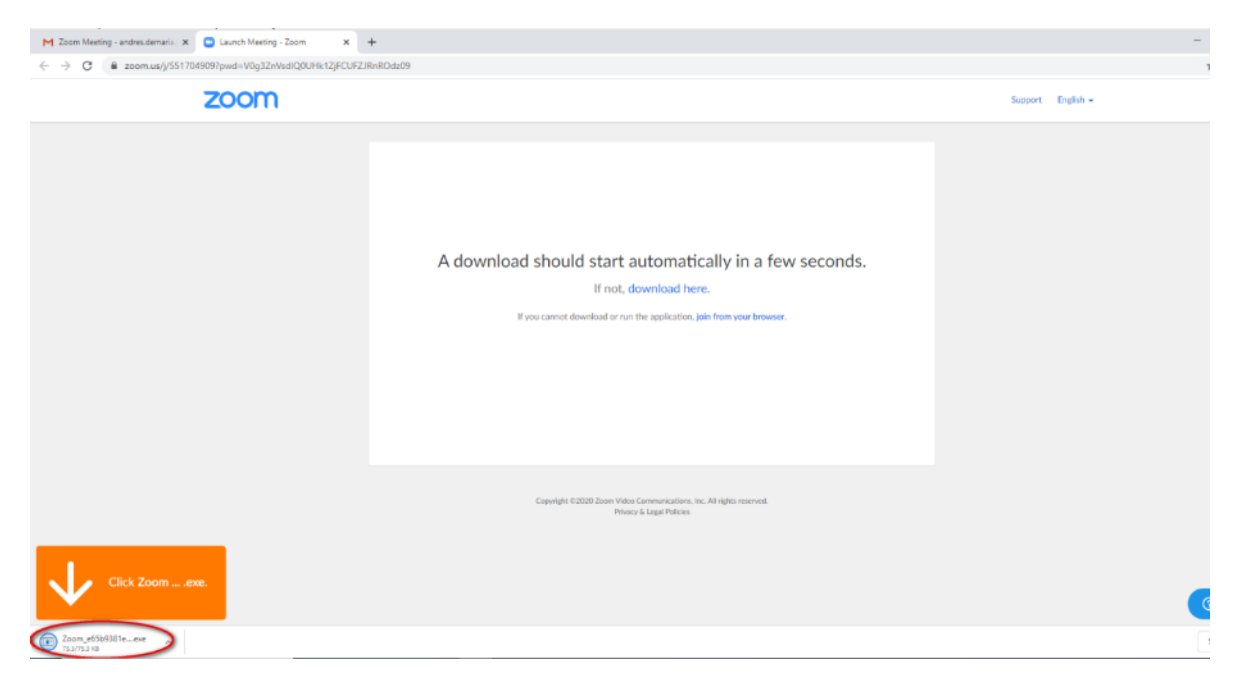

## 29) Click **Open**on the downloaded file when finished

| $\leftrightarrow$ $\rightarrow$ C <b>a</b> zoom.us/j/551704909?pwd=V0g3ZnVsdlQ0UHk1ZjFCUFZJ                                           | RnROdz09                                                                                                    |
|----------------------------------------------------------------------------------------------------|----------------------------------------------------------------------------------------------------|
| zoom                                                                                                    |                                                                                                    |
|                                                                                                    | A download should start automatically in a few seconds.<br>If not, download here.<br>If you cannot download or run the application, join from your browser. |
| Click Zoc<br>Aways open files of this type<br>Show in folder<br>Cancel<br>Cancel<br>Cancel<br>30) Wait until the installation finish. | Copyright 6/2020 Zoom Video Communications, Inc. All rights reserved.<br>Privacy & Legal Policies                                                           |
| $\leftrightarrow$ $\rightarrow$ C a zoom.us/j/551704909?pwd-V0g3ZnVsdlQ0UHk1ZjFCUFZJRnROdz09                                          |                                                                                                    |
| ZOOM                                                                                                    | Support E                                                                                                    |
|                                                                                                    | A download should start automatically in a few seconds.                                                                                                    |
| Click Zoom ,exe.                                                                                                    |                                                                                                    |

# 31)

| - Enter <b>your name</b> to join the meetir | ıg (1)                                                                                            |
|---------------------------------------------|---------------------------------------------------------------------------------------------------|
| - Click Join Meeting (2)                    |                                                                                                   |
| M Launch Meeting - Zoom X                   | +                                                                                                 |
| ← → C                                       |                                                                                                   |
| zoom                                        |                                                                                                   |
|                                             |                                                                                                   |
|                                             |                                                                                                   |
|                                             |                                                                                                   |
|                                             | C Zoom X                                                                                          |
|                                             | A downloa w seconds.                                                                              |
|                                             |                                                                                                   |
|                                             | Mr John M                                                                                         |
|                                             | Remember my name for future meetings                                                              |
|                                             |                                                                                                   |
|                                             |                                                                                                   |
|                                             | Zoin Meeting Cancel                                                                               |
|                                             |                                                                                                   |
|                                             | Copyright 6/2020 Zoom Video Communications, Inc. All rights reserved.<br>Privacy & Legal Policies |
|                                             |                                                                                                   |
|                                             |                                                                                                   |

## 32) Click Join with Computer Audio

| M d - andres.demaria.pascual@gm: X 🕒 Launch Meeting - | Zoom Participant ID: 41 Meeting ID: 725-789-531                                                        | – 🗆 ×         |       |         |
|-------------------------------------------------------|----------------------------------------------------------------------------------------------------|---------------|-------|---------|
| ← → C                                                 |                                                                                                    | Gallery View  |       |         |
| zoom                                                  | win 10 vm 1                                                                                            |               | pport | English |
|                                                       | In Audio Join Audio Join Audio Join With Computer Audio                                                |               |       |         |
|                                                       | <ul> <li>Automatically join audio by computer when joining a meeting</li> </ul>                        |               |       |         |
|                                                       | A product of the start Video Author Start Video Invite Participants Share Screen Chat Record Reactions | Leave Meeting |       |         |
|                                                       |                                                                                                    |               |       |         |

33)

- You will see the host: Mr Smith T (1)

- You see the number of participants: two (Mr Smith T as the host and John M as participant) (2)

| val@g ×    | Launch Meeting - | Zoom × +                   |                 |                                     |               |    |        |       |         |
|------------|------------------|----------------------------|-----------------|-------------------------------------|---------------|----|--------|-------|---------|
| ıs/j/33751 | 84303            | Zoom Meeting ID: 337-518-4 | 803             |                                     |               | -  |        | ×     |         |
|            | zoom             | 0 8                        |                 | Talking: Mr John M                  |               |    |        |       | pport I |
|            |                  |                            | Meeting Topic:  | Mr Smith T's Personal Meeting Room  |               |    |        |       |         |
|            |                  |                            | Host:           | Mr Smith T                          |               |    |        |       |         |
|            |                  |                            | Invitation URL: | https://zoom.us/j/3375184303        |               |    |        |       |         |
|            |                  |                            | Participant ID: | 28                                  |               |    |        |       |         |
|            |                  |                            | Join Audio      | Share Screen                        | Invite Others |    |        |       |         |
|            |                  |                            |                 | 2                                   |               |    |        |       |         |
|            |                  | Vite Start Video           | lr              | wite Participants Share Screen Chat | Record        | Le | ave Me | eting |         |

#### Host

## 34) Click Manage Participants

| Zoom Meeting ID: 337-518-4303 |                                    |               |
|-------------------------------|------------------------------------|---------------|
| 0 A                           | Talking: Mr John M                 |               |
|                               |                                    |               |
| Meeting Topic:                | Mr Smith T's Personal Meeting Room |               |
| Host:                         | Mr Smith T                         |               |
| Invitation URL:               | https://zoom.us/j/3375184303       |               |
|                               | Copy URL                           |               |
| Participant ID:               | 26                                 |               |
|                               |                                    |               |
| Join Aedio                    | Share Screen                       | Invite Others |
| Computer Audio Connected      |                                    |               |
|                               |                                    |               |
|                               |                                    |               |

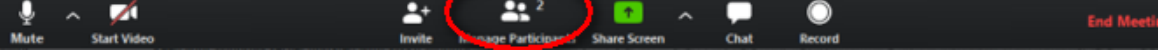

## 35) List of participants listed at the right corner (Mr Smith and Mr John).

| Zoom Meeting ID: 337-518-4303          |                                                          | - 🗆 X                                |
|----------------------------------------|----------------------------------------------------------|--------------------------------------|
| 0                                      | Talking: Mr John M                                       | <ul> <li>Participants (2)</li> </ul> |
|                                        |                                                          | MS Mr Smith T (Host, me)             |
|                                        |                                                          | MJ Mr John M 🔒                       |
| Meeting Topic:                         | Mr Smith T's Personal Meeting Room                       |                                      |
| Host:                                  | Mr Smith T                                               |                                      |
| Invitation URL:                        | https://zoom.us/j/3375184303                             |                                      |
|                                        | Copy URL                                                 |                                      |
| Participant ID:                        | 26                                                       |                                      |
|                                        |                                                          |                                      |
| Join Audio<br>Computer Audio Connected | Share Screen Invite Others                               |                                      |
| ♥ ∧ 🕅 斗<br>Mute Start Video invite     | Manage Participants Share Streen Chat Record End Meeting | Mute All Unmute All More ~           |

## 36) Click Share Screen

| Imaile     Imaile     Imaile     Imaile     Imaile     Participants       Imaile     Imaile     Imaile     Imaile     Imaile     Imaile       Imaile     Imaile     Imaile     Imaile     Imaile | (2)    | ÷   |
|----------------------------------------------------------------------------------------------------|--------|-----|
| M5 Mr Smith T (Host, me)                                                                                                    |        | ş.  |
|                                                                                                    |        |     |
| Mr John M                                                                                                    |        | Ą.  |
| Meeting Topic: Mr Smith T's Personal Meeting Room                                                                                                    |        |     |
| agia Host: Mr Smith T                                                                                                    |        |     |
| ndres C<br>RENSA Invitation URL: https://zoom.us/j/3375184303                                                                                                    |        |     |
| ინის ინის ინის ინის ინის ინის ინის ინის                                                                                                    |        | - 1 |
| RJA JADP Participant ID: 26                                                                                                    |        |     |
| ladero                                                                                                    |        |     |
| Recurs<br>add b                                                                                                    |        | - 1 |
|                                                                                                    |        | ;   |
|                                                                                                    |        | - 1 |
|                                                                                                    |        | - 1 |
| ecruita Join Audio Share Screen Invite Others                                                                                                    |        | - 1 |
| ADEP Computer Audio Connected                                                                                                    |        |     |
| ecuiti                                                                                                    |        | - 1 |
| ompra                                                                                                    |        | - 1 |
| uevoc                                                                                                    |        | - 1 |
| (ADEP)                                                                                                    |        |     |
| niversi                                                                                                    |        | - 1 |
| REARC A A A A A A A A A A A A A A A A A A                                                                                                    | More ~ |     |

## 37)

- Select Screen (1)
- Click Share (2)

| ) <del>a</del> |                                  | Talking: Mr John N            |                         |            | ÷          | Participants    |
|----------------|----------------------------------|-------------------------------|-------------------------|------------|------------|-----------------|
|                |                                  |                               |                         |            | MS Mr Smit | th T (Host, me) |
|                |                                  |                               |                         |            | MJ Mr John | 1 M             |
|                | Meeting Topi                     | Mr Smith T's Pers             | onal Meeting Room       |            |            |                 |
|                | Host:                            | Mr Smith T                    |                         |            |            |                 |
| Select a wind  | dow or an application that you w | ant to share                  |                         | ×          |            |                 |
|                | 1                                | Basic Advance                 | ed Files                |            |            |                 |
|                | -                                |                               |                         |            |            |                 |
|                |                                  |                               |                         |            |            |                 |
|                | 0 🖙 👗                            |                               | <b>L</b>                |            |            |                 |
|                |                                  |                               |                         |            |            |                 |
|                | Screen                           | Whiteboard                    | iPhone/iPad             |            |            |                 |
|                |                                  |                               |                         |            |            |                 |
|                |                                  | A constraint                  |                         |            |            |                 |
| 「たま            |                                  |                               |                         |            |            |                 |
|                |                                  |                               |                         |            |            |                 |
|                |                                  |                               |                         |            |            |                 |
| Vera: Redacta  | ar - Google Chrome 🚺             | Zoom Cloud Meetings           |                         | 2          |            |                 |
|                |                                  |                               |                         |            |            |                 |
| Share com      | puter sound 🗌 Optimize           | Screen Sharing for Video Clip |                         | Share      |            |                 |
| 1              |                                  | •+ • • 2                      | • • • •                 |            |            |                 |
|                |                                  | Invite Manage Dadicioante C   | have Server Chat Barard | End Meetin | Mute All   | Unmute A        |

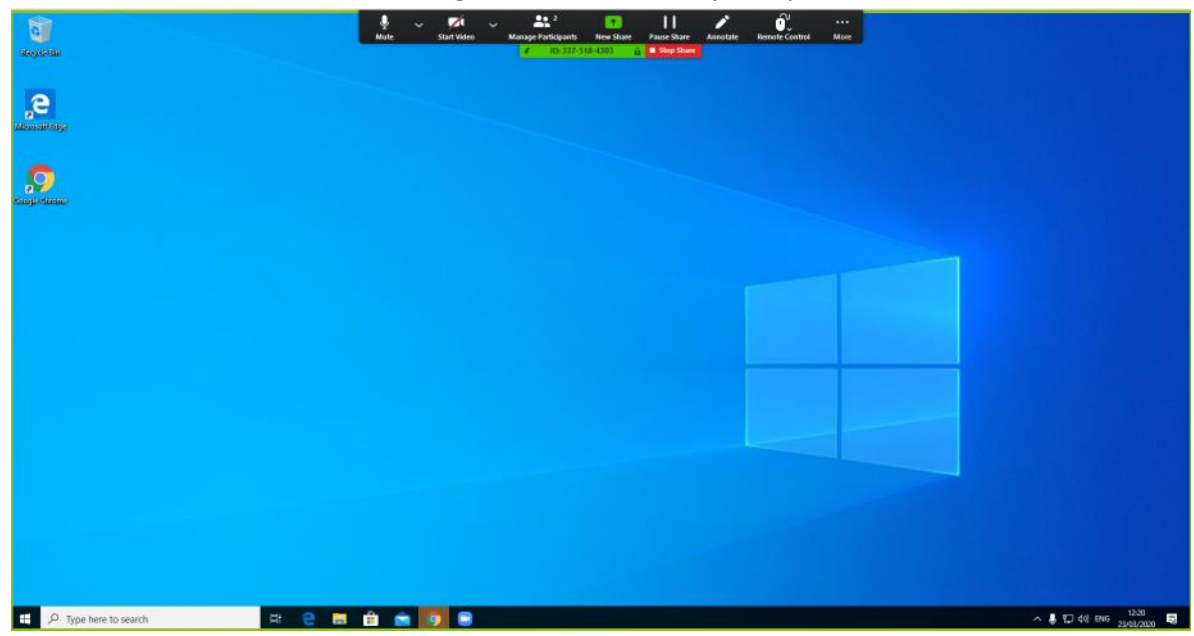

38) Now the host (Mr Smith) is sharing the screen with the participant invited (Mr John).

## Participant (Mr John)

39) On the participant you will see a message (up in the center) that you are viewing the host screen (Mr Smith screen)

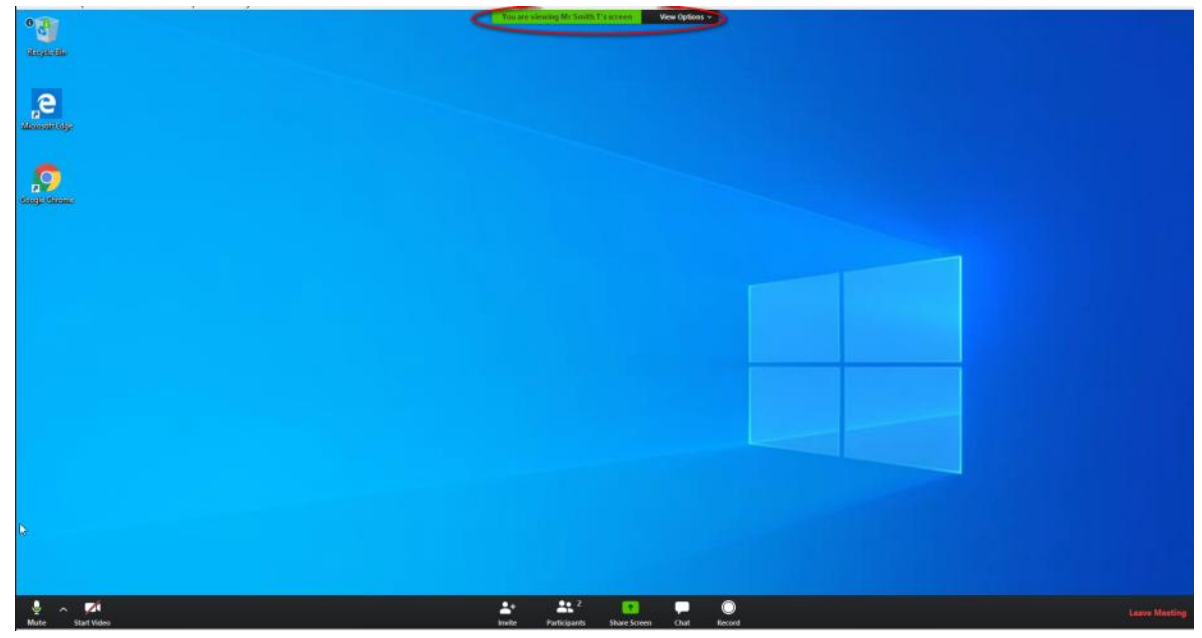

# Start a new meeting

Follow this section if you have a Zoom application installed and a Zoom account created before. If not, please refer to: "Registration and make a Test Meeting".

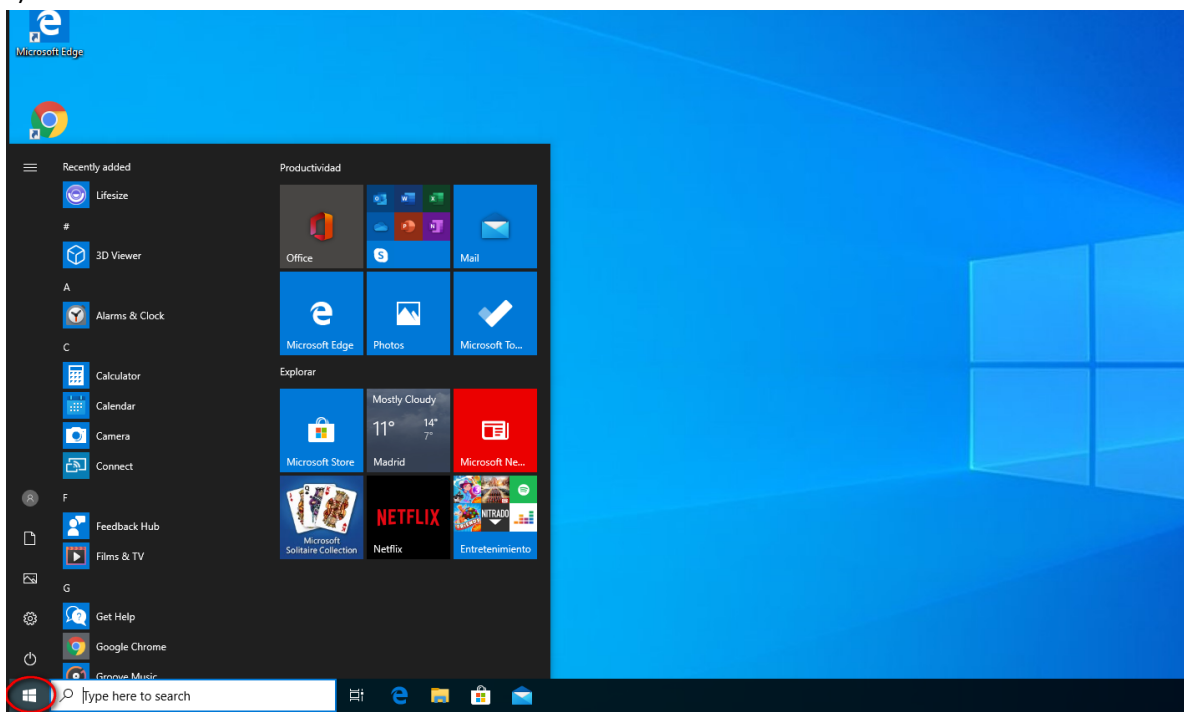

1) Click on the Windows icon at the left corner.

## 2) – Type **zoom (1)**

- Click Start Zoom (2)

| <u>, &gt;</u>              |               |              |            |  |
|----------------------------|---------------|--------------|------------|--|
| All Apps Documents Setting | gs Web More 🔻 |              | <i>₽</i> … |  |
| Best match                 | _             |              |            |  |
| Start Zoom                 | 2             |              |            |  |
| Search the web             |               | Start Zoom   |            |  |
| ✓ zoom - See web results   | >             | App          |            |  |
| Settings (6)               |               |              |            |  |
|                            | 📑 Open        |              |            |  |
|                            | Quit Zoom     |              |            |  |
|                            |               | $\checkmark$ |            |  |
|                            |               |              |            |  |
|                            |               |              |            |  |
|                            |               |              |            |  |
|                            |               |              |            |  |
|                            |               |              |            |  |
|                            |               |              |            |  |
|                            |               |              |            |  |
| , 2 zoom                   |               |              |            |  |

3) Click Sign In

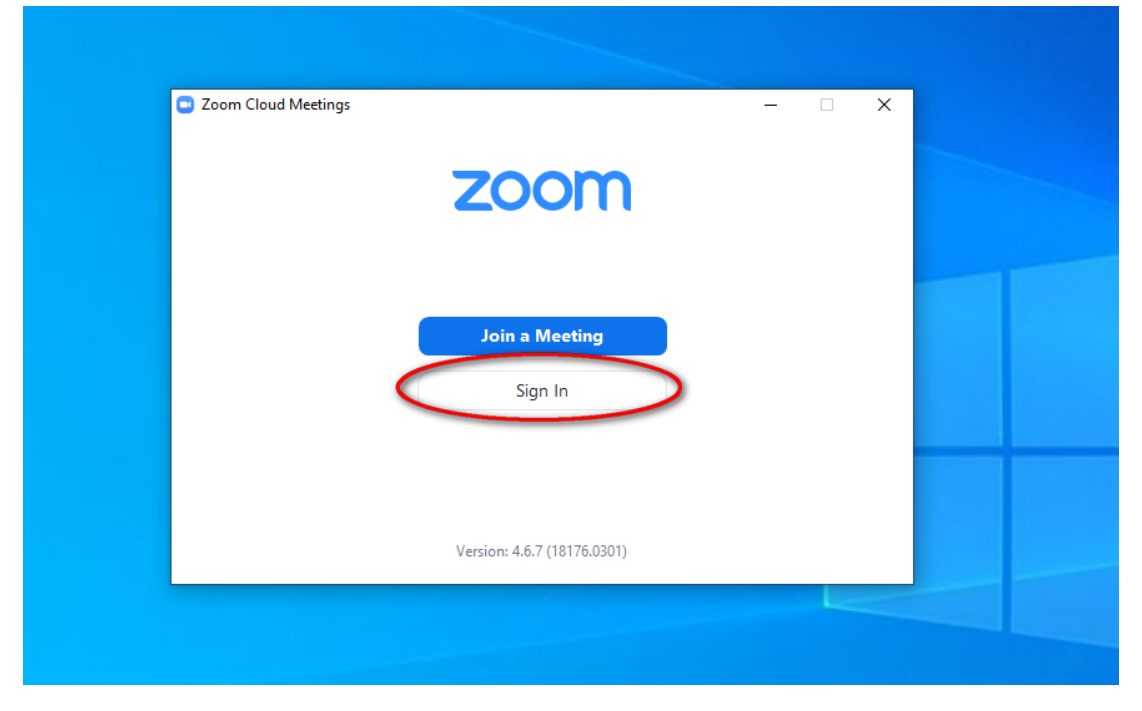

## 4)

- Enter your email address (1)
- Enter your **password (2)**
- Click Sign In (3)

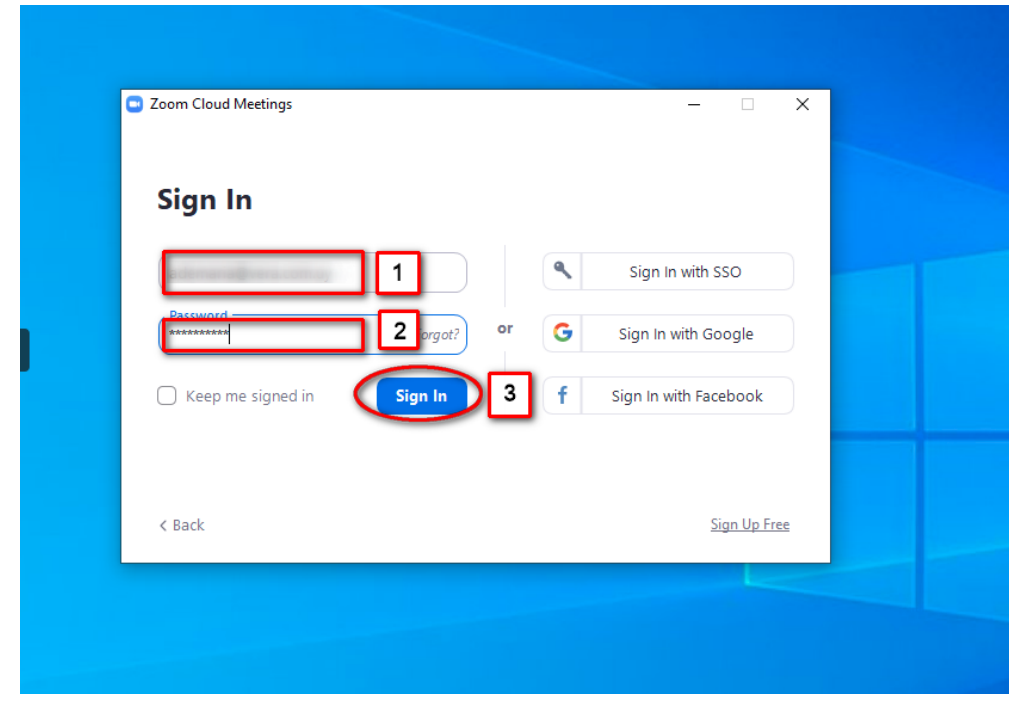

## 5) Click New Meeting

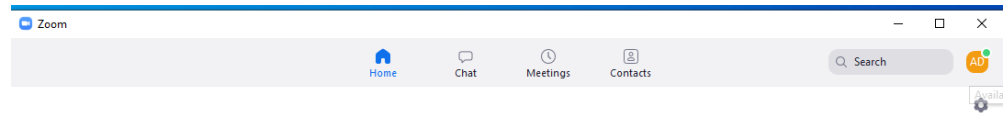

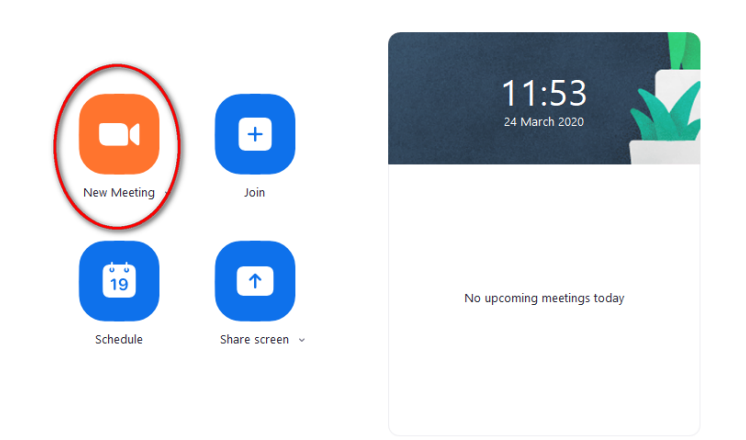

#### 6) Zoom meeting screen.

#### Click Join with Computer Audio

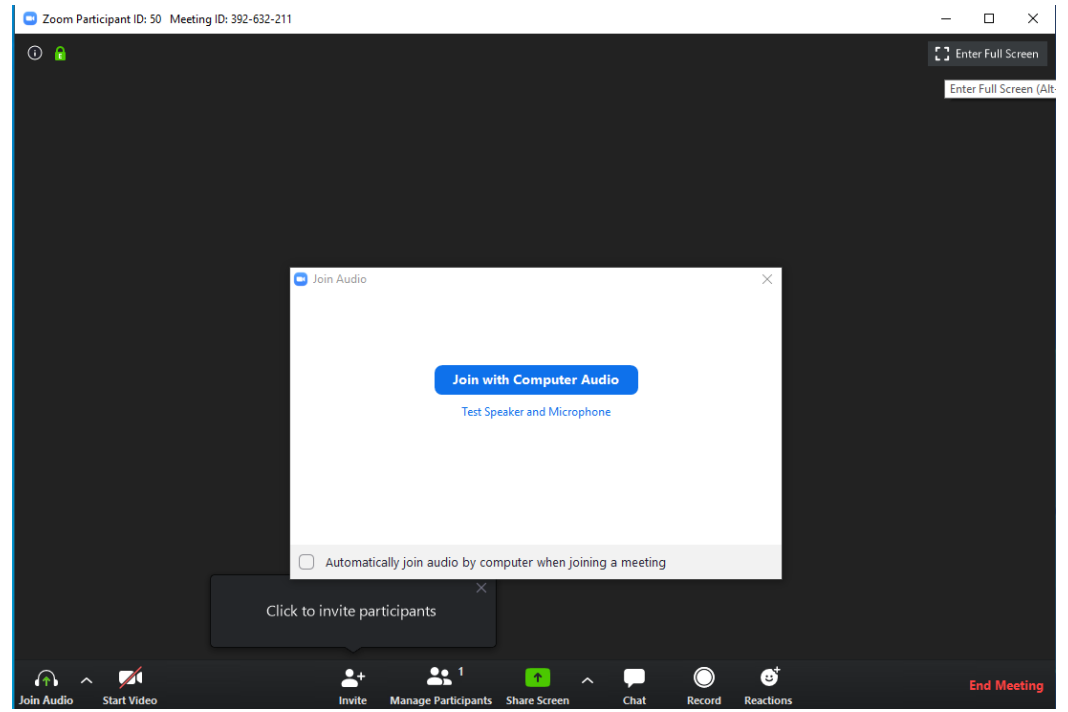

#### 7) Meeting started

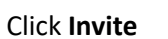

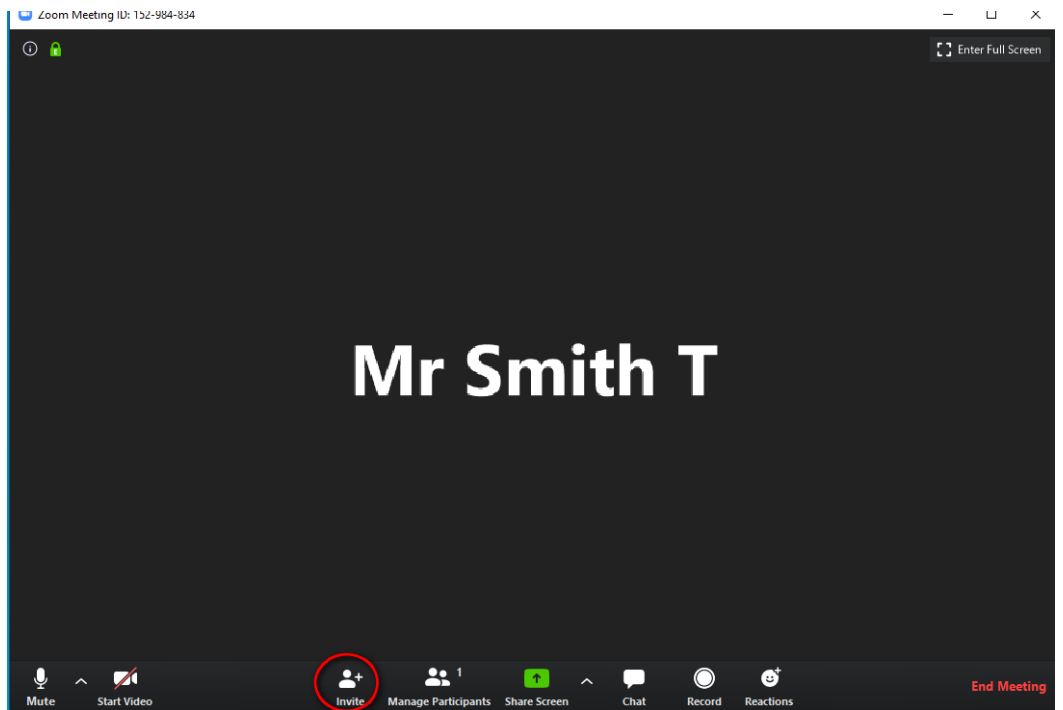

Share Scre

## 8) Click Email

Refer to section: "Registration and make a Test Meeting", step 22 to continue.

| Zoom Meeting ID: 010-792-302 |                                            |                             |                          |                     |
|------------------------------|--------------------------------------------|-----------------------------|--------------------------|---------------------|
| ⑦ ▲                          | In its scole to join meeting 610, 702, 202 |                             | ×                        | 🚺 Enter Full Screen |
|                              | Con                                        | tacts Email                 |                          |                     |
|                              | Choose you                                 | ar email service to send in | nvitation                |                     |
|                              | Default Email                              | Gmail                       | Yahoo Mail               |                     |
|                              | Copy URL Copy Invitation                   |                             | Meeting Password: 263086 |                     |
|                              |                                            |                             |                          |                     |
| y ∧ ✓<br>Mute Start Video    | Invite Manage Partic                       | ipants Share Screen         | Chat Record Reactions    | End Meeting         |

# Download and install Zoom application manually

Follow this section if you have a Zoom account created and you want to install the application on your computer.

- So to the bottom of the page and click Download
- 1) Navigate to <u>https://zoom.us</u>

## 2) On Zoom Client for Meetings, click **Download**

| Download C                          | enter - Zoom   | × +  |             |                 |                                                                                                    |                             |                  |          |
|-------------------------------------|----------------|------|-------------|-----------------|----------------------------------------------------------------------------------------------------|-----------------------------|------------------|----------|
| $\leftarrow \ \rightarrow \ \times$ | a zoom.us/dowr | load |             |                 |                                                                                                    |                             |                  |          |
|                                     |                |      |             |                 |                                                                                                    |                             | REQUEST A DEMO   | 1.888.79 |
|                                     |                | zoom | SOLUTIONS - | PLANS & PRICING | CONTACT SALES                                                                                                    | JOIN A MEETING              | HOST A MEETING 👻 | SIG      |
|                                     |                |      |             | We              | have developed resources to help you through this challenging t                                                                                                    | time. Click here to learn r | nore.            |          |
|                                     |                |      |             |                 | Download Center                                                                                                    | Download for I              | T Admin 👻        |          |
|                                     |                |      |             | (               | Coom Client for Meetings<br>The web browser client will download automatically when you start<br>meeting, and is also available for manual download here.                                         | or join your first Zoom     |                  |          |
|                                     |                |      |             |                 | Zoom Plugin for Microsoft Outlook<br>The Zoom Plugin for Outlook installs a button on the Microsoft Outl<br>you to start or schedule a meeting with one-click.<br>Download Version 4.8.19156.0322 | ook tool bar to enable      |                  |          |

3) Zoom Installer download in progress.

When download process finish, click on the file (ZoomInstaller.exe) to start the installation.

| ← → C                                                         |                                                                                                    |
|---------------------------------------------------------------|----------------------------------------------------------------------------------------------------|
|                                                               |                                                                                                    |
| ZOOM SOLUTIONS - PLAN                                         | S & PRICING CONTACT SALES                                                                                                    |
|                                                               | We have developed resources to help you through this challenging tin                                                                                         |
|                                                               | Download Center                                                                                                    |
|                                                               | Zoom Client for Meetings<br>The web browser client will download automatically when you start or<br>meeting, and is also available for manual download here. |
|                                                               | Download Version 4.6.8 (19178.0323) Zoom Plugin for Microsoft Outlook The Zoom Plugin for Outlook installs a button on the Microsoft Outlook                 |
| Itps://zoor<br>ZoomInstaller.exe<br>0.6/10.8 MB: 53 secs left | you to start or schedule a meeting with one-click.           Download         Version 4.8.19156.0322                                                         |

#### 4) Zoom will install and initialize automatically PLANS & PRICING CONTACT SALES

| PLANS & PRICING | CONTACT SALES                                                       | JOIN A MEETING                             | HOST A MEETING 👻 | SIGN IN |
|-----------------|---------------------------------------------------------------------|--------------------------------------------|------------------|---------|
| Wel             | nave developed resources to help you through                        | this challenging time. Click here to learn | more.            |         |
|                 | Download Center                                                     | Download for                               | IT Admin 👻       |         |
|                 | Zoo Zoom Installer<br>The w<br>meeti<br>Download Version 4.6.8 (19) | ze X                                       |                  |         |

Zoom Plugin for Microsoft Outlook

The Zoom Plugin for Outlook installs a button on the Microsoft Outlook tool bar to enable

5) Zoom meeting screen.

Refer to section: "Start a new meeting", step 4 to continue.

| Zoom Cloud Meetings |                             |  | × | ۲ Ad |
|---------------------|-----------------------------|--|---|------|
|                     | zoom                        |  |   |      |
|                     |                             |  |   |      |
|                     | Join a Meeting              |  |   |      |
|                     | Sign In                     |  |   |      |
|                     |                             |  |   |      |
|                     |                             |  |   |      |
|                     | Version: 4.6.8 (19178.0323) |  |   |      |

# Installing Zoom Android app

Follow this section if you have a Zoom account created and you want to install the application on your cell phone or tablet device.

1) Tap on Play Store icon

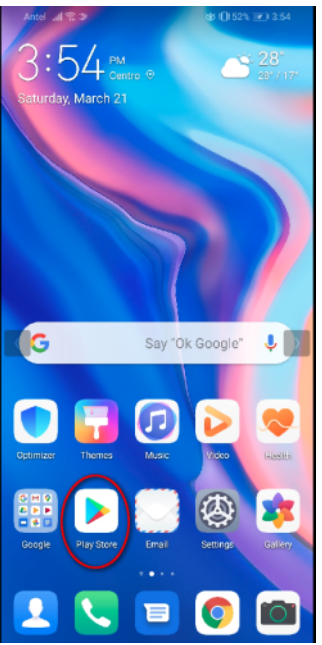

#### 2) Locate the **search** text box

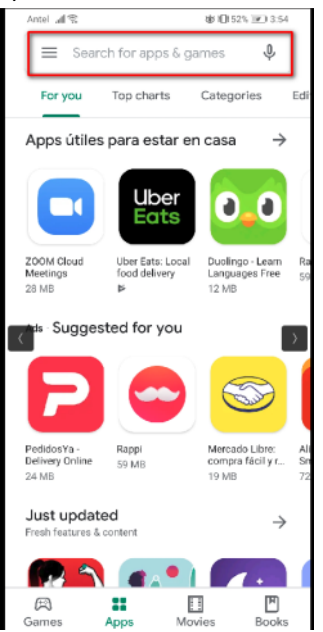

| 3)<br>- Enter <b>zoom (1)</b><br>- Tap on <b>ZOOM Cloud Meetings (2)</b> |        |      |          |        | 2)      |        |      |        |           |  |
|--------------------------------------------------------------------------|--------|------|----------|--------|---------|--------|------|--------|-----------|--|
| <i>~</i>                                                                 |        | zoon | <u>n</u> |        |         | ٦      | 1    |        | ×         |  |
|                                                                          | -      | ZOON | 1 Clou   | d Mee  | tings   | ]      | 2    |        |           |  |
| <                                                                        | 2      | zoom |          |        |         |        |      |        |           |  |
| <                                                                        | ٦,     | zoom | came     | ra     |         |        |      |        |           |  |
| <                                                                        | Q      | zoom | car      |        |         |        |      |        |           |  |
| <                                                                        | ع      | zoom | erang    |        |         |        |      |        |           |  |
| <                                                                        | ع      | zoom | cash     | loan a | app     |        |      |        |           |  |
|                                                                          |        |      |          |        |         |        |      |        |           |  |
| 0                                                                        | zoo    | ming | 1        | zo     | om      |        | zoon | n in   |           |  |
| 1                                                                        | 2      | 3    | 4        | 5      | 6       | 7      | 8    | 9      | 0         |  |
| )<br>q                                                                   | ŵ      | ê    | T.       | t      | ]<br>y  | ×<br>u | ì    | (<br>0 | )<br>p    |  |
| @<br>a                                                                   | #<br>S | å    | *<br>f   | g      | ,<br>h  | j      | k    | ì      | ñ         |  |
|                                                                          |        | z ;  | ŝ        |        | v I     |        |      | /n     | $\otimes$ |  |
| 123                                                                      | ٢      | ,    |          | 2      | SwiftKo | ý      |      | 4      | Q         |  |

## 4) Tap on Install

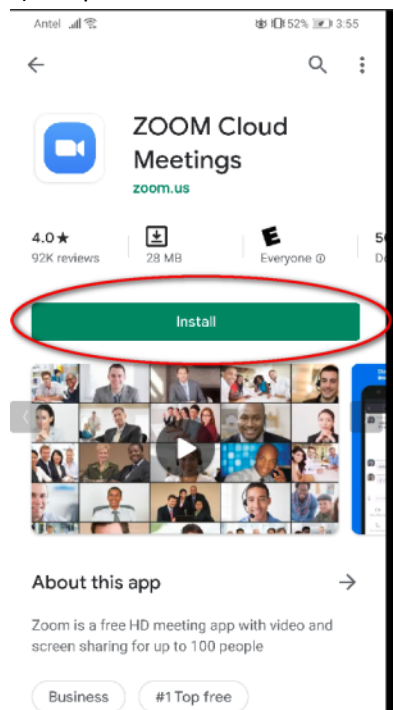

#### 5) Installation in progress

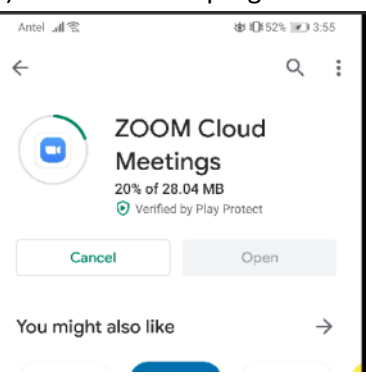

## 6) Tap **Open** when installation finish

| Antel 🗐 🕄 🗖                           |                                       | ₩ 101 52% 💌 3:5                                | 18       |
|---------------------------------------|---------------------------------------|------------------------------------------------|----------|
| ÷                                     |                                       | Q                                              | :        |
|                                       | ZOOM Clo<br>Meetings                  | bud                                            |          |
| Uninstal                              |                                       | Open                                           |          |
| You might a                           | lso like                              | -;                                             | >        |
| S                                     | in                                    | ×                                              |          |
| Skype – free IM &<br>video calls<br>≱ | LinkedIn: Job<br>Search & Busine<br>⊮ | Microsoft Excel:<br>Create and edit .<br>72 MB | co<br>19 |
| 4.0★<br>92K reviews                   | 28 MB                                 | E<br>Everyone @                                | <b>5</b> |
## 7) Tap on Sign In

| Antel 📲 📚 🕄 8:16                        |
|-----------------------------------------|
| <b>ف</b>                                |
| Start a Meeting                         |
| Start or join a video meeting on the go |
|                                         |
| Join a Meeting                          |
| Sign Up Sign In                         |

## 8)

– Enter youremail address (1)

# - Enter your password (2)

| – Taj | ا <b>o</b> q<br>۱۱. ۱۱ | n Si<br>® | ign | In (    | (3)   | 御日  | 0140% | <b>1</b> 8: | 18 |
|-------|------------------------|-----------|-----|---------|-------|-----|-------|-------------|----|
| Canc  | el                     |           |     | Sig     | n In  |     |       |             |    |
|       |                        | 5         | C   |         |       | ••  | 2     | 1           | ן  |
|       |                        | (         |     | Sig     | n In  | >   | 3     |             |    |
|       |                        |           | For | rgot Pa | asswo | rd? |       |             |    |
| OR, S | IGN I                  | N WIT     | Н   |         |       |     |       |             |    |
| ٩     | SS                     | 0         |     |         |       |     |       |             | >  |
| G     | Go                     | ogle      |     |         |       |     |       |             | >  |
| f     | Fac                    | ceboo     | ok  |         |       |     |       |             | >  |
|       |                        |           |     |         |       |     |       |             |    |
| 1     | 2                      | 3         | 4   | 5       | 6     | 7   | 8     | 9           | 0  |

#### 9) Tap on New Meeting

| چ الد Antel |                | \$<br>1         | 40% 💌 8:20   |
|-------------|----------------|-----------------|--------------|
| ជ           | Meet           | & Chat          | C            |
| Q Search    |                |                 |              |
| Rew Meeting | +<br>Join      | 19<br>Schedule  | Share Screen |
| AD Mr S     | mith T (you    | r)              |              |
|             |                |                 |              |
|             |                |                 |              |
|             |                |                 |              |
|             |                |                 |              |
|             |                |                 |              |
|             |                |                 |              |
|             |                |                 |              |
| Meet & Chat | ()<br>Meeticas | (2)<br>Contacts | Settings     |

# 10)

- Disable Video On (1)
- Tap on Start a Meeting (2)

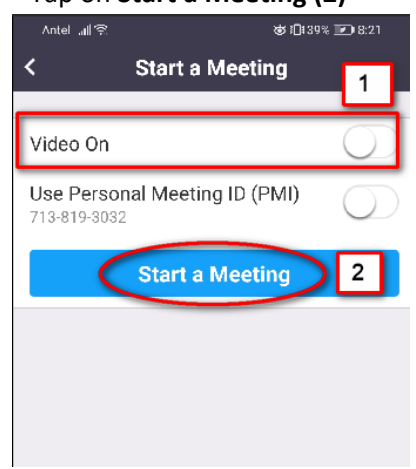

#### 11) Tap on Got It

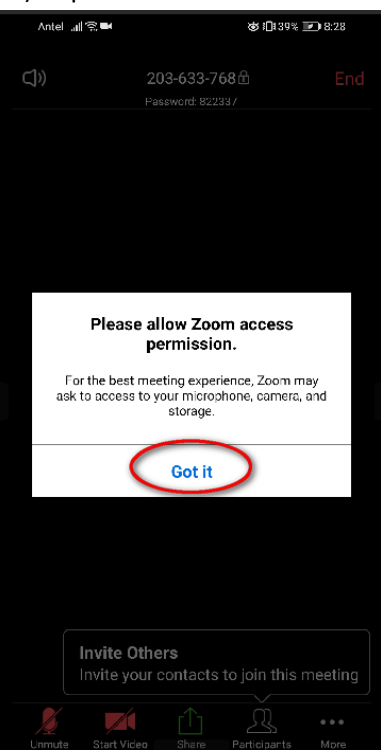

## 12) Tap on ALLOW

| Antel 📶 🕾 🖬 | @ 1[138                    | ¥ 💌 8:28 |
|-------------|----------------------------|----------|
| (]))        | 203-633-768 🗄              |          |
|             | Password: 822337           |          |
|             |                            |          |
|             |                            |          |
|             |                            |          |
|             |                            |          |
|             |                            |          |
|             |                            |          |
|             |                            |          |
|             |                            |          |
|             | .0,                        |          |
|             | Ŷ                          |          |
| Allow Zoo   | m to record audio?         |          |
|             |                            |          |
|             | ALLOW                      |          |
|             |                            |          |
|             | DENY                       |          |
|             |                            |          |
|             |                            |          |
|             |                            |          |
|             |                            |          |
|             |                            |          |
|             |                            |          |
| Invite      | Others                     |          |
| Invite      | your contacts to join this | meeting  |
|             |                            |          |
|             |                            |          |

## 13) New meeting started

#### Tap on Participants

|         |                         | -                          |                  |                  |  |
|---------|-------------------------|----------------------------|------------------|------------------|--|
| Antel . |                         |                            | ₩ <b>10</b> 172% | <b>III.</b> 7:07 |  |
| ⊴»      |                         | 140-763-0<br>Pasaword: 604 | 75 创<br>497      |                  |  |
|         |                         |                            |                  |                  |  |
|         |                         |                            |                  |                  |  |
|         |                         |                            |                  |                  |  |
|         |                         |                            |                  |                  |  |
|         |                         |                            |                  |                  |  |
|         |                         |                            |                  |                  |  |
|         |                         |                            |                  |                  |  |
|         |                         |                            |                  |                  |  |
|         |                         |                            |                  |                  |  |
|         |                         |                            |                  |                  |  |
|         |                         |                            |                  |                  |  |
|         | Invite Ot<br>Invite you | thers<br>ur contacts       | to join this     | meeting          |  |
|         | Start Vida              |                            |                  | ••••             |  |

#### 14) Tap on Invite

| Ante  |        |              | \$ iD     | 72% 🖭 7:38  |
|-------|--------|--------------|-----------|-------------|
| Close | ÷      | Particip     | ants (1)  |             |
| MS    | Mr Smi | th T (me, ho | st)       | <b>*</b>    |
|       |        |              |           |             |
|       |        |              |           |             |
|       |        |              |           |             |
|       |        |              |           |             |
|       |        |              |           |             |
|       |        |              |           |             |
|       |        |              |           |             |
|       |        |              |           |             |
|       |        |              |           |             |
|       |        |              |           |             |
|       |        |              |           |             |
|       |        |              |           |             |
|       |        |              |           |             |
| Chat  | . /    | Invite       | Mute All  | Linmute All |
|       |        | invite       | Andre All | Connote Air |

15) Select the method to invite participants

## In this case, tap on Copy URL

| ∎. Antel | H               | ⊗ <b>1</b> 01 | 72% 🖃 7:08   |
|----------|-----------------|---------------|--------------|
| Close    | Participa       | nts (1)       |              |
| MS Mr Si | nith T (me, hos | :)            | <b>, i</b> i |
| Invite   |                 |               |              |
|          | Hangouts        |               | - 1          |
|          | Messages        |               | - 1          |
| Μ        | Gmail           |               |              |
|          | Email           |               | - 1          |
|          | Invite Zoor     | n Contact     | s            |
| Q        | Copy URL        | $\supset$     |              |
|          |                 |               |              |
| Chats    | Invite          | Mute All      | Unmute All   |

16) Open your email client and compose a new email to send the invitation link

- Enter the **Recipients** of the participants (1)
- Write the Subject (2)
- In the body paste the **Invitation** copied before (3)
- Click Send (4)

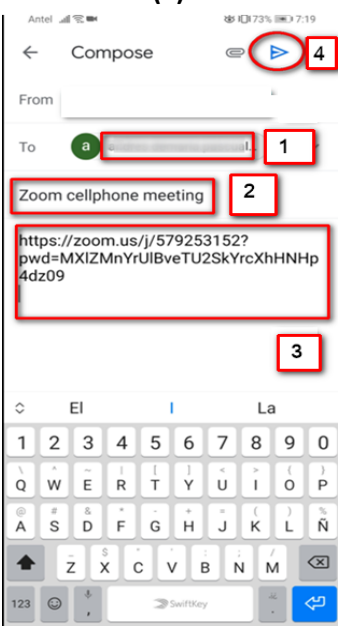

#### Participant

17) The participant will receive an email with the invitation link. Click on the **Join Zoom Meeting link**.

| M Zoom cellphone meeting - andre × +                                                                             |                                                                 |
|----------------------------------------------------------------------------------------------------|-----------------------------------------------------------------|
| $\leftrightarrow$ $\rightarrow$ C $$ mail.google.com/mail/u/1/#                                                  | tinbox/FMfcgxwHMZJvDbwbKnqMPMQqIPTNWZdL                         |
| ≡ 🎽 Gmail Q                                                                                                    | Search mail                                                     |
| Compose                                                                                                    |                                                                 |
| Inbox 7                                                                                                    | Zoom cellphone meeting Index x                                  |
| * Starred                                                                                                    | / @gmail.com>                                                   |
| Snoozed                                                                                                    | to me 🔻                                                         |
| > Sent                                                                                                    | https://zoom.us//579253152?pwd=MXIZMnYrUIBveTU2SkYrcXhHNHp4dz09 |
| Drafts                                                                                                    |                                                                 |
| ✓ More                                                                                                    | Keply Forward                                                   |
|                                                                                                    |                                                                 |
|                                                                                                    |                                                                 |
|                                                                                                    |                                                                 |
|                                                                                                    |                                                                 |
|                                                                                                    |                                                                 |
|                                                                                                    |                                                                 |
|                                                                                                    |                                                                 |
| And the second second second second second second second second second second second second second second second |                                                                 |

18) A new tab will be open on your browser.

Click on **Open Zoom**. If you don't have zoom installed, refer Section X, to download and install theapplication.

| M Zoom cellphone meeting - andre X J Launch Meeting - Zoom X -                         | +                                                                                                |
|----------------------------------------------------------------------------------------|--------------------------------------------------------------------------------------------------|
| $\leftarrow$ $\rightarrow$ X <b>a</b> zoom.us/j/579253152?pwd=MXIZMnYrUIBveTU2SkYrcXhH | VHp4dz09&status=success                                                                          |
| zoom                                                                                   | Open Zoom? Support                                                                               |
|                                                                                        | (Cond)                                                                                           |
|                                                                                        | Copyright ©2020 Zoom Video Communications, Inc. All rights reserved.<br>Physicy & Legal Policies |

## 19)

# – Enter your Name to join the meeting (1) – Click Join Meeting (2) M Zoom celiphone meeting - andle: x □ Launch Meeting - Zoom x + → C ■ zoom.us/j/579253152?pwd=MXIZMnYfUBveTU25KYrcXhHNHp4dz098cstatus=success

## 20) Click Join with Computer Audio

| Launch Meeting - Zoom Participant ID: 18 Meeting | ID: 579-253-152                               |                                                                     | - 🗆 🗙       |
|--------------------------------------------------|-----------------------------------------------|---------------------------------------------------------------------|-------------|
| 3152?pwd=MXIZMnYr 💽 🔒                            |                                               | Talking: Mr Smith T                                                 |             |
| zoom                                             |                                               |                                                                     | apport Engl |
|                                                  |                                               |                                                                     |             |
|                                                  | Meeting Topic:                                | Mr Smith T's Zoom Meeting                                           |             |
|                                                  | Host:                                         | Mr Smith T                                                          |             |
|                                                  | Password:                                     | 448650                                                              |             |
|                                                  | Invitation URL:                               | https://zoom.us/j/579253152?pwd=MXIZMnYrUIBveTU2SkY                 |             |
|                                                  | Join Audio Participa Join Au Automatically jo | Join with Computer Audio<br>Text Speaker and Microphone<br>e Others |             |

#### Host

21) On the host you will see the two participants: Mr Smith T (host) and Mr John M (participant)

| Antel 💵 🕾 🖿 |               | \$ <b>1</b> 01 | 74% 🖭 7:29 |
|-------------|---------------|----------------|------------|
| Close       | Participa     | nts (2)        |            |
| MS Mr Smit  | h T (me, host | )              | 🗾 🖉 🔰      |
| MJ Mr John  | M             |                | <b>₽</b> > |
|             |               |                |            |
|             |               |                |            |
|             |               |                |            |
|             |               |                |            |
|             |               |                |            |
|             |               |                |            |
|             |               |                |            |
|             |               |                |            |
|             |               |                |            |
|             |               |                |            |
|             |               |                |            |
|             |               |                |            |
| Chats       | Invite        | Mute All       | Unmute All |

22) Another screen on the cell phone to see the participants

| Ar   | ntel "III 😤 🖿 | 7:30 🗈 🕄 🕲 🕹 |
|------|---------------|--------------|
|      |               |              |
|      |               |              |
|      |               |              |
|      |               |              |
|      |               |              |
|      |               |              |
|      |               |              |
|      |               |              |
|      |               |              |
|      |               |              |
|      |               |              |
| Mr S | Smith T       |              |
|      |               |              |
|      |               |              |
|      |               |              |
|      |               |              |
|      |               |              |
|      |               |              |
| Mr J | lohn M        |              |
|      |               |              |
|      |               |              |
|      |               |              |
|      |               |              |
|      |               |              |
|      |               | • •          |

## Chat

#### 1) Click Chat icon

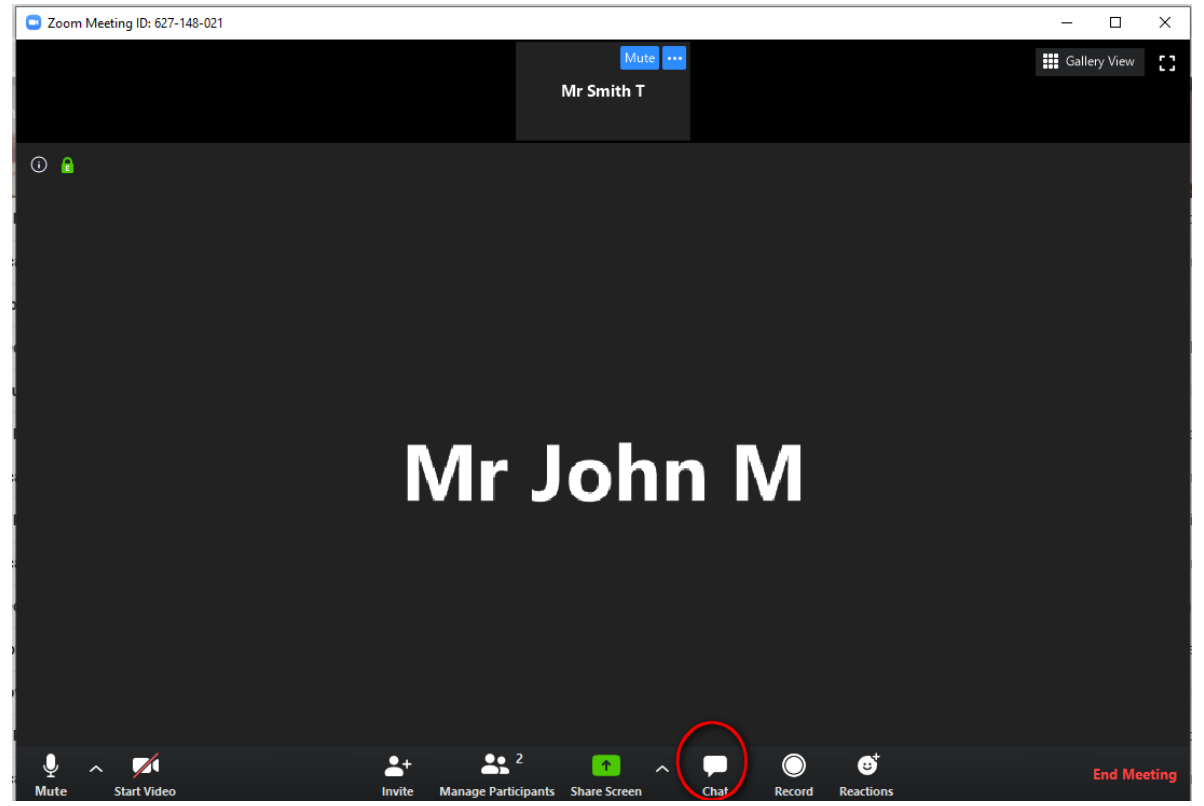

#### 2) At the right **Zoom Group Chat** displayed.

Select Everyone (in Meeting) to chat with all participants

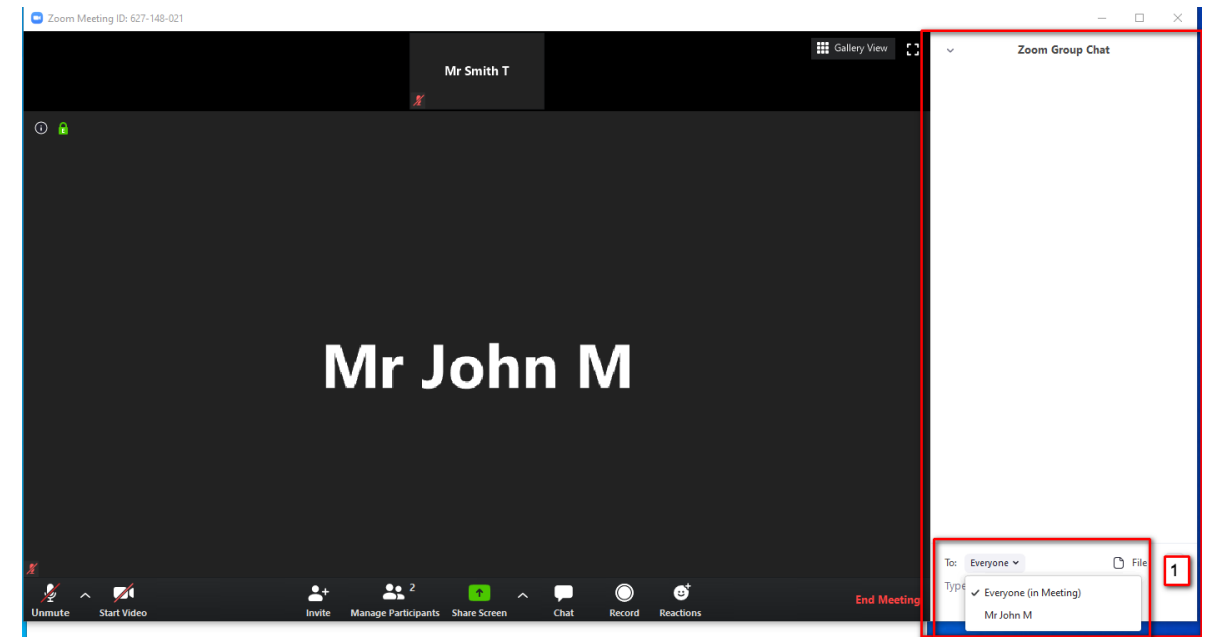

3) Insert the text to start the chat and hit Enter.

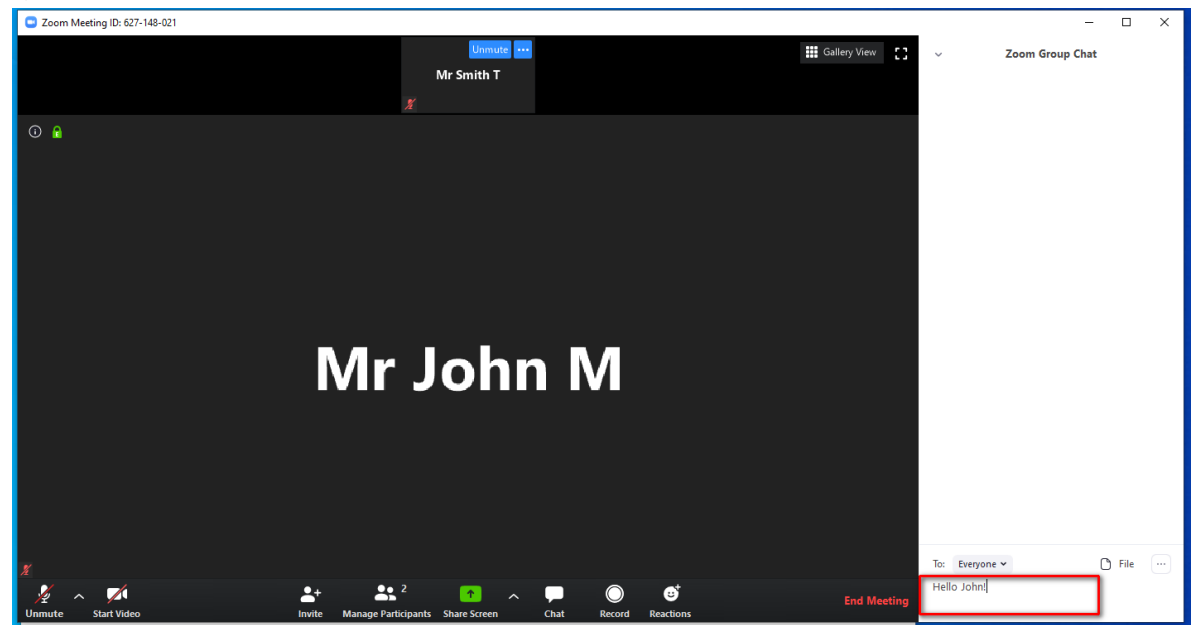

4) Click File to see the options to upload files to the chat.

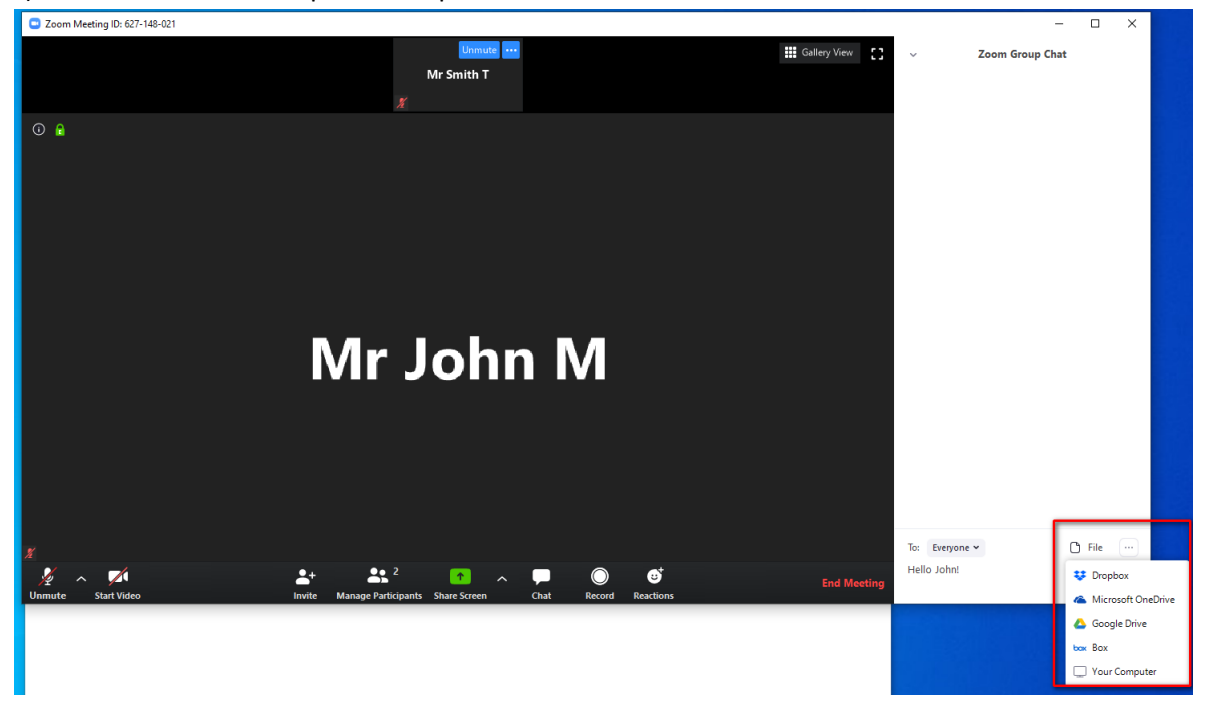

5) Click on the ... (1) to Save the chat (2)

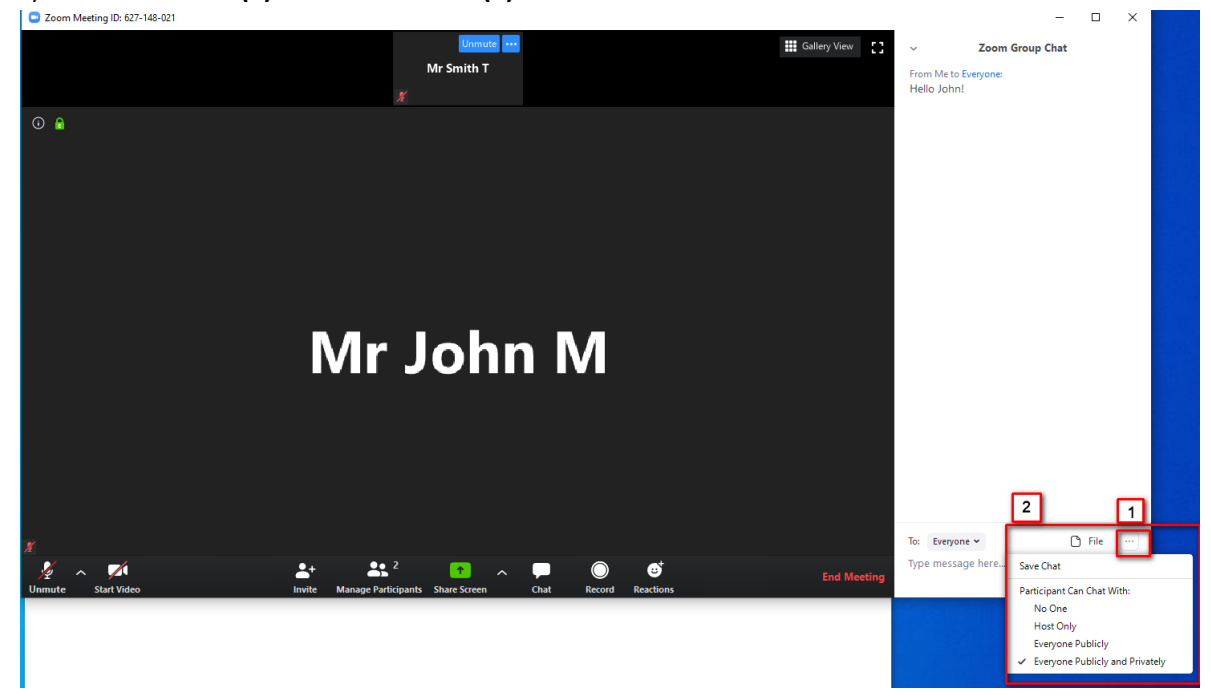

#### Participant

1) Click Chat icon

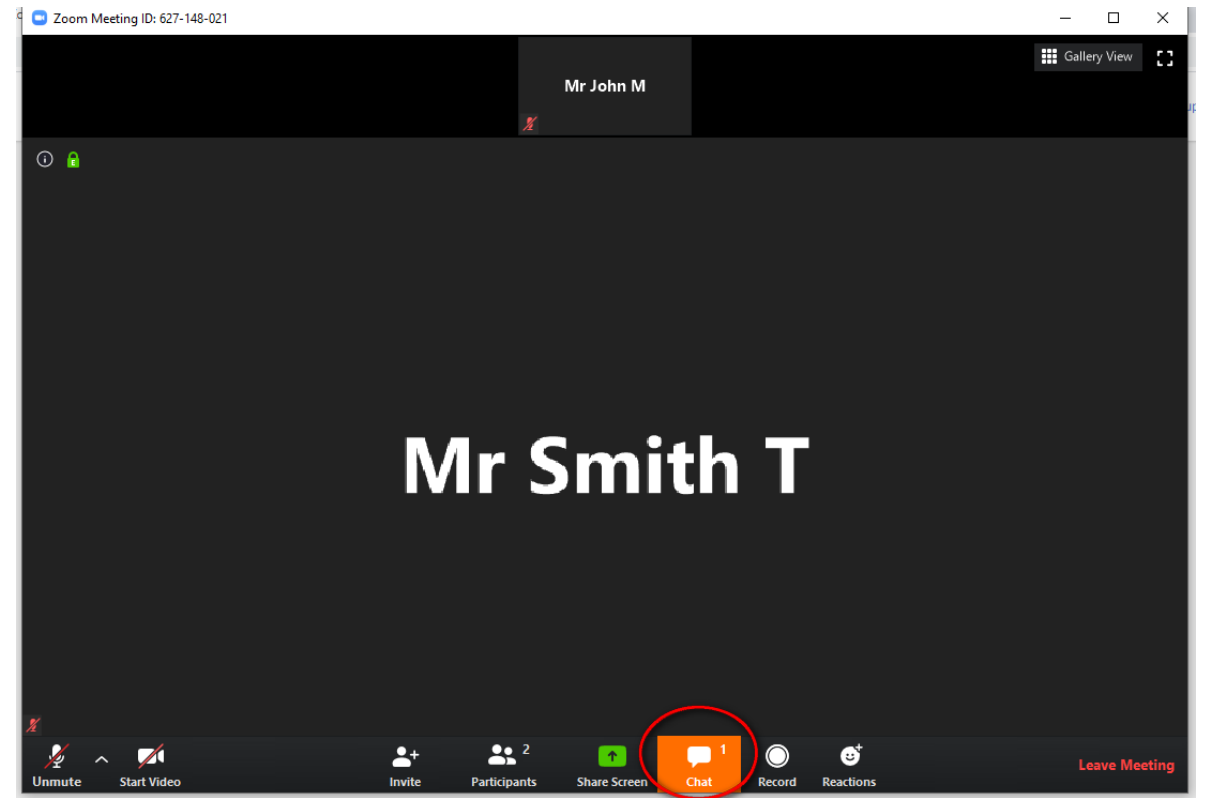

## 2) Zoom Group Chat displayed.

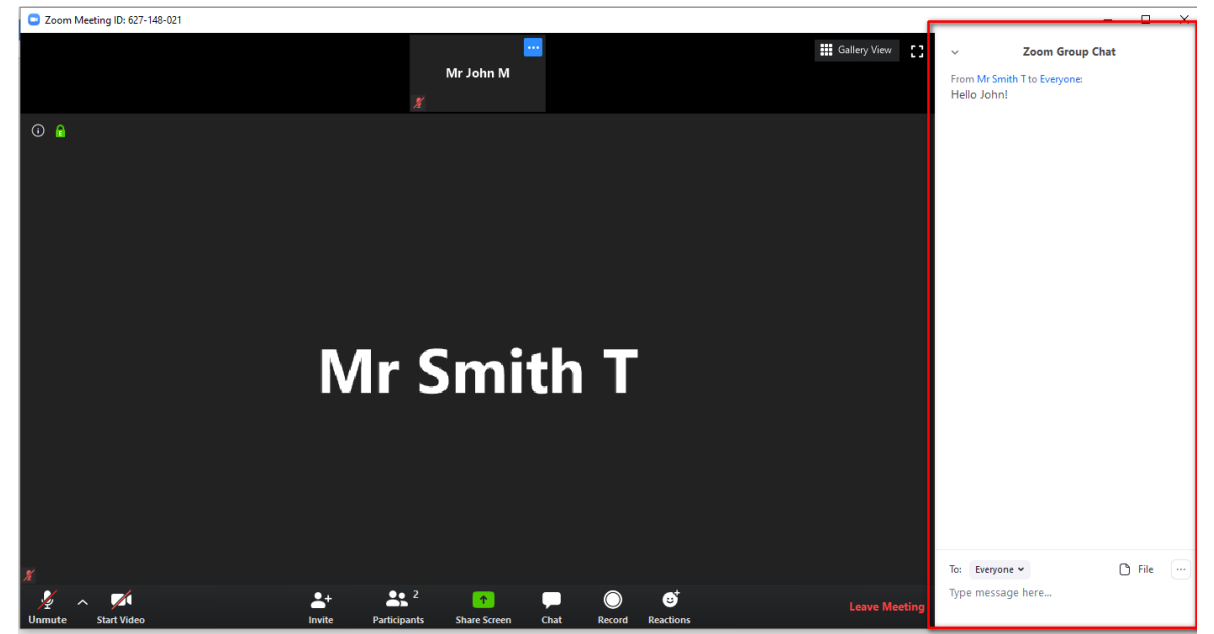

## Record

1) Click Record icon.

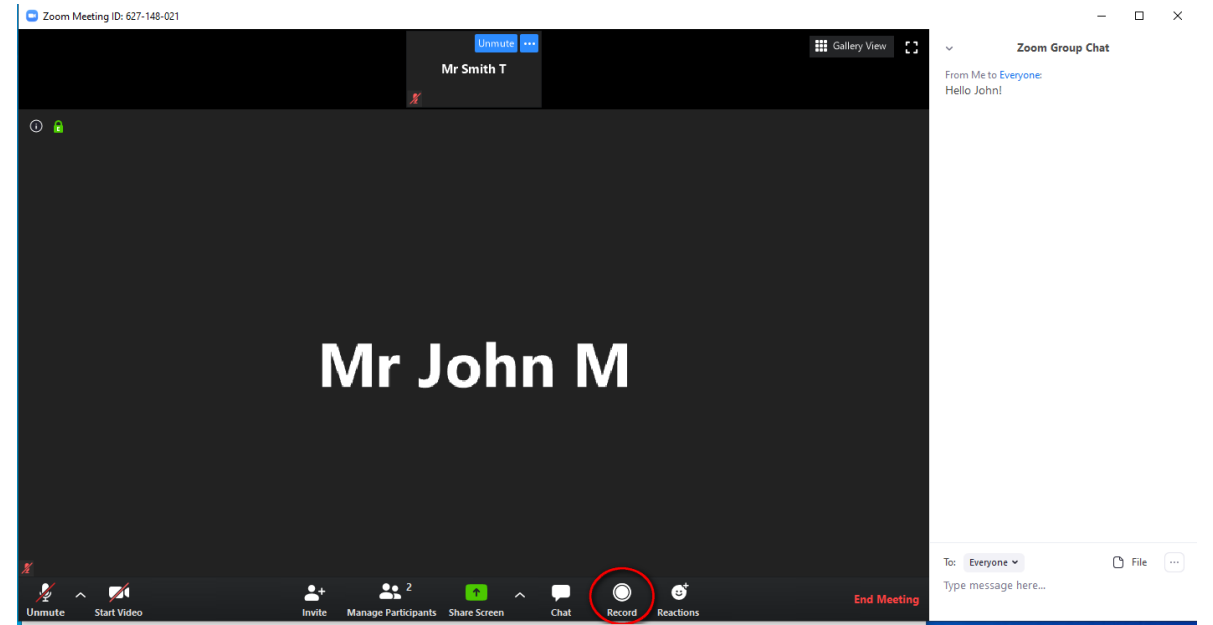

2) Recording buttons (1)(2)

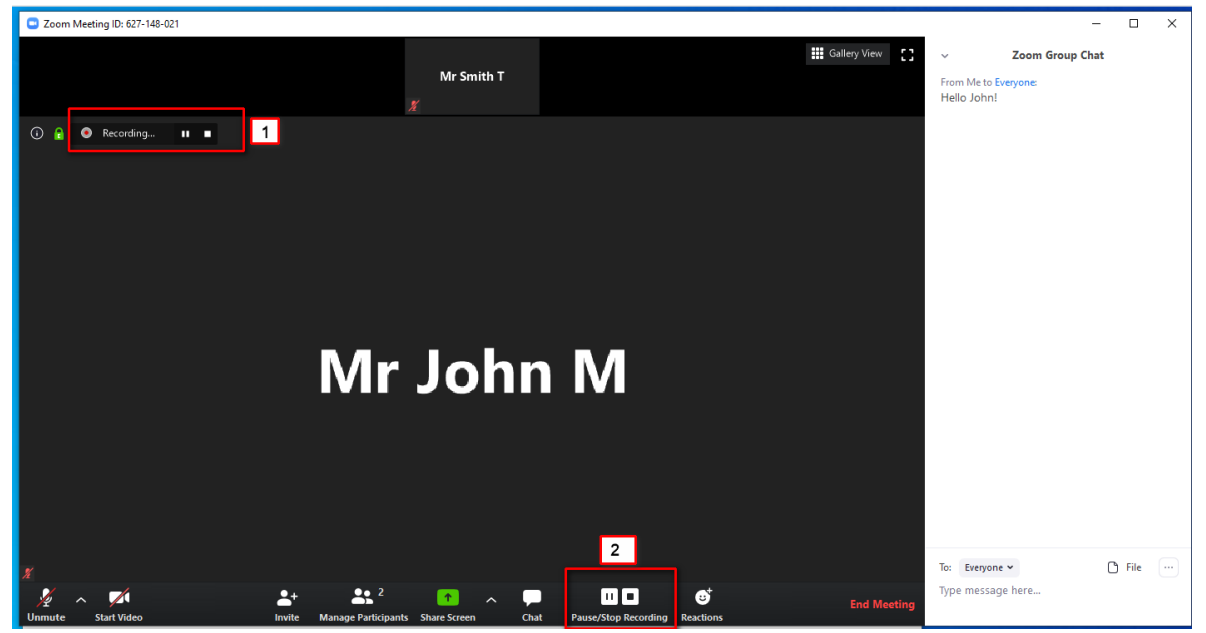

3) Click Stop.

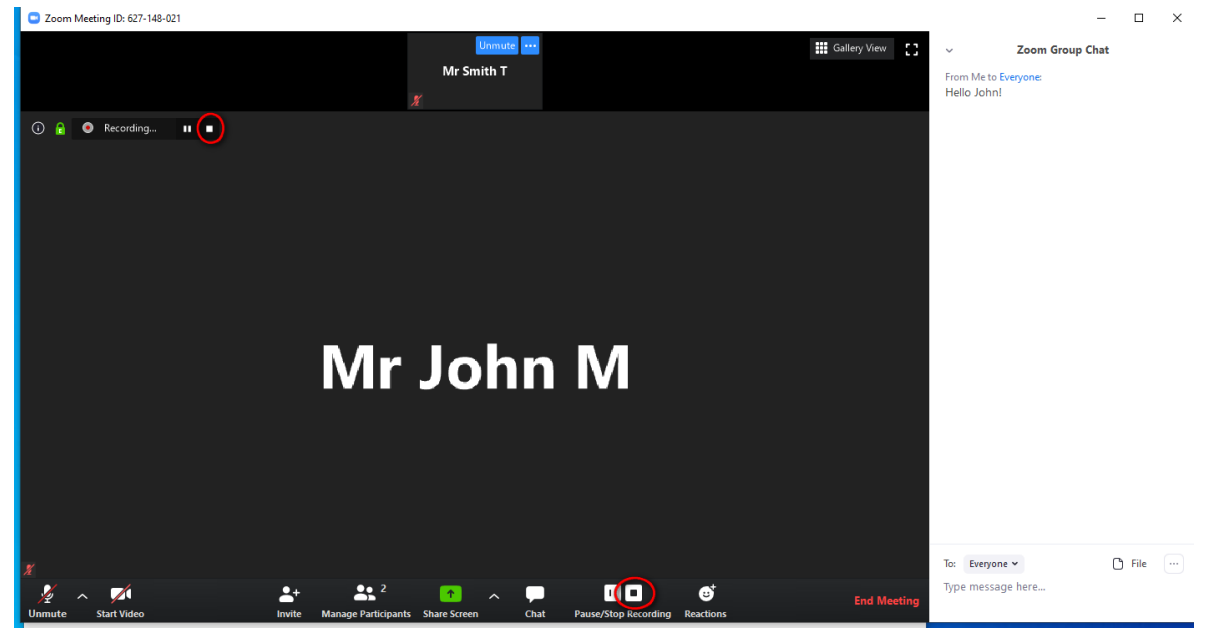

4) A message indicates that the recorded file will be converted whtn the meeting ends. <sup>C</sup> Zoom Meeting ID: 627-148-921

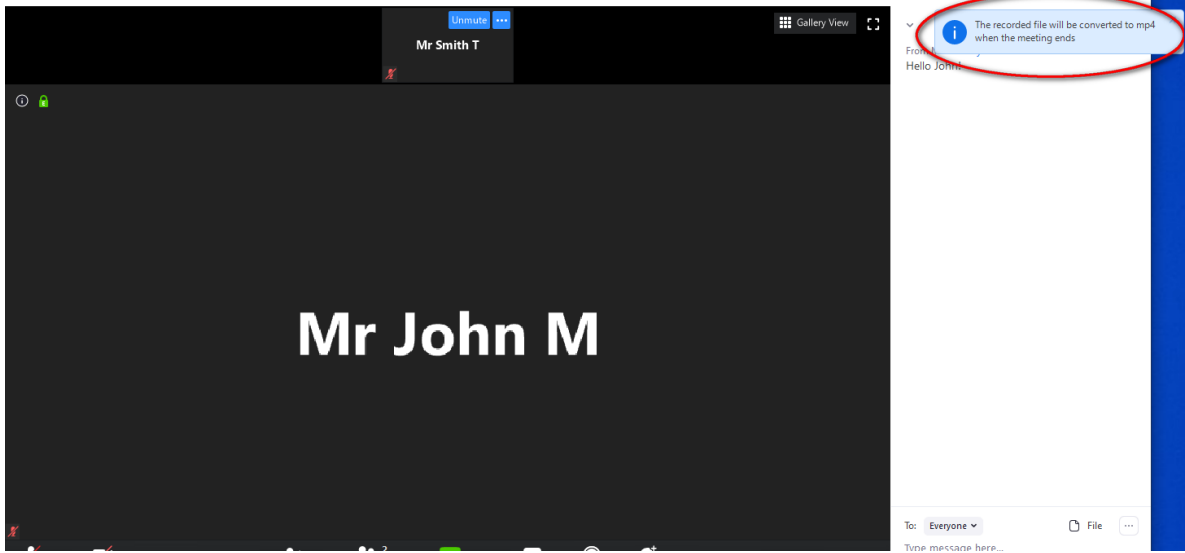

#### 5) Click End Meeting

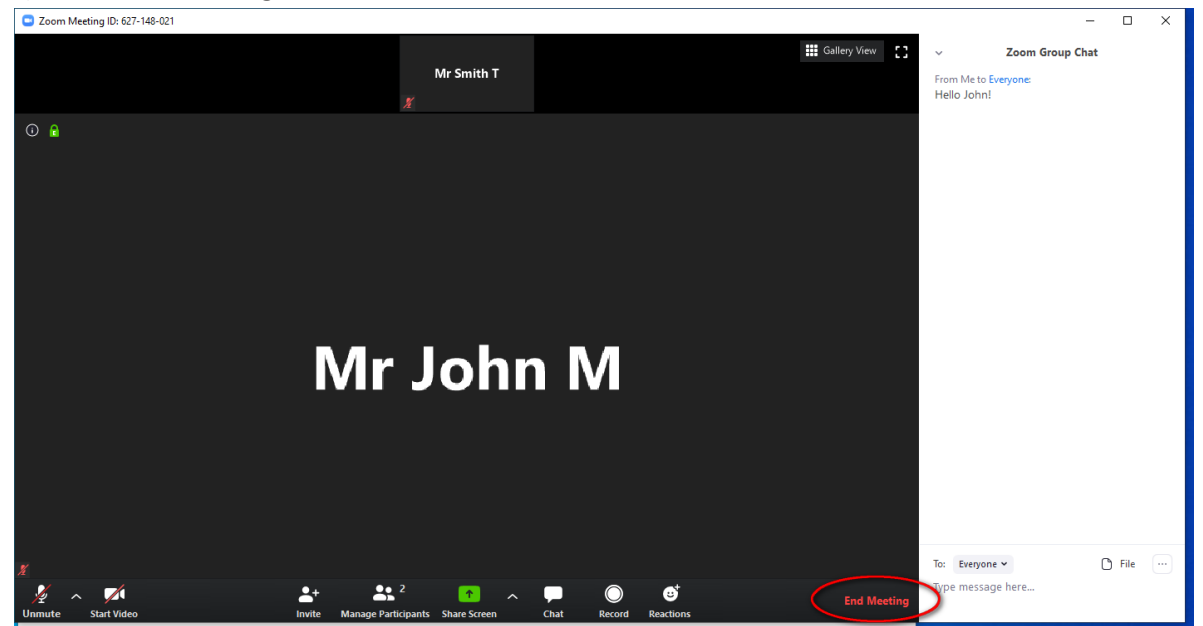

## 6) Click End Meeting for All

| Coom Meeting ID: 627-148-021                                                                                              | -                                                                                      |      |
|----------------------------------------------------------------------------------------------------|----------------------------------------------------------------------------------------|------|
| Lindmuter and Eff Gallery View CT<br>Mr Smith T                                                                           | <ul> <li>Zoom Group Chat</li> <li>From Me to Everyone:</li> <li>Hello John!</li> </ul> |      |
| ⊙ ⋒                                                                                                    |                                                                                        |      |
| <ul> <li>End Meeting or Leave Meeting?</li> <li>X</li> <li>To keep this meeting running, please assign a Host.</li> </ul> |                                                                                        |      |
| End Meeting for All Leave Meeting Cancel                                                                                  |                                                                                        |      |
|                                                                                                    | To: Everyone ♥ 🕒                                                                       | File |

7) Converting record file.

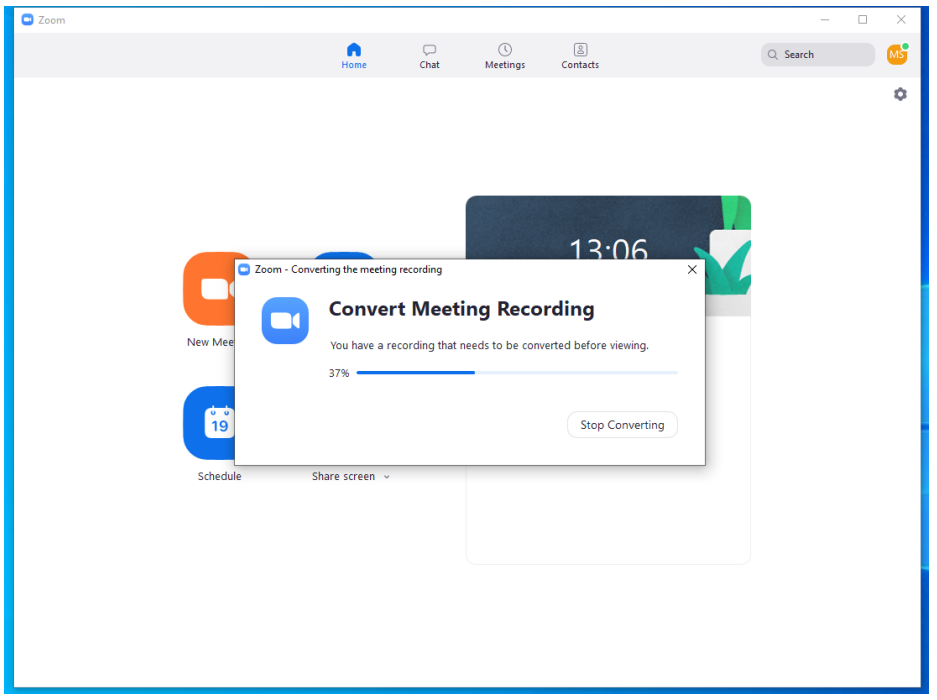

8) Recorded files stored on the **Documents** folder.

| n                     |                          |                 |                     |               |                |          | - 0           | ×            |        |
|-----------------------|--------------------------|-----------------|---------------------|---------------|----------------|----------|---------------|--------------|--------|
|                       |                          | •               | $\Box$              | 0             | 0              | Q Search |               |              |        |
|                       |                          | Home            | Chat                | Meetings      | Contacts       |          |               |              |        |
|                       |                          |                 |                     |               |                |          |               | ۰ 👘          |        |
|                       |                          |                 |                     |               |                |          |               |              |        |
|                       |                          |                 |                     |               |                |          |               |              |        |
|                       |                          | 2020 02 20 12   | 00.11               |               | (271 (002)     |          |               |              |        |
|                       | Play                     | 2020-03-30 13.  | .uz.11 mr smith t s | zoom meetin   | g 627148021    |          |               | -            | ш.     |
| File Home Share       | View Video Tools         |                 |                     |               |                |          |               |              | ~      |
| ← → ` ↑               | is PC > Documents > zoor | n > 2020-03-301 | 13.02.11 mr smith   | t's zoom meet | ting 627148021 | ~ Ū      | Search 2020-0 | 3-30 13.02.1 | 11 m 🕽 |
| - Ouick accerr        | Name                     | # Type          | Siz                 | e             |                |          |               |              |        |
| Deckton               | audio_only               | M4A File        | e                   | 51 KB         |                |          |               |              |        |
| Downloads             | playback                 | M3U File        | e                   | 1 KB          |                |          |               |              |        |
| Documents             | zoom_0                   | MP4 File        | e                   | 159 KB        |                |          |               |              |        |
| Pictures *            |                          |                 |                     |               |                |          |               |              |        |
| h Music               |                          |                 |                     |               |                |          |               |              |        |
| Videos                |                          |                 |                     |               |                |          |               |              |        |
|                       |                          |                 |                     |               |                |          |               |              |        |
| - Onebrive            |                          |                 |                     |               |                |          |               |              |        |
| This PC               |                          |                 |                     |               |                |          |               |              |        |
| 3D Objects            |                          |                 |                     |               |                |          |               |              |        |
| Desktop               |                          |                 |                     |               |                |          |               |              |        |
| Documents             |                          |                 |                     |               |                |          |               |              |        |
| Uownloads             |                          |                 |                     |               |                |          |               |              |        |
| J Music               |                          |                 |                     |               |                |          |               |              |        |
| Videos                |                          |                 |                     |               |                |          |               |              |        |
| local Dirk (C)        |                          |                 |                     |               |                |          |               |              |        |
| CD Drive (D:) Virtual |                          |                 |                     |               |                |          |               |              |        |
| disco1TB (\\VBoxSv    |                          |                 |                     |               |                |          |               |              |        |
|                       |                          |                 |                     |               |                |          |               |              |        |
| Network               |                          |                 |                     |               |                |          |               |              |        |

# 2-LifeSize

## Start a new meeting

## Follow this section if you never used LifeSize before and you don't have an account. If you have a LifeSize account and LifeSize installed please refer to: "Download and install LifeSize application manually" step: 10.

1) Navigate to: <u>https://lifesize.com</u>

#### Click Meet now, it's free

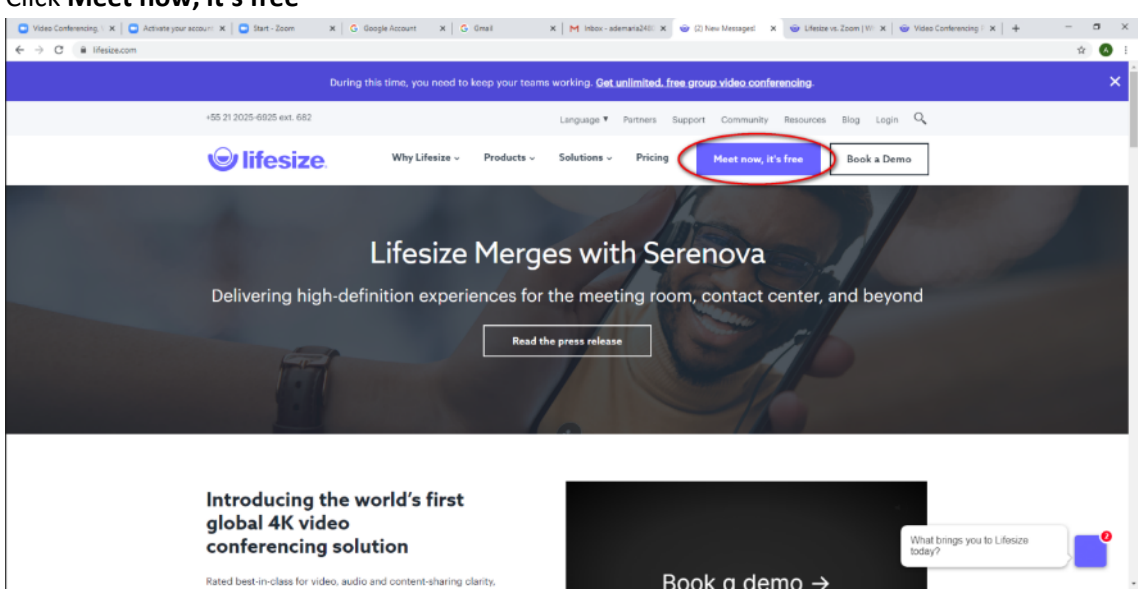

2) Welcome screen

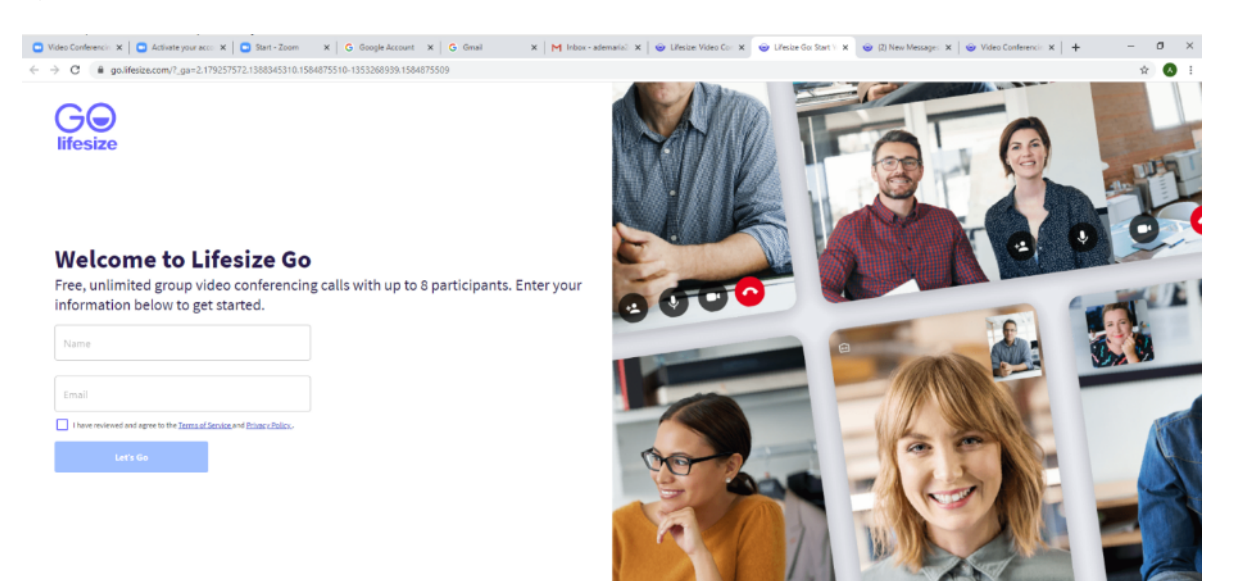

## 3)

- Enter your Name (1)
- Enter your email (2)
- Click the checkbox: I have reviewed and agree to the Terms of Service and Privacy Policy (3)

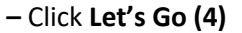

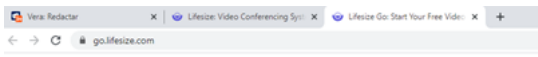

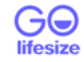

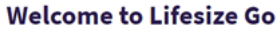

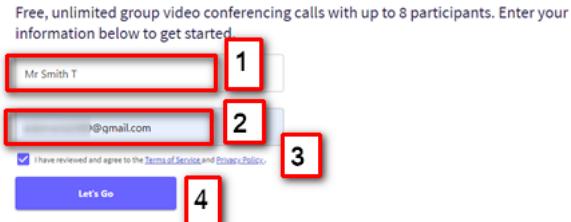

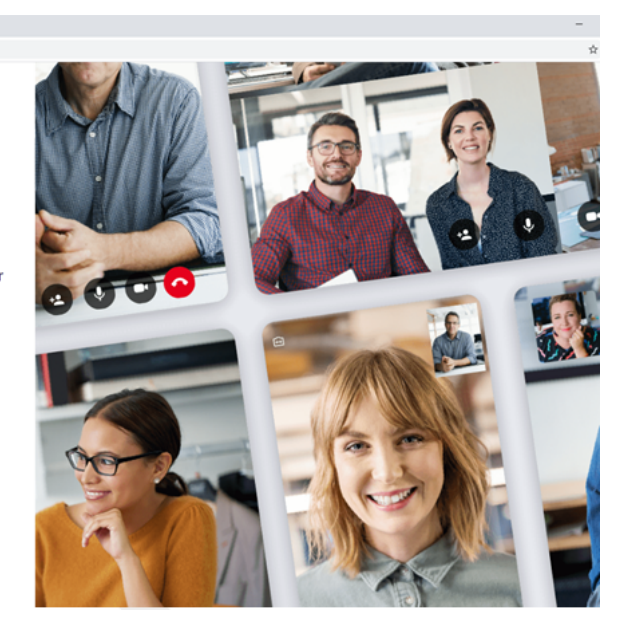

4) New tab will be open on your browser.

Click Allow to use your microphone

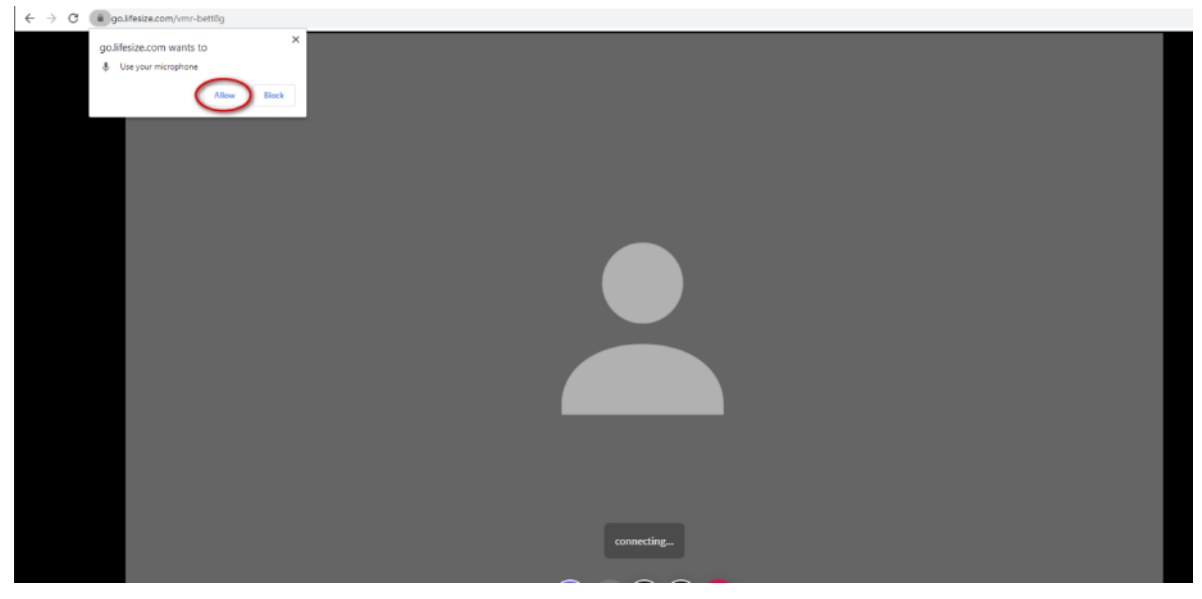

- 5) Initial screen of Lifesize with you as a host and no participants.
- Task bar with options (1)

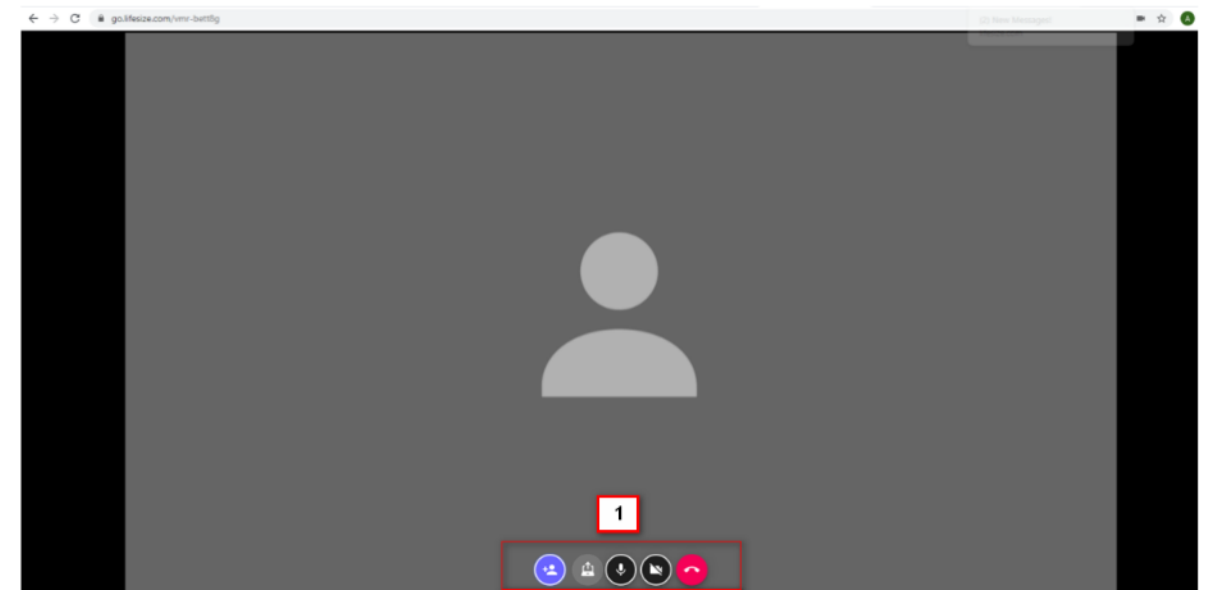

6) Click on the first icon to add participants.

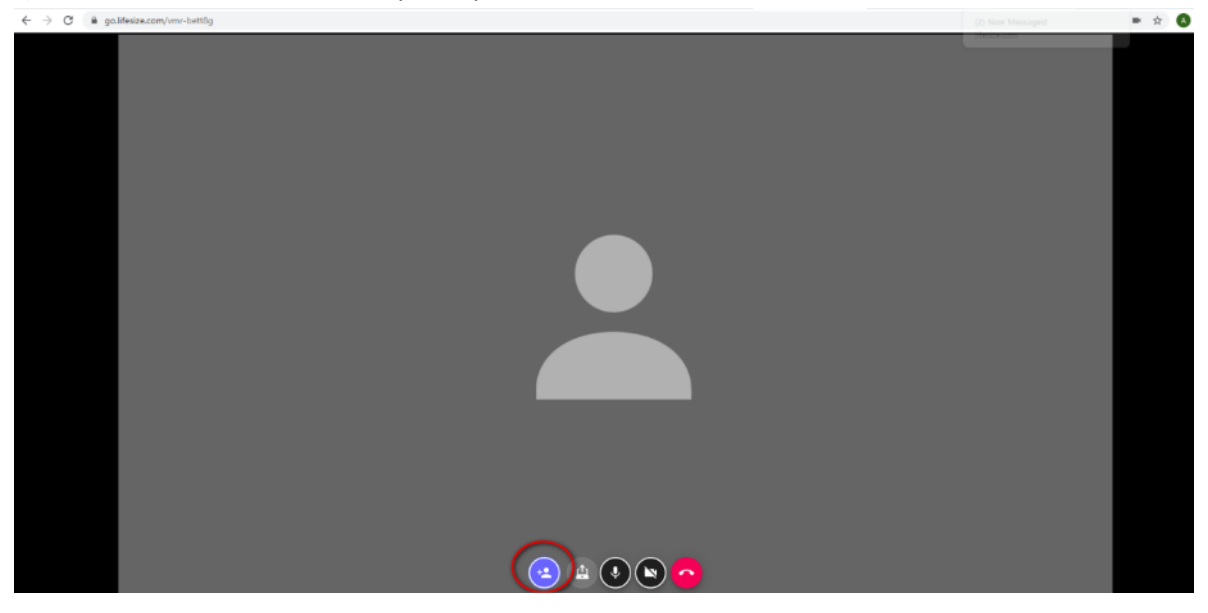

7) On the left side, you can send the invite link.

Enter an **email** address of a participant on the text box and click on the **blue arrow** to send the invitation.

| 🔁 🗙 😵 (2) New Messages!                                      | 🗙 🌚 Lifesize Go: Start Your Free V 🛞 🗙 🕂 |  |
|--------------------------------------------------------------|------------------------------------------|--|
| ← → C 🗎 go.lifesize.com/vmr-g6fjqk                           |                                          |  |
| Send Invite link<br>Up to 7 people can join by email         |                                          |  |
| Tap to copy invite link<br>https://go.lifesize.com/vmr-g6fgk |                                          |  |
| In call                                                      |                                          |  |
|                                                              |                                          |  |
|                                                              |                                          |  |
|                                                              |                                          |  |

8)

- You can enter another emailaddress to invite (1)
- You can see the email address of the people recently invited (2)

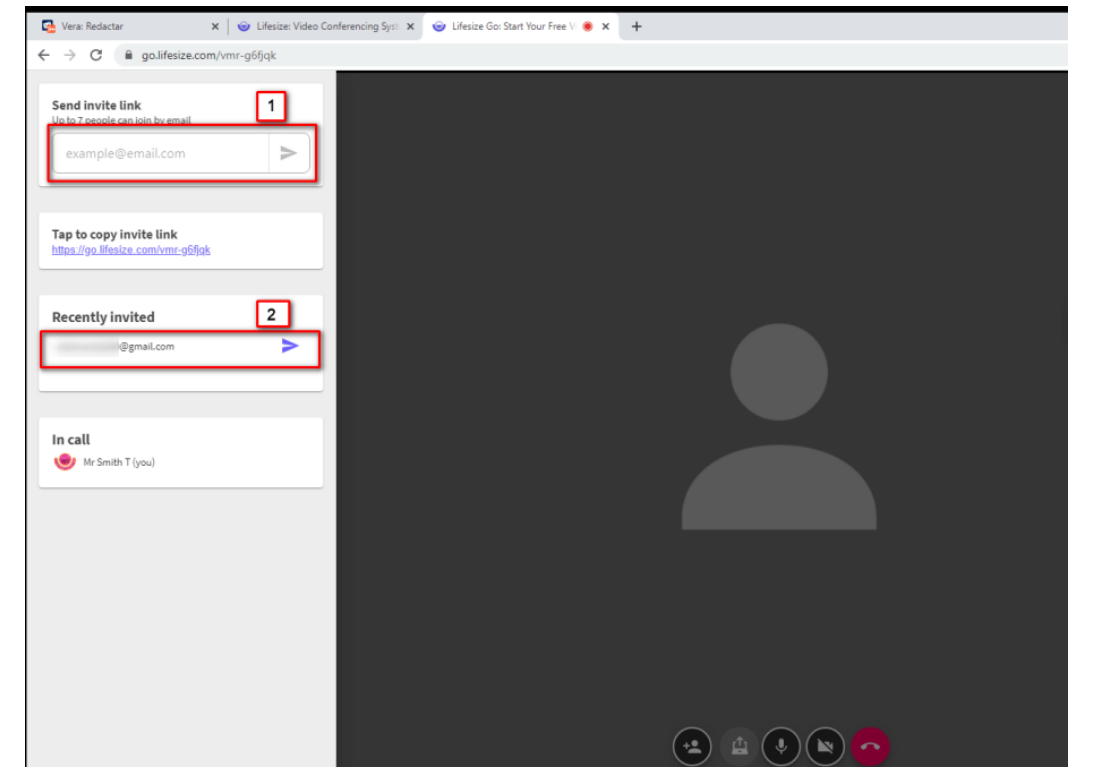

#### Participant

9) The participant invited should receive an email like the image.

#### Click Join now

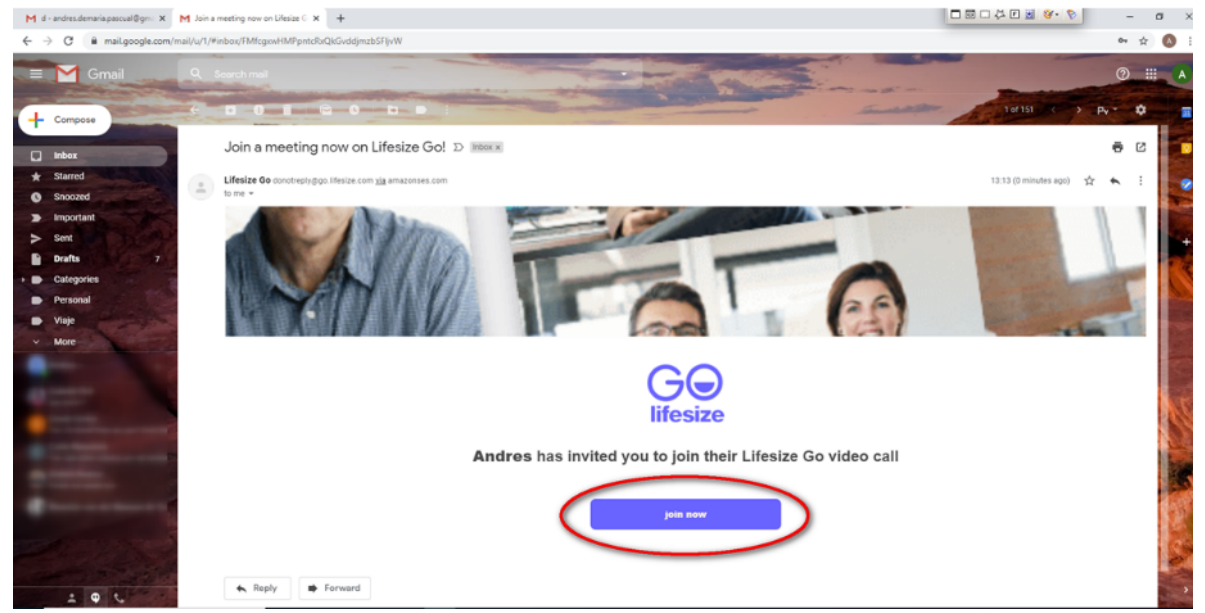

10) New tab will be open on your browser.

- Enter your Name (1)
- Click the checkbox: I have reviewed and agree to the Terms of Service and Privacy Policy (2)
- Click Join (3)

M Join a meeting now on Lifesize G x ↔ → C a go.lifesize.com/vmr-g6figk

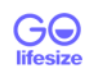

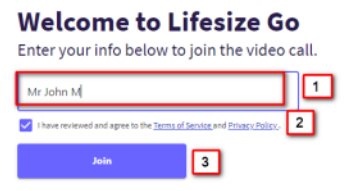

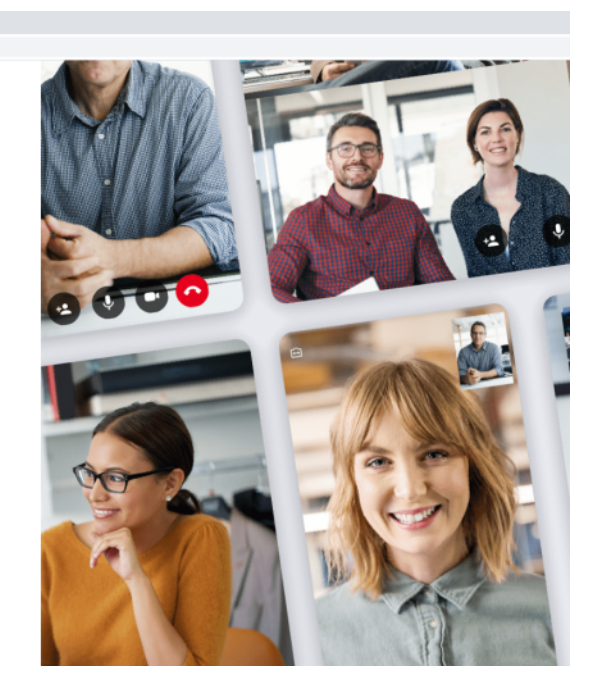

| M d - andres.demailapascual@gm: X   M Join a meeting now on Lifesize C x 🐵 Lifesize Gos Start Nour Free Vide: X 🕇 |
|----------------------------------------------------------------------------------------------------|
|                                                                                                    |
| golifesize.com wants to<br>Use your microphone<br>Jacob Block                                                     |
|                                                                                                    |
|                                                                                                    |
| connecting                                                                                                    |

#### 11) Click **Allow** to use your microphone

# 12) You have joined the meeting.

| M d + andres demania pascual @gm: X   M Join a meeting now on Universe C: X ) 🐨 Universe Co: Start Your Free V 🐠 X + | -   |
|----------------------------------------------------------------------------------------------------|-----|
|                                                                                                    | - s |
|                                                                                                    |     |
|                                                                                                    |     |

#### Host

13) On the host you can see the participants in the call (1)

In this case there are two persons in the meeting: the host and one participant.

| 🔂 Vera: Redactar 🛛 🗙 🔤 L                                                  | Lifesize: Video Conferencing Syst: 🗙 🎯 Lifesize Go: Start Your Free Vi 🖲 🗙 | + |  |
|---------------------------------------------------------------------------|----------------------------------------------------------------------------|---|--|
| ← → C 🔒 go.lifesize.com/vmr-g6                                            | ifjqk                                                                      |   |  |
| Send invite link<br>Up to 7 people can join by email<br>example@email.com | Α                                                                          |   |  |
| Tap to copy invite link<br>https://go.ifesize.com/vmr-g6/jgk              |                                                                            |   |  |
| Recently invited<br>ademaria2480@gmail.com                                | >                                                                          |   |  |
| In call<br>∳ Mr Smith T (you)<br>∯ Mr John M                              | 1                                                                          |   |  |
|                                                                           |                                                                            |   |  |

14) As host, click the second icon on the task bar options to share the screen.

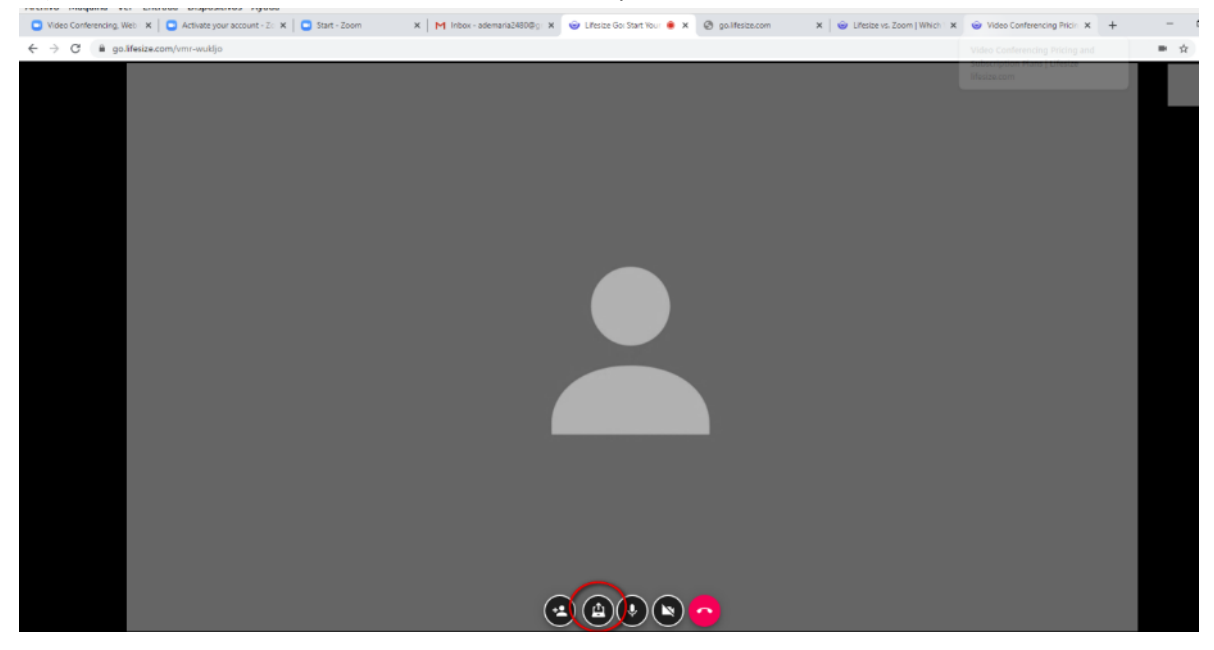

#### 15)

- Select the first tab: Your Entire Screen (1)
- Click Share (2)

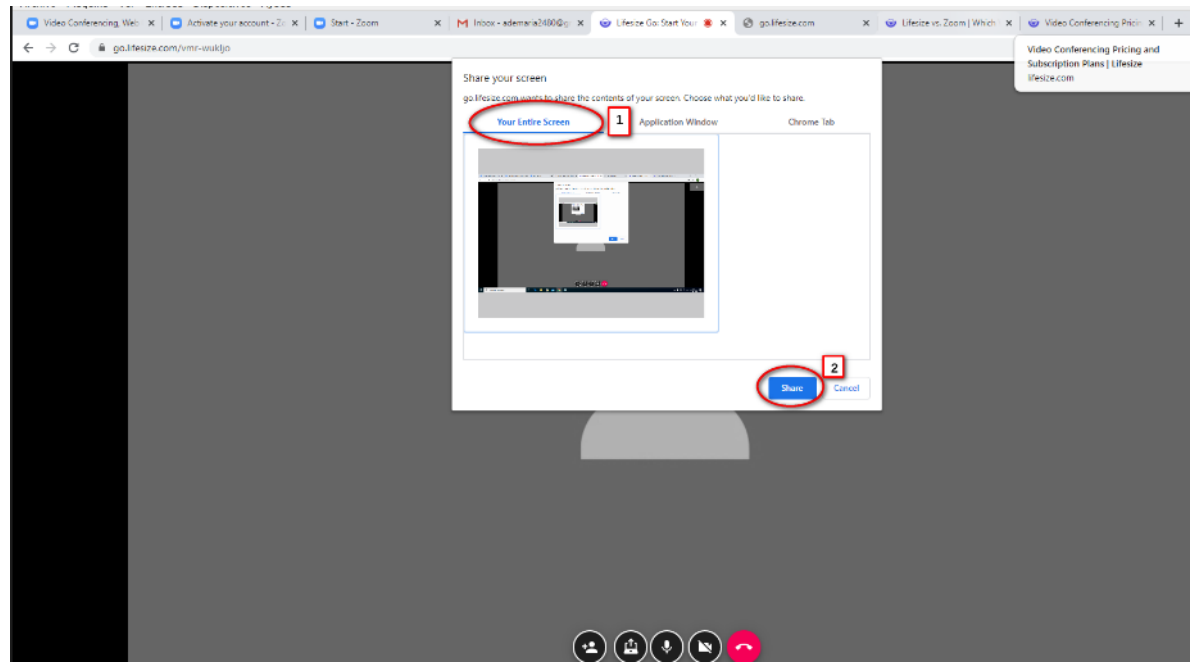

16) A message at the bottom advice you that you are sharing your screen, you can **Stop Sharing** or **Hide** the advice.

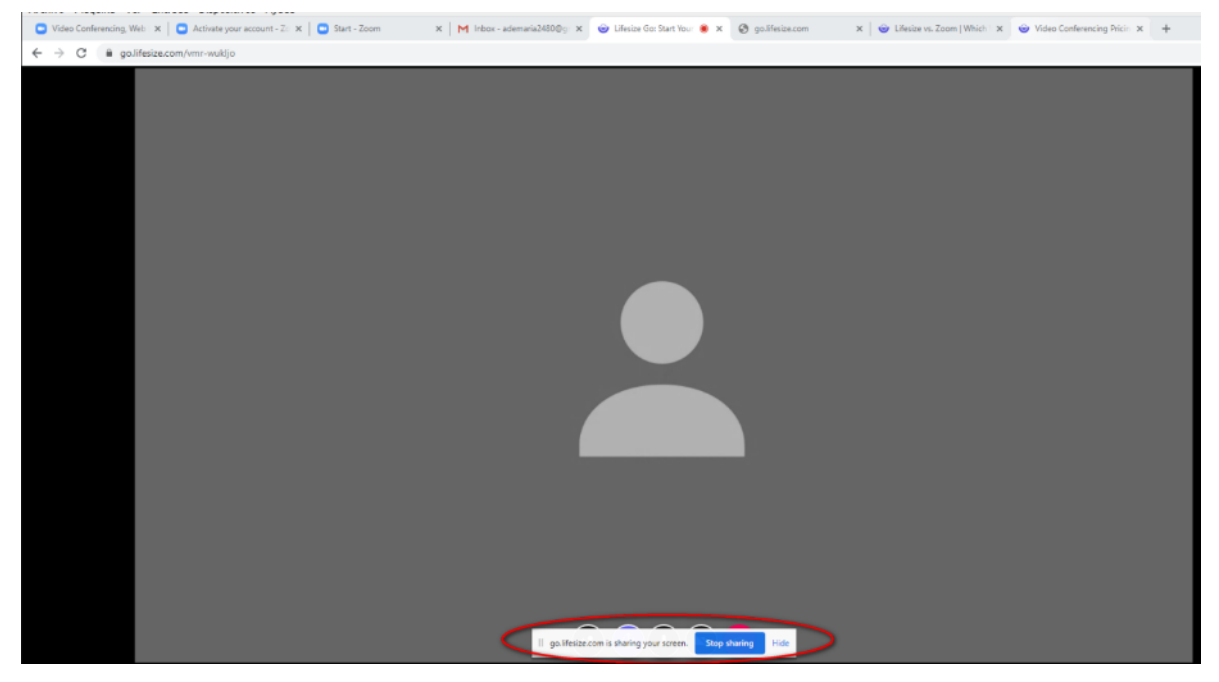

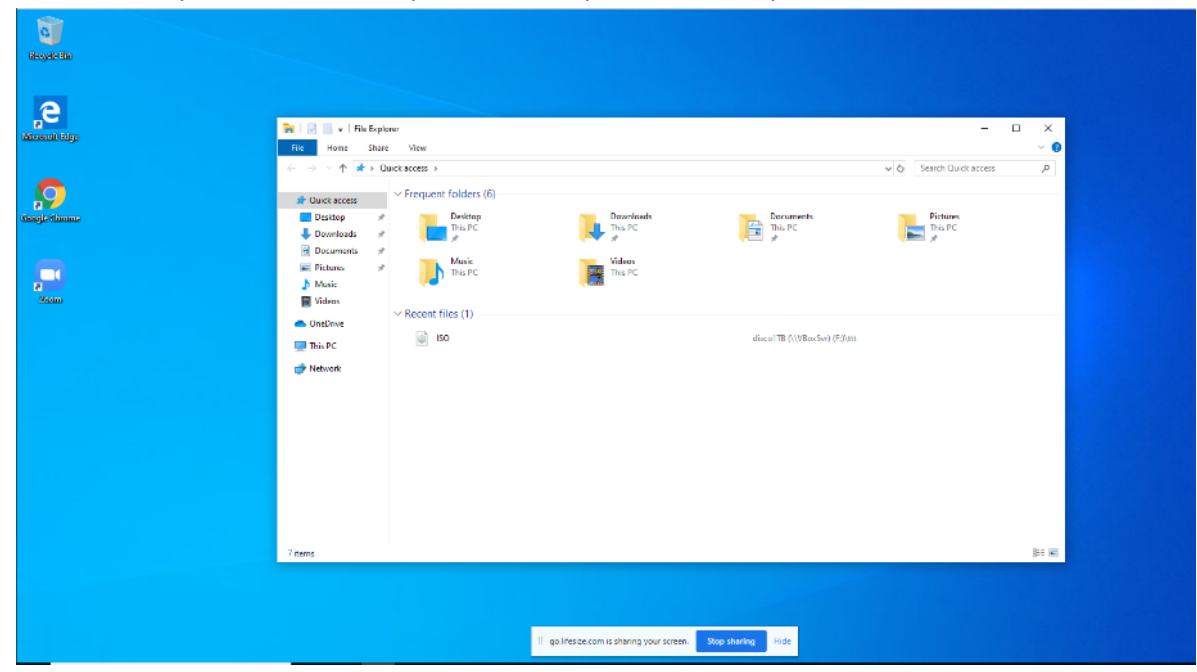

#### 17) Minimize your browser and open the File explorer for example.

#### Participant

M d - andres.demaria.pascual@gm: x M Join a meeting now on Lifesize G x 🌚 Lifesize Go: Start Your Free V 🖲 x 🕂 alasyada dila e 
 Image: Image: Image v ð Search Quick a quent folders (6 Desktop This PC Dewnloads This PC This PC This PC Downlos Music This PC This PC Pictures Music Recent files (1) OneDrive 6 50 This PC Network I golifelizecon is sharing your screen. Boy the ^ \$ 12 ¢() ENG 1325 22/03/2000 € F P Type here to search 2 📰 💼 💼 🥥 🥼

18) Now the participant is watching the host screen with the File explorer opened.

# Download and install LifeSize application manually

Follow this section if you have a LifeSize account created and you want to install the application on your computer.

1) Navigate to <u>https://lifesize.com</u>

Go to the bottom of the page on the Support section click Software Downloads

| Sitesize: Video Conferencing Syst ★ + |                   |                   |                                        |                                           |                             |                |
|---------------------------------------|-------------------|-------------------|----------------------------------------|-------------------------------------------|-----------------------------|----------------|
| ← → C 🔒 lifesize.com                  |                   |                   |                                        |                                           |                             |                |
|                                       | <b>Selifesize</b> | Why Life          | size - Products -                      | Solutions - Pricing                       | Meet now, it's fr           | ee Book a Demo |
|                                       |                   | Get               | t your team star                       | ted on Lifesizo                           | e today                     |                |
|                                       |                   |                   | Kequest demo                           | Meet now, it's free                       |                             |                |
|                                       | e                 |                   |                                        |                                           |                             |                |
|                                       | About Lifesize    | Partners          | Video Conferencing                     | Support                                   | Solutions                   | Customers      |
|                                       | Management        | Locate a Reseller | Video Conferencina Rest                | Software Downloads                        | Plans & Pricing             | Case Studies   |
|                                       | Awards            | Partner Portal    | Practices                              | Support Center                            | Why Lifesize                | Use Cases      |
|                                       | Trust Center      | Become a Partner  | Video-First                            |                                           | Lifesize Share: Meeting     | News           |
|                                       | Legal             |                   | Selecting a Video                      | anizational Culture                       | Wireless Screen Sharing Sit | Sitemap        |
|                                       | Careers           |                   | Conferencing Solution                  |                                           |                             |                |
|                                       | Contact Us        |                   | Video Conferencing<br>Terminology: A-Z |                                           |                             |                |
|                                       |                   |                   | TWITTER   FACEBOOK   LINKE             | DIN   YOUTUBE   RSS   INST/               | AGRAM                       |                |
|                                       |                   | © 2020 LI         | IFESIZE, INC. ALL RIGHTS RESI          | ERVED. <u>PRIVACY POLICY</u>   <u>T</u> E | RMS OF SERVICE              |                |

#### 2) On the LifeSize App section click Download App

| <ul> <li>Software Downloads</li> </ul> | +                         |                                                                                                    |                                                                                                    |
|----------------------------------------|---------------------------|----------------------------------------------------------------------------------------------------|----------------------------------------------------------------------------------------------------|
| ← → C 🔒 lifesize.com/en/soft           | ware-downloads            |                                                                                                    |                                                                                                    |
|                                        | +55 21 2025-6925 ext. 682 | Language ▼ Partners                                                                                                    | Support Community Resources Blog Login C                                                                                                    |
|                                        | <b>lifesize</b>           | Why Lifesize - Products - Solutions - Prici                                                                                                    | ng Meet now, it's free Book a Demo                                                                                                    |
|                                        |                           | Software                                                                                                    | downloads                                                                                                    |
|                                        |                           | Lifesize On-Premises                                                                                                    | Lifesize App                                                                                                    |
|                                        |                           | Your Lifesize products will run at their best when you<br>keep them current. To make sure yours is up to date,<br>you can download software updates here. To activate<br>your video conferencing software download, log in<br>to your account below. If you're new to Lifesize, you<br>must first create an account. Once it's active, you'll<br>be able to download software, and you'll be<br>registered to get software update notifications.<br>Download software | Already a Lifesize customer and looking for the<br>Lifesize app? Visit our Lifesize Software Download Page<br>to download the Lifesize app for your laptop (Mac or<br>Windows) tablet or smartphone (iOS or Android).<br>Download App<br>Please notemotimust be a current Lifesize account<br>holder to download the app. Want to try out Lifesize<br>free for 14 days? Click to start your trial. |
|                                        |                           | Please note: You need a current maintenance<br>agreement to access product updates. If yours isn't<br>current, contact your authorized Lifesize partner or<br>email us directly at <b>Service Renewals</b> .                                                                                                    | Recent Updates<br>If you use the Lifesize App, you don't need to worry<br>about these updates. Your software updates<br>automatically, so it's always up to date, Additional                                                                                                    |
|                                        |                           | Recent Updates                                                                                                    | update information is available on the                                                                                                    |
|                                        |                           | Lifesize Icon customers are advised to bookmark this<br>webpage and monitor the Recent Updates section to<br>ensure they are up-to-date on the current software<br>releases. Additional update information is available<br>on the Lifesize Icon What's New Page.                                                                                                    | спаяса дру willt's new rage.                                                                                                    |

#### 3) Click **Download Windows App**

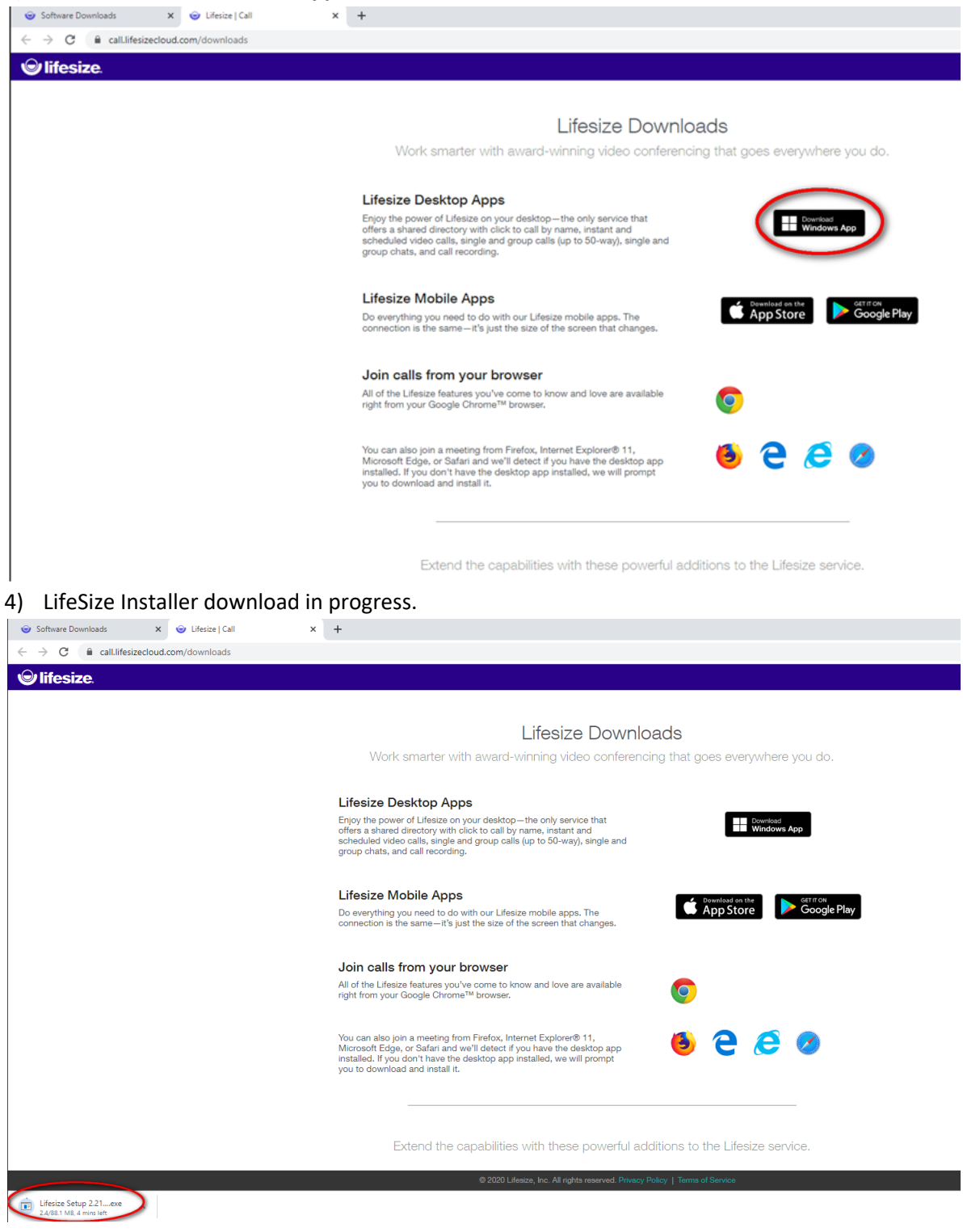

5) When download process finish, click on the file to start the installation.

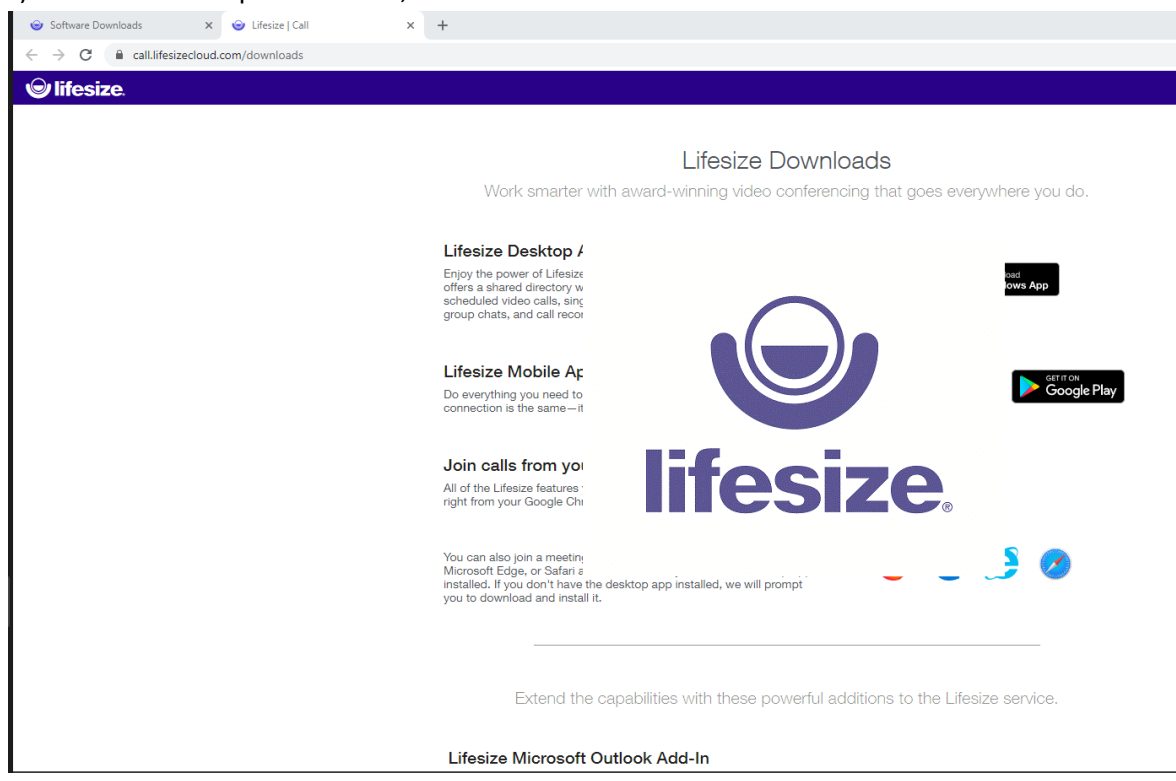

6) While installing LifeSize, go back to **Software Download** page and click on trial link

| (2) New Messages! × +                                                      |                                                                                                    |                                                                                                    |  |
|----------------------------------------------------------------------------|----------------------------------------------------------------------------------------------------|----------------------------------------------------------------------------------------------------|--|
| $\leftrightarrow$ $\rightarrow$ C $($ $lifesize.com/en/software-downloads$ |                                                                                                    |                                                                                                    |  |
| +55 21 2025-6925 ext. 682                                                  | Language ▼ Partners                                                                                                    | Support Community Resources Blog Login $Q$                                                                                                    |  |
| <b>e</b> lifesize                                                          | Why Lifesize 🗸 Products 🗸 Solutions 🗸 Pricin                                                                                                    | Ig Meet now, it's free Book a Demo                                                                                                    |  |
|                                                                            | Software o                                                                                                    | downloads                                                                                                    |  |
|                                                                            | Lifesize On-Premises                                                                                                    | Lifesize App                                                                                                    |  |
|                                                                            | Your Lifesize products will run at their best when you<br>keep them current. To make sure yours up to date,<br>you can download software updates here. To activate<br>your video conferencing software download, log in<br>to your account below. If you're new to Lifesize, you<br>must first create an account. Once it's active, you'll<br>be able to download software, and you'll be<br>registered to get software update notifications. | Already a Lifesize customer and looking for the<br>Lifesize app? Visit our Lifesize Software Download Page<br>to download the Lifesize app for your lispton (Mac or<br>Windows), tablet or smartphone (IOS or Android).<br>Download App<br>Please note: You must be a current Lifesize account |  |
|                                                                            | Download software Please note: You need a current maintenance                                                                                                    | holder to download the app. Want to try out Lifesize<br>free for 14 days? Click to start your trial.<br>Recent Updates                                                                                                    |  |
|                                                                            | agreement to access product updates. If yours isn't<br>current, contact your authorized Lifesize partner or<br>coroll up directly at <u>Contact Basework</u>                                                                                                    | If you use the Lifesize App, you don't need to worry about these updates. Your software updates                                                                                                    |  |
| 7) Fill your information                                                   |                                                                                                    |                                                                                                    |  |
| Enter your Full Name (1)                                                   |                                                                                                    |                                                                                                    |  |
| Enter your <b>Company Name (2</b>                                          | 2)                                                                                                    |                                                                                                    |  |
| Enter your Work Email (3)                                                  |                                                                                                    |                                                                                                    |  |

- Enter your Phone Number (4)
- Click Continue (5)

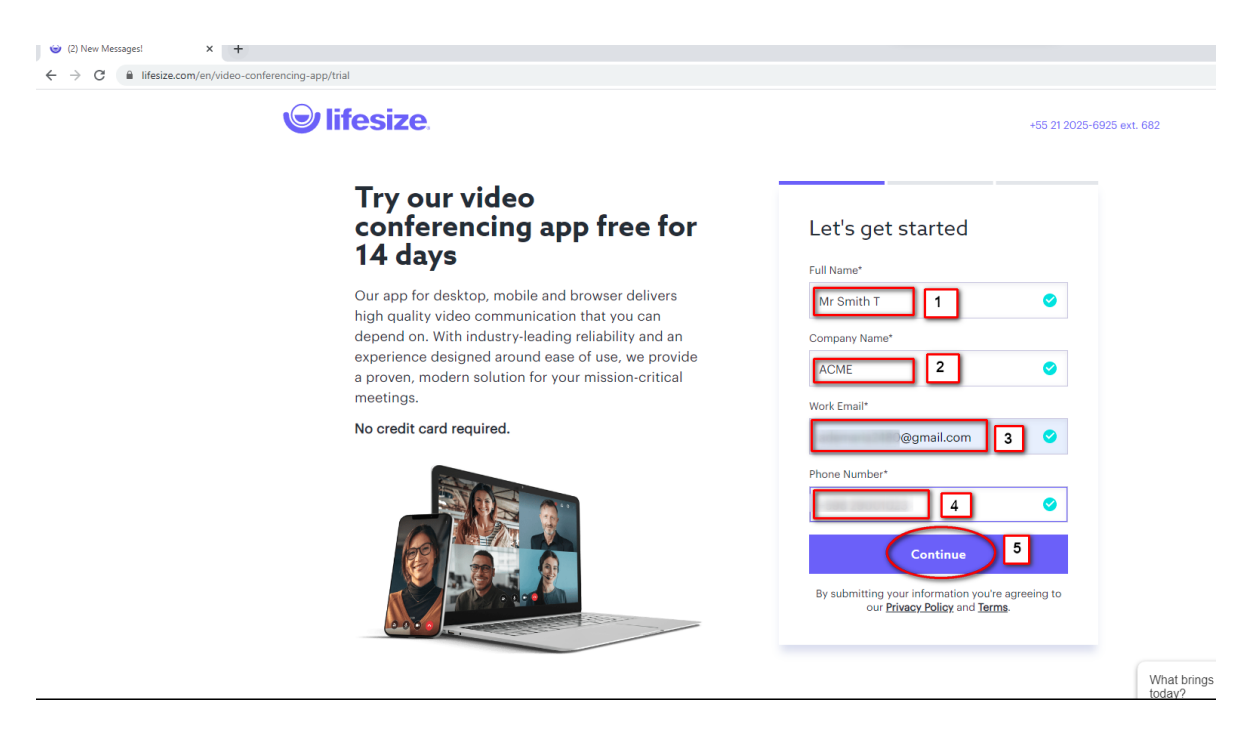

- 8) Create your password
- Enter your password (1)
- Confirm your password (2)
- Click Register (3)

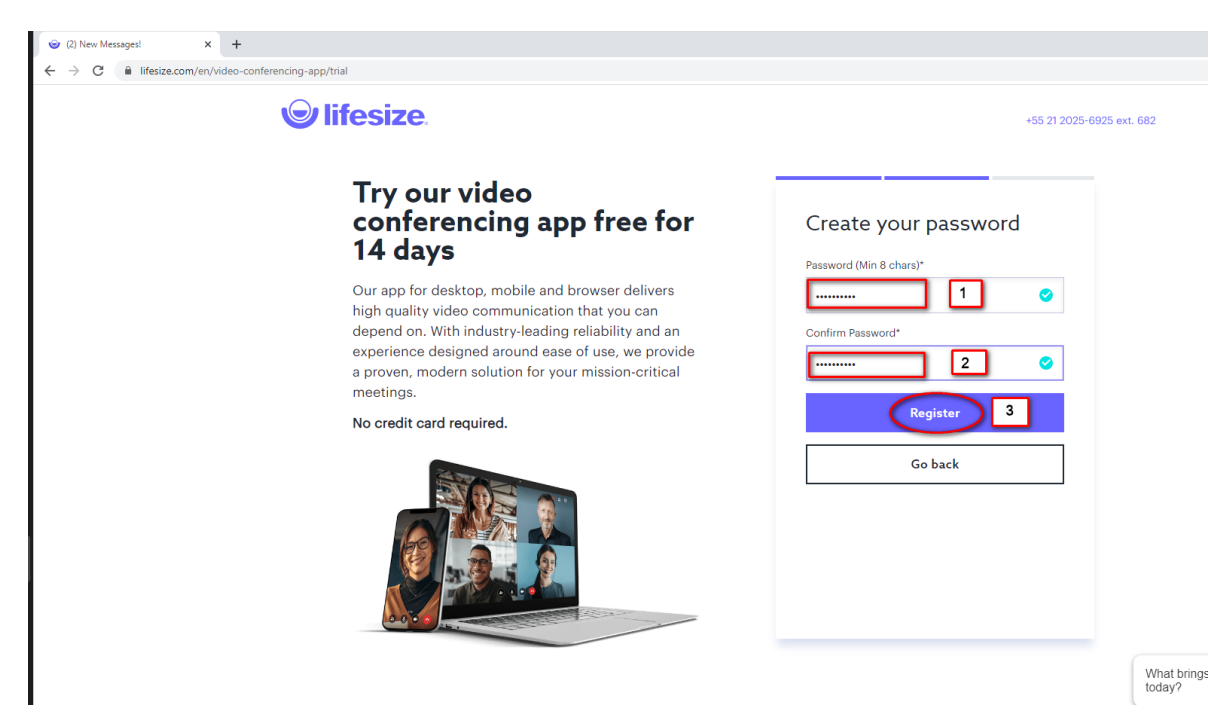

## 9) Registration finished

| ← → C | p/trial                    |                                           |
|-------|----------------------------|-------------------------------------------|
| ۹     | lifesize                   | +55 21 2025-6925 ext. 682                 |
|       | <text><text></text></text> | Start using Lifesize!<br>Download the app |
|       |                            | What brings you to to today?              |
| 1     |                            |                                           |

10) Click on the Windows icon at the left corner

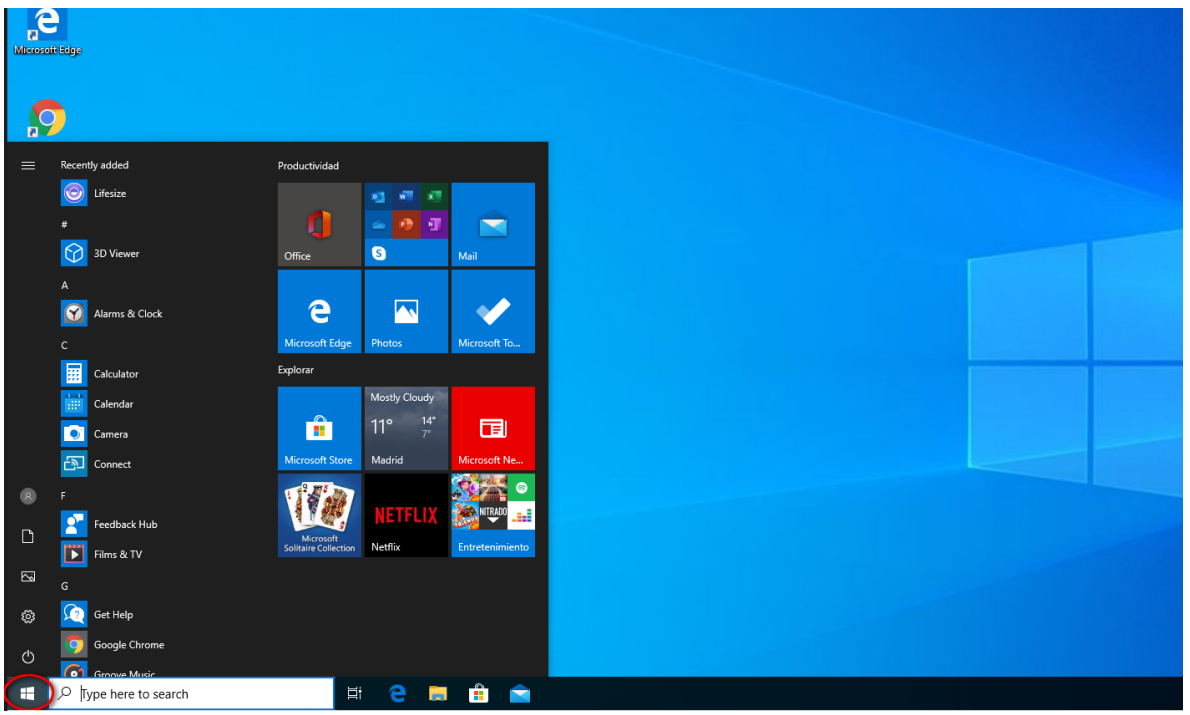

11) - Type **lifesize (1)** 

- Click Lifesize (2)

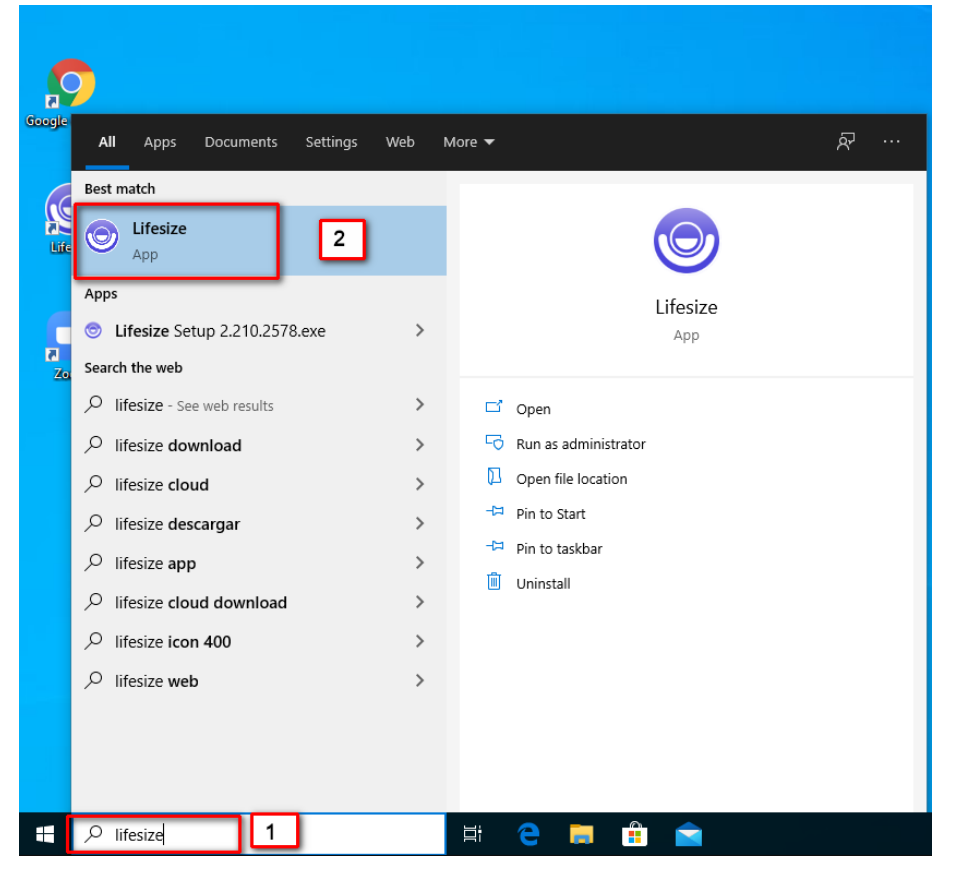

#### 12) LifeSize Welcome screen.

| 53125. | ⊚ Lifesize<br>File Edit Window Help |                                | - 0 |
|--------|-------------------------------------|--------------------------------|-----|
|        | ⊌ lifesize                          | Q                              |     |
|        |                                     | Welcome to Lifesize            |     |
|        |                                     | Please sign in to get started. |     |
|        |                                     | Errord ressurer?               |     |
|        |                                     | ≪ Keep me signed in            |     |

# 13) Enter your email address (1) Click Next (2)

| 💿 Lifesize            |                                | - 0 |
|-----------------------|--------------------------------|-----|
| File Edit Window Help |                                |     |
| Ilfesize.             |                                |     |
|                       | ~                              |     |
|                       |                                |     |
|                       |                                |     |
|                       |                                |     |
|                       | Welcome to Lifesize            |     |
|                       |                                |     |
|                       |                                |     |
|                       | Please sign in to get started. |     |
|                       |                                |     |
|                       | Enter your email address       |     |
|                       |                                |     |
|                       |                                |     |
|                       |                                |     |
|                       | Forgot password?               |     |
|                       | Keep me signed in              |     |
|                       |                                |     |
|                       | Next                           |     |
|                       |                                |     |
|                       |                                |     |

# 14) Enter your password (1) Click Sign In (2)

| © lifesize |                                        | 0 |
|------------|----------------------------------------|---|
|            | <b>O</b>                               |   |
|            |                                        |   |
|            | Welcome to Lifesize                    |   |
|            | Please sign in to get started.         |   |
|            | Enter your email address<br>@gmail.com |   |
|            | Enter your password                    |   |
|            | Forgot password?                       |   |
|            | Sign In 2                              |   |
|            |                                        |   |

15) LifeSize will open with the Welcome screen

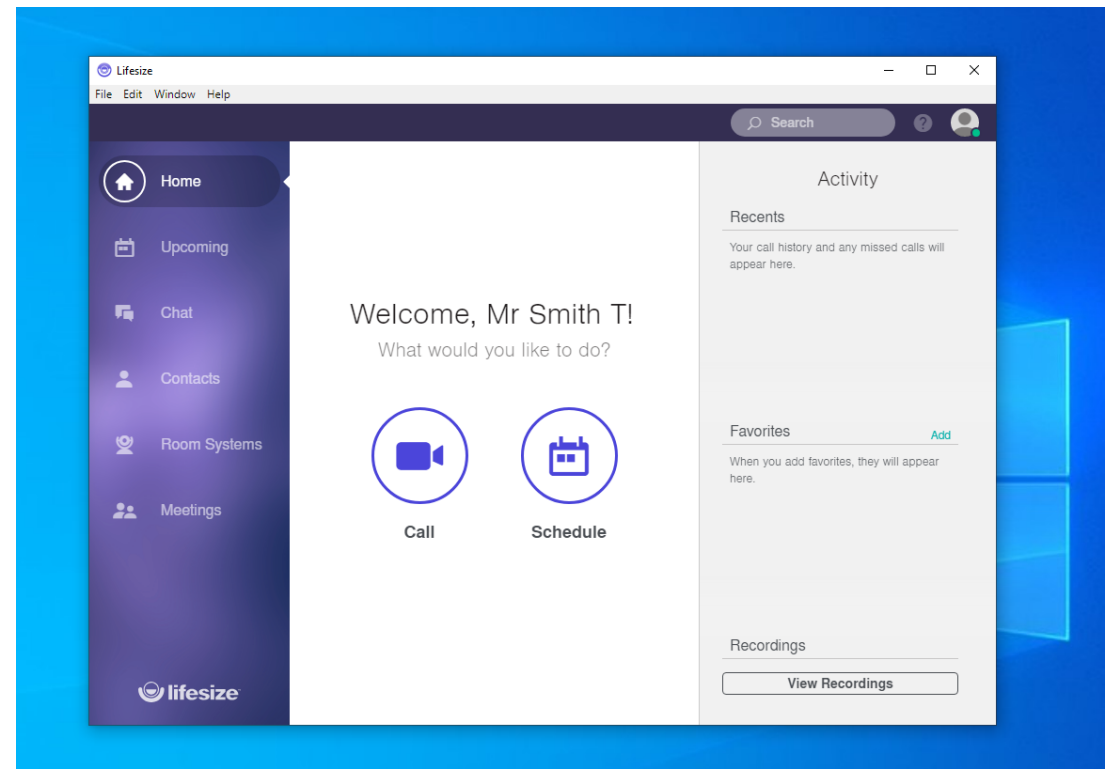

#### 16) Click Schedule

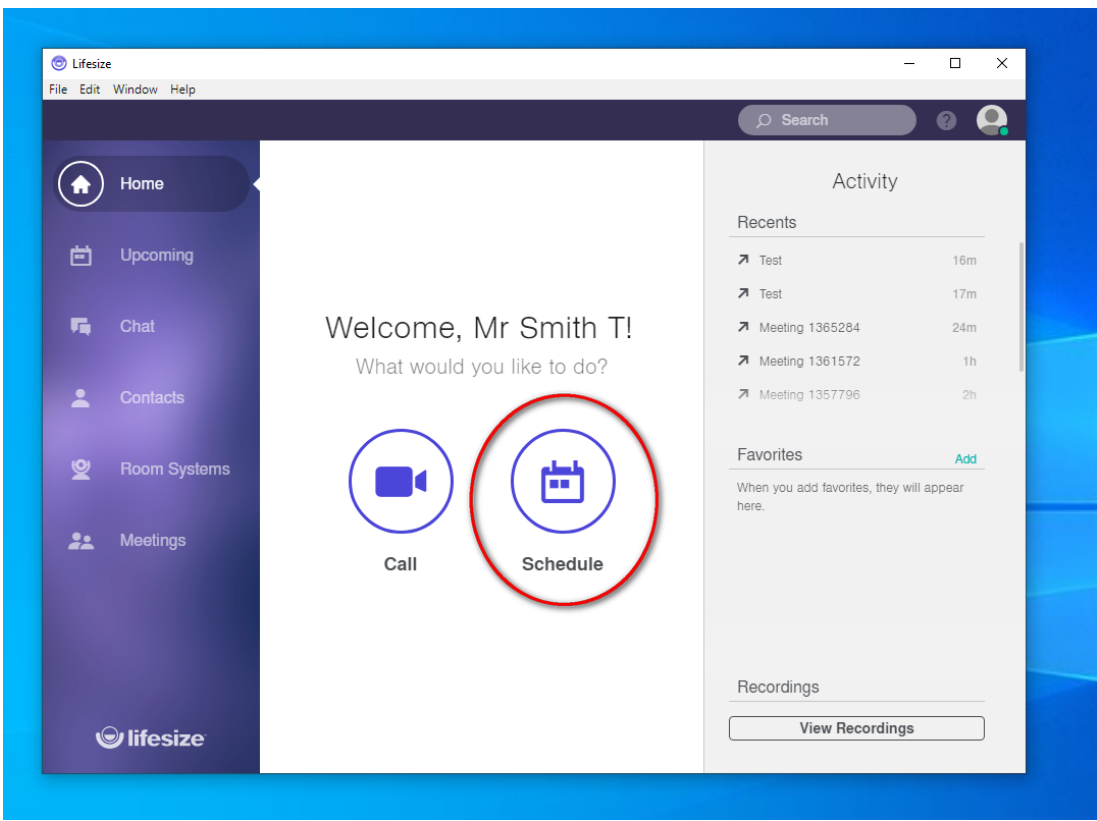

## 17) Click Choose or search

## Click New one-time meeting

|            |                                              | ,⊖ Search | 0 🗛         |
|------------|----------------------------------------------|-----------|-------------|
| Home       |                                              | Activ     | zitur.      |
|            |                                              |           | ×           |
| 苗 Uрсог    | Schedule a Meeting                           |           | 16m         |
| 📭 Chat     | Invite participants to join you on Lifesize. |           | 24m         |
|            | Where should the participants call?          |           | 1h          |
| Le Conta   | Choose or search                             |           | 2h          |
| 💇 Room     | New one-time meeting                         | -         | Add         |
|            | Call me directly                             | _         | vill appear |
| 🚉 Meetii   | <b>&amp;</b> Meeting 1357796                 |           |             |
|            | 🔀 Meeting 1357841                            |           |             |
|            | & Meeting 1361572                            | -         |             |
|            |                                              |           |             |
| © lifesize |                                              | View Reco | rdings      |

## 18) Enter the Name of the meeting (1) Click Next (2)

|            |          |            |                                  |                        | <u> </u>    |
|------------|----------|------------|----------------------------------|------------------------|-------------|
|            | Home     |            |                                  | Acti                   | vitv        |
| $\bigcirc$ |          |            |                                  |                        | ×           |
|            | Upcor    | C          | Sabadula a Maatir                |                        | 16m         |
|            |          | C.         |                                  | ig                     | 17m         |
|            | Chat     | 111/10     | e participants to join you on Li | esize.                 | 24m         |
|            |          |            | New one-time meeting             |                        | 1h          |
|            | Conta    | Name*      | Meeting 1                        |                        | 2h          |
|            | Room     | Moderator* | Mr Smith T                       | •                      | Add         |
|            |          | Numeric    |                                  |                        | vill appear |
| **         | Meetii   | Passcode   |                                  |                        |             |
|            |          |            | *In                              | dicates required field |             |
|            |          |            |                                  |                        |             |
|            |          |            | Back Nex                         | t 2                    |             |
|            |          |            |                                  |                        |             |
| •6         |          |            |                                  | View Reco              | ordings     |
|            | litesize |            |                                  |                        |             |

19) Click **Copy** on the meeting link and close the Schedule a Meeting window.

| 💿 Lifesize | e<br>Window Help        |                                                        | -              | - 🗆 X              |
|------------|-------------------------|--------------------------------------------------------|----------------|--------------------|
| The Ear    | window http             | ٩                                                      | Search         | ) 0 🔒              |
| ٦          | Home                    |                                                        | Activity<br>X  |                    |
| ė          | Ирсон                   | Schedule a Meeting                                     |                | 24m<br>25m         |
| 5          | Chat                    | Where should the participants call?                    |                |                    |
| *          | Conta                   | Meeting 1 ×                                            |                |                    |
| Q          | Room                    | Share Meeting 1's invitation                           |                | Add<br>vill appear |
| **         | Meetii                  | 🛛 Email 🗎 Calendar 🚺 Clipboard                         |                |                    |
|            |                         | Meeting Link<br>https://call.lifesizecloud.com/1367452 |                |                    |
| ¢          | 9 lifesize <sup>.</sup> |                                                        | View Recording | s                  |

20) On the left options, click **Meetings (1)** Click **Meeting 1 (2)** 

|      | -    |               |              |             |              | - | and the second | Part and a second | -, ·   |        |       |
|------|------|---------------|--------------|-------------|--------------|---|----------------|-------------------|--------|--------|-------|
|      | 0    | Lifesize      | e            |             |              |   |                |                   | -      |        | ×     |
|      | File | Edit          | Window Help  |             |              |   |                |                   |        | -      |       |
| -    |      |               |              |             |              |   |                | O Search          |        | 0      |       |
|      |      |               |              |             |              |   |                |                   |        |        |       |
| 0    |      | ♠             | Home         |             |              |   |                |                   |        |        |       |
| es   |      |               |              |             |              |   | Meetings       |                   |        |        |       |
|      |      | Ö             | Upcoming     | Chow All    |              |   |                |                   | Create | a Moot | ing   |
|      |      |               |              | Show All V  |              | _ |                |                   | Create | a meet | ing 🏠 |
|      |      | -             | Chat         | 🛿 Meeting 1 | $\mathbf{>}$ | 2 |                |                   |        |        |       |
| 3    |      |               |              |             |              | _ |                |                   |        |        |       |
|      |      |               |              |             |              |   |                |                   |        |        |       |
|      |      | -             | Contacts     | <b>_</b>    |              |   |                |                   |        |        |       |
|      |      |               |              |             |              |   |                |                   |        |        | -     |
| 11 1 |      | 2             | Room Systems |             |              |   |                |                   |        |        |       |
| a    |      |               |              | (           |              |   |                |                   |        |        |       |
|      | ((   | ••            | Meetings     |             |              |   |                |                   |        |        |       |
|      | 1    | $\overline{}$ |              |             |              |   |                |                   |        |        |       |
| 11 1 |      |               |              |             |              |   |                |                   |        |        |       |
| e    |      |               |              |             |              |   |                |                   |        |        |       |
|      |      |               |              |             |              |   |                |                   |        |        |       |
| : A  |      |               |              |             |              |   |                |                   |        |        |       |
| a (  |      | ~             |              |             |              |   |                |                   |        |        |       |
| 10   |      | e             | Inesize      |             |              |   |                |                   |        |        | -     |
|      |      |               |              |             |              |   |                |                   |        |        |       |

#### 21) Click on the headphones

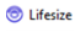

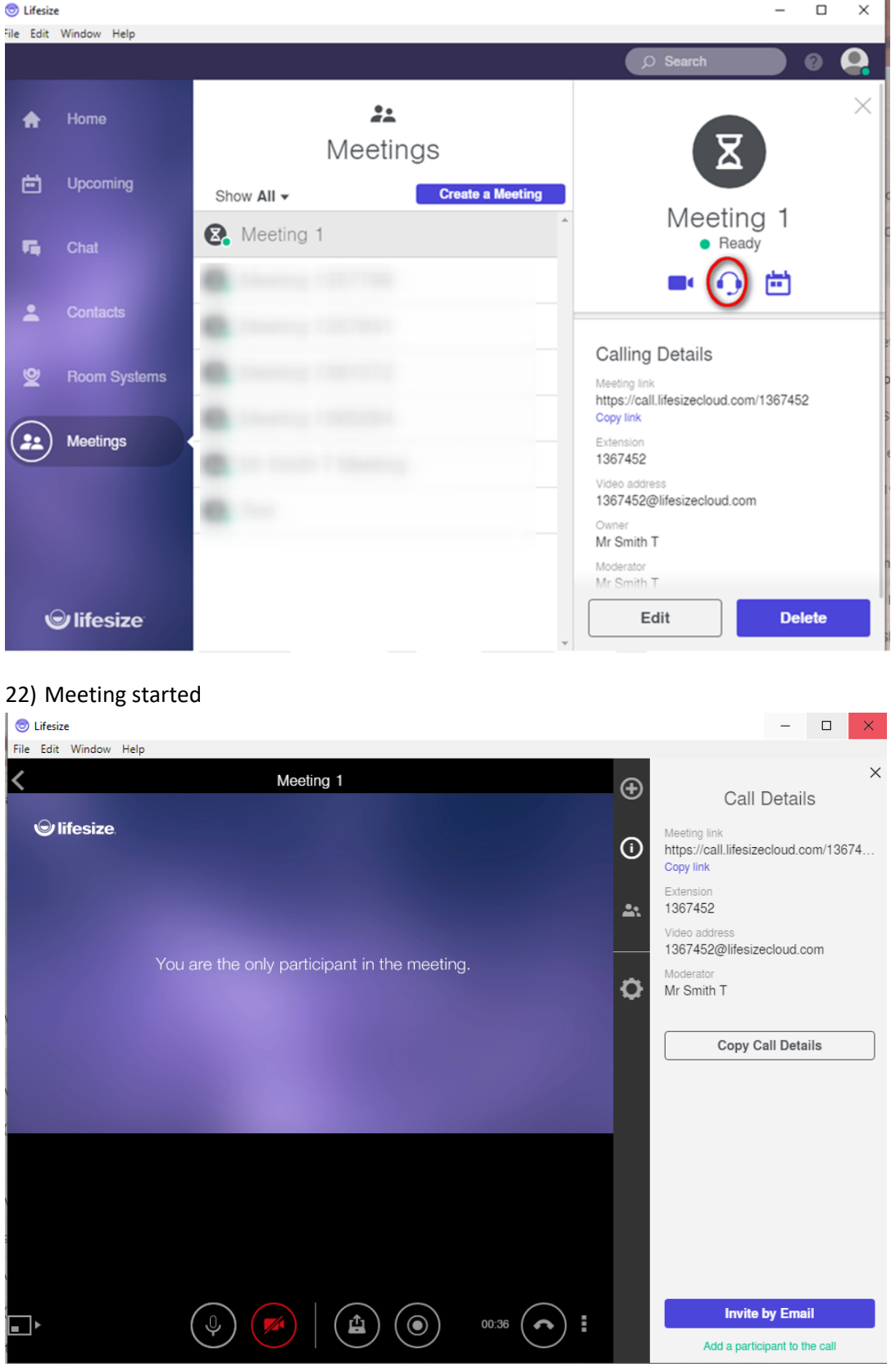
- 23) Compose a new email to invite a participant
- Enter the participant email address (1)
- Enter the email Subject (2)
- Paste the meeting link copied before (3)
- Click Send (4)

| ic ji        |                                              |
|--------------|----------------------------------------------|
| 1            | Draft saved _ 2 ×                            |
| <pre>c</pre> |                                              |
| K            | https://call.ifesizecloud.com/1367452        |
| и<br>*1      | Ū                                            |
| c S          |                                              |
| t a          |                                              |
| η            |                                              |
| o to         |                                              |
| r, ia        |                                              |
| h sa         |                                              |
| с ли         |                                              |
|              | Sans Serif ▼ A ▼ B I U A ▼ E ▼ E E E E E E F |
| 28.pdf )     |                                              |

#### Participant

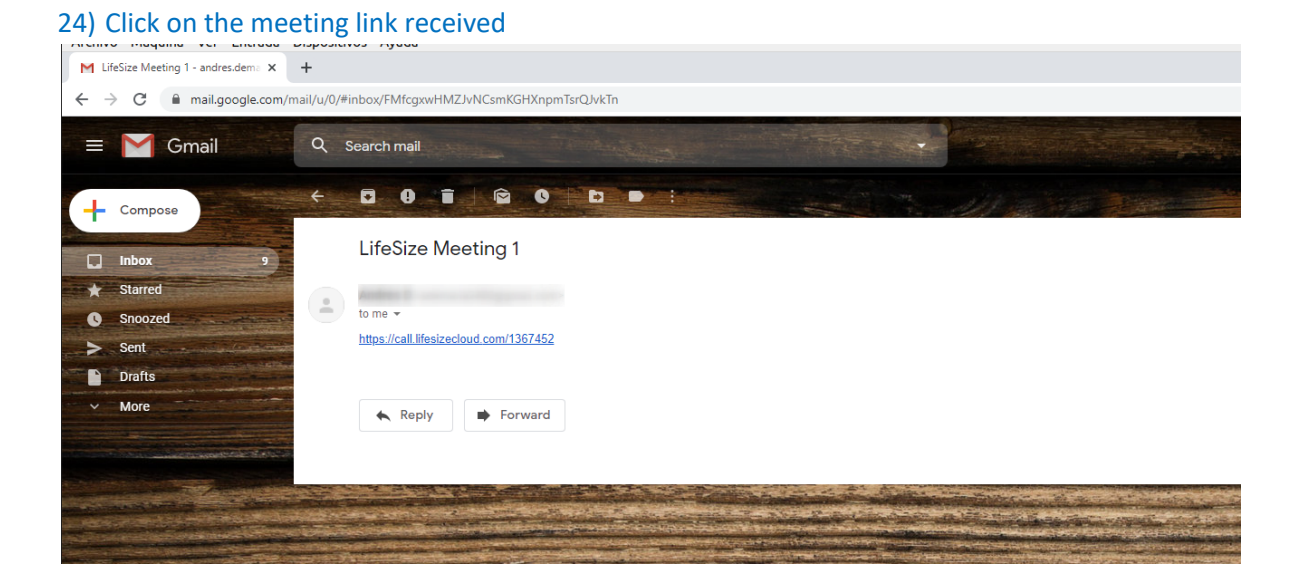

#### 25) A new tab will open on your browser

- Enter your Name (1)
- Check "I have reviewed and agree to the Terms of Service and Privacy Policy" (2)

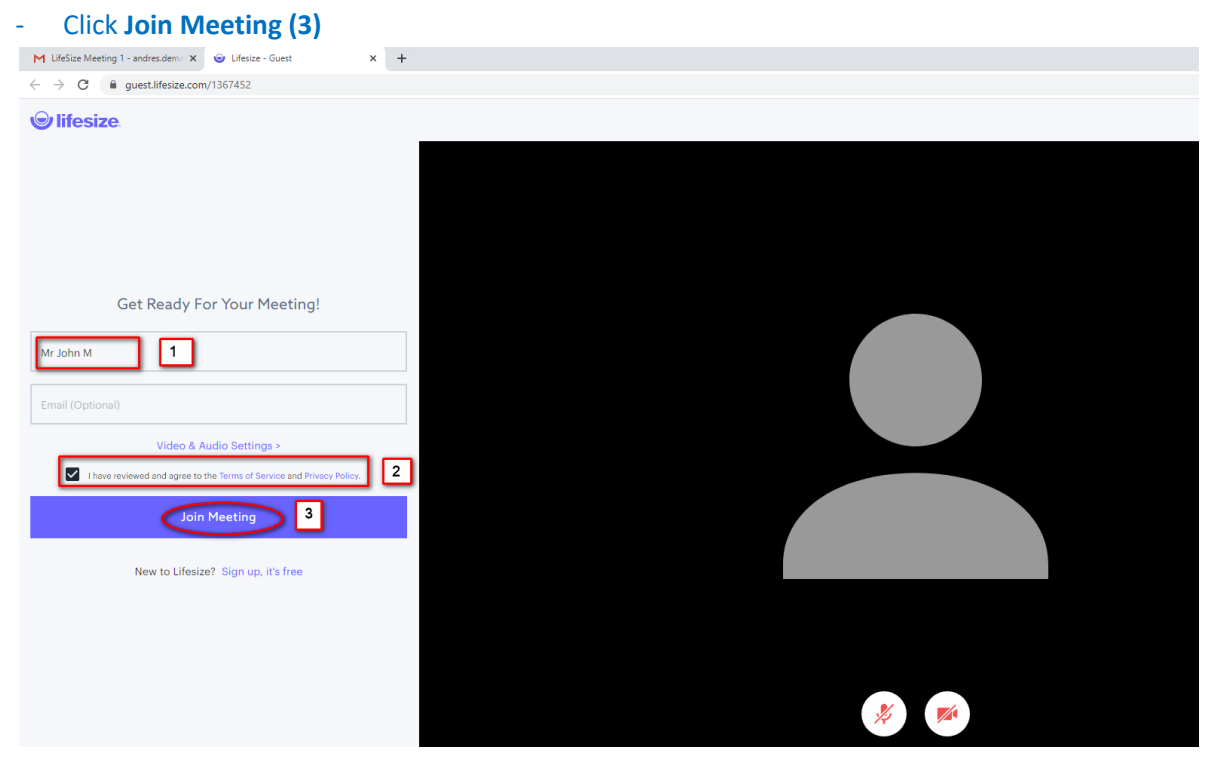

#### 24) Participant (Mr John M) joined the meeting.

| M Lifelice Meeting 1 - andresdem: X @ Lifelice - Guest X + | -   | o × |
|------------------------------------------------------------|-----|-----|
| ← → C ■ guest.ifesize.com/1367452                          | · 🗇 | A : |
| ← → C a guetil/eizecom/1367452                             | •   |     |
|                                                            |     |     |
|                                                            |     |     |

#### Host

## 26) List of participants on the host (Mr Smith T)

| 💿 Lifesize            |           |            | _                 |      |
|-----------------------|-----------|------------|-------------------|------|
| File Edit Window Help |           |            |                   |      |
| <                     | Meeting 1 | $\oplus$   |                   | . ×  |
|                       |           | •          | 2 Participa       | ints |
|                       |           | <u>A</u>   | Mr Smith T        | J.   |
|                       |           | U          | Mr. John M        |      |
|                       |           |            | WI JOHN W         | Ÿ    |
|                       |           | <u>~</u> . | Moderators:       |      |
|                       |           | _          | Mr Smith T        |      |
|                       |           | ~          |                   |      |
|                       |           | Y          |                   |      |
| N                     |           |            |                   |      |
|                       |           |            |                   |      |
| N                     |           |            |                   |      |
|                       |           |            |                   |      |
|                       |           |            |                   |      |
|                       |           |            |                   |      |
| N                     |           |            |                   |      |
|                       |           |            |                   |      |
|                       |           |            |                   |      |
|                       |           |            |                   |      |
|                       |           | 01:59      | 🕂 Add a Participa | int  |
|                       |           |            | Lock this Meeti   | ing  |

# Install LifeSizeAndroid app

Follow this section if you have a LifeSize account created and you want to install the application on your cell phone or tablet device.

1) Tap on Play Store icon

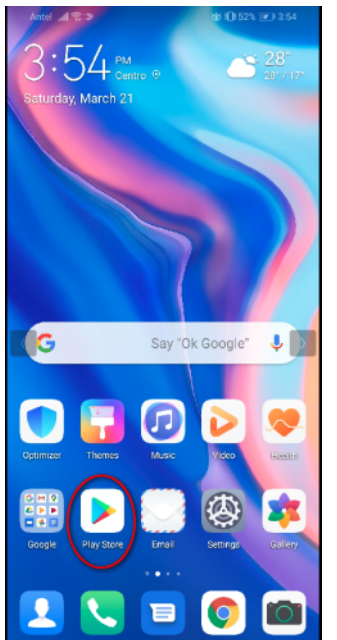

- 2) Locate the search text box
- Enter lifesize (1)

∖ ^ ~ q w e

- Tap on LifeSize Video Conferencing (2)

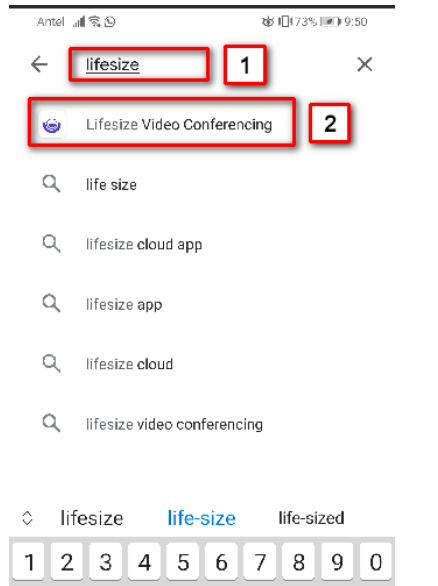

[ ] < t y u

r

> { i o

p

#### 3) Tap on Install

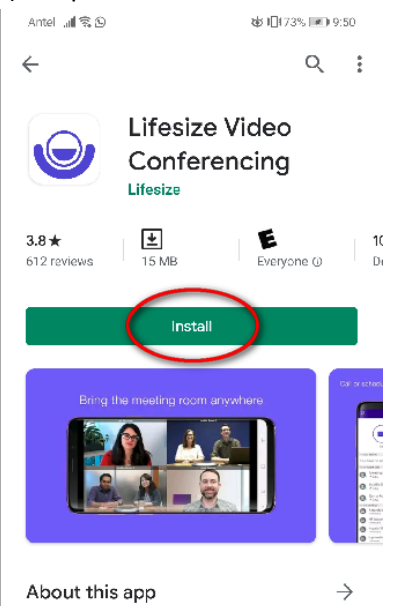

#### 4) Installation in progress

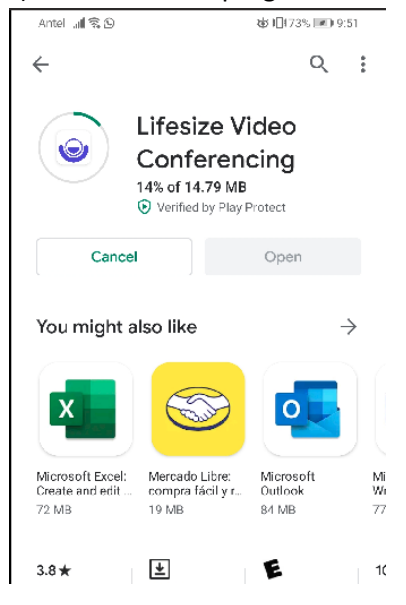

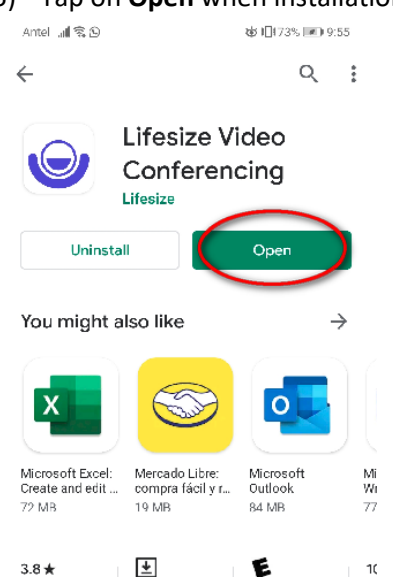

#### ¥ 3.8 ★

## 6) Tap on ALLOW

| <b>Iifesize</b>                                             |
|-------------------------------------------------------------|
| (C)<br>Allow Lifesize to take pictures and<br>record video? |
| ALLOW                                                       |
|                                                             |
|                                                             |
| .loin as a quest                                            |

#### 5) Tap on **Open** when installation finish

#### 7) Tap on ALLOW

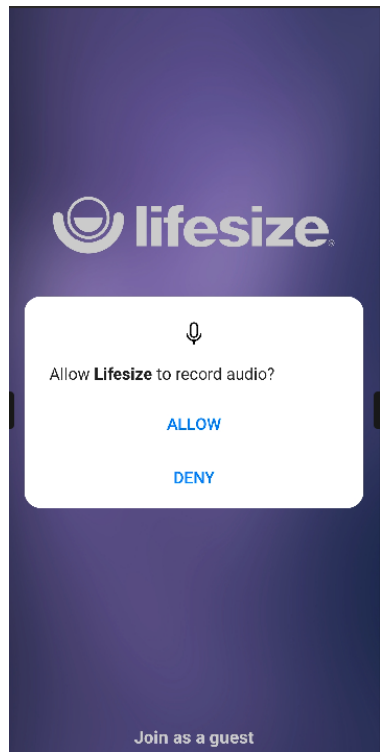

#### 8)

- Enter your email address (1)
- Tap onNext (2)

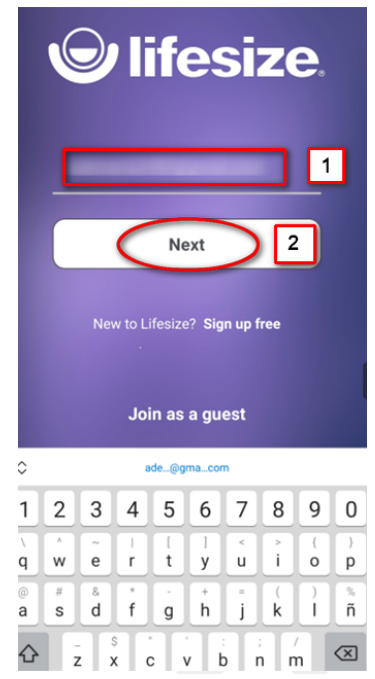

9)

- Enter your **password** (1)
- Tapon Sign in (2)

| lifesize. |                                                  |    |   |   |   |   |   |   |   |
|-----------|--------------------------------------------------|----|---|---|---|---|---|---|---|
|           | Sign In 2                                        |    |   |   |   |   |   |   |   |
|           | New to Lifesize? Sign up free<br>Join as a guest |    |   |   |   |   |   |   |   |
| 1         | 2                                                | 3  | 4 | 5 | 6 | 7 | 8 | 9 | 0 |
| @         | #                                                | \$ | & | - | • | ( | ) | = | % |

## 10) Tap on ALLOW ONLY WHILE USING THE APP

| <b>© lifesize</b> .                              |
|--------------------------------------------------|
| 0                                                |
| Allow Lifesize to access this device's location? |
| ALLOW ONLY WHILE USING THE APP                   |
| DENY                                             |
| New to Lifesize? Sign up free                    |
|                                                  |
| Join as a guest                                  |

# 11) Tap on **On-time meeting**

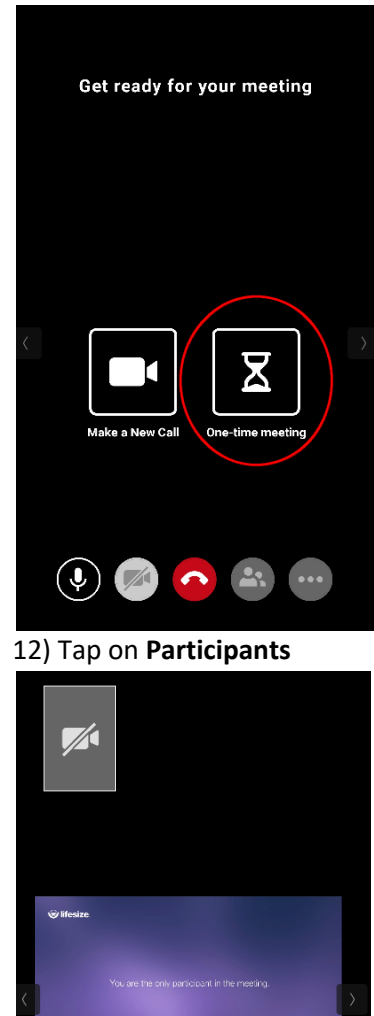

(\*) (\*) (\*) (\*)

#### 13) Tap on the share icon

| < | Meeting 1357841<br>Participants (1)         | $\triangleleft$ |
|---|---------------------------------------------|-----------------|
|   | Participanta (1)<br>Mr Smith T<br>Moderator | \$ ø            |
|   |                                             | •               |
|   | Moderator Controls                          | ^               |

## 14) Tap on Copy

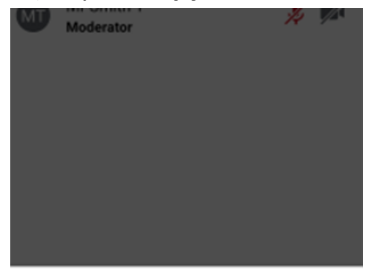

Share with

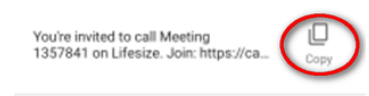

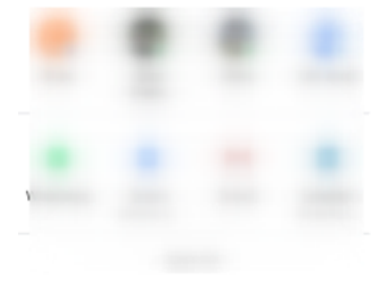

- 15) Compose a new email to invite a participant
- Enter the participant email address (1)
- Enter the email Subject (2)
- Paste the **meeting link** copied before (3)
- Click Send (4)

| Ante         | un (s     |        |        |                 | \<br>ف | 0187%  | 8:       | 39        |
|--------------|-----------|--------|--------|-----------------|--------|--------|----------|-----------|
| $\leftarrow$ | Con       | npos   | se     |                 |        | • (    | )        | 4         |
| From         |           | unini  | 1900   | ിന്നം           | ail.co | m      |          | ~         |
| TTOIL        |           |        |        | <sup>w</sup> gm |        |        |          |           |
| То           | a         | a      | in der | neria i         | aascu  |        | ]1       | ~         |
| Life-        | size ce   | ll pho | one r  | neet            | ing    | 2      | 1        |           |
|              |           |        |        |                 | _      | _      | <u> </u> |           |
| You'         | re invite | ed to  | call   | Mee             | ting   | 1357   | 841      | 3         |
| http         | s://call. | lifesi | zecl   | oud.            | com/   | 135    | 7841     | μ         |
| _            |           |        |        |                 |        |        |          |           |
|              |           |        |        |                 |        |        |          |           |
|              |           |        |        |                 |        |        |          |           |
| <u>^</u>     |           |        | 135    | 7841            |        |        |          |           |
| Ň            |           |        | -      |                 | -      |        |          |           |
| 1            | 2 3       | 4      | 5      | 6               | 7      | 8      | 9        | 0         |
| a v          | w e       | r      | t [    | ]<br>V          | <<br>u | ><br>i | {<br>0   | )<br>p    |
|              | # &       | *      | ÷      | +               |        |        |          | ~         |
| а            | s d       | f      | g      | h               | j      | k      | Ì        | ñ         |
| 仑            | z         |        |        | / ł             | b r    | n n    | n        | $\propto$ |

#### Participant

16) The participant will receive an email with the invitation link.

# Click on the Join LifeSize Meeting link.

| 1                     |                                                                                                    |                       |                                                                                                  |
|-----------------------|----------------------------------------------------------------------------------------------------|-----------------------|--------------------------------------------------------------------------------------------------|
| $\leftarrow$ -        | → C  mail.google.com/m                                                                                           | nail/u/1/#            | inbox/FMfcgxwHMZJvDJiFk/CZHWSfTZMKzKId                                                           |
| =                     | M Gmail                                                                                                    | Q :                   | Search mail                                                                                      |
| +                     | Compose                                                                                                    | ÷                     |                                                                                                  |
|                       | Inbox 7                                                                                                    |                       | Life-size cell phone meeting Index x                                                             |
| *                     | Starred                                                                                                    |                       |                                                                                                  |
| 0                     | Snoozed                                                                                                    |                       | to me 💌                                                                                          |
| ->                    | Sent                                                                                                    |                       | You're invited to call Meeting 1357841 on Lifesize. Join: https://call.lifesizecloud.com/1357841 |
|                       | Drafts                                                                                                    |                       |                                                                                                  |
| ~                     | More                                                                                                    |                       | Reply Forward                                                                                    |
|                       |                                                                                                    |                       |                                                                                                  |
|                       |                                                                                                    |                       |                                                                                                  |
|                       |                                                                                                    |                       |                                                                                                  |
|                       |                                                                                                    |                       |                                                                                                  |
|                       |                                                                                                    |                       |                                                                                                  |
|                       |                                                                                                    |                       |                                                                                                  |
|                       |                                                                                                    | and the second        |                                                                                                  |
|                       |                                                                                                    |                       |                                                                                                  |
| and the second second | and the second second second second second second second second second second second second second second second | and the second second |                                                                                                  |

#### 17) LifeSize application will open

# Click Join

| 💿 Lifesize            |                    |                                         | -        |           | $\times$ |
|-----------------------|--------------------|-----------------------------------------|----------|-----------|----------|
| File Edit Window Help | 0                  |                                         |          |           |          |
|                       |                    | ,O Search                               |          | 0         | Q        |
| +                     |                    | Joining                                 | $\times$ |           |          |
|                       | Meeti              | ng 1415402                              |          |           |          |
|                       | Video              | Audio                                   |          | 3m<br>Thu |          |
| Fi C                  | No camera detected | Default - Microphone (High Definiti 🔻   |          | Thu       |          |
|                       |                    | Microphone level                        |          | Thu       |          |
| <b>–</b> c            |                    | Microphone                              |          | Thu       |          |
| (O) F                 | <b>–</b>           | Speakers                                |          | Add       |          |
| <u> </u>              |                    | Default - Altavoces (High Definition    |          | pear      |          |
| •• N                  |                    | Test my speakers                        |          |           |          |
|                       |                    |                                         |          |           |          |
|                       |                    |                                         |          |           |          |
|                       |                    | $\frown$                                |          |           |          |
|                       |                    | Join                                    |          |           |          |
|                       |                    | John John John John John John John John |          |           | Ŋ        |
| Mesiz                 |                    |                                         |          |           |          |

#### Host

18) Error received on the host: "Call failed"*If this error persist use Zoom application* 

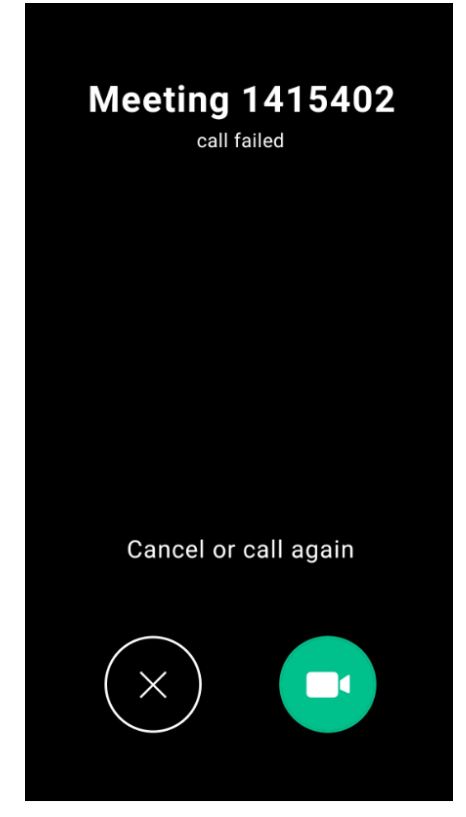

## Chat

Chat is not available for one-time meetings. We recommend to use Zoom if you need Chat feature on meetings.

## Record

1) Click on the **record** icon

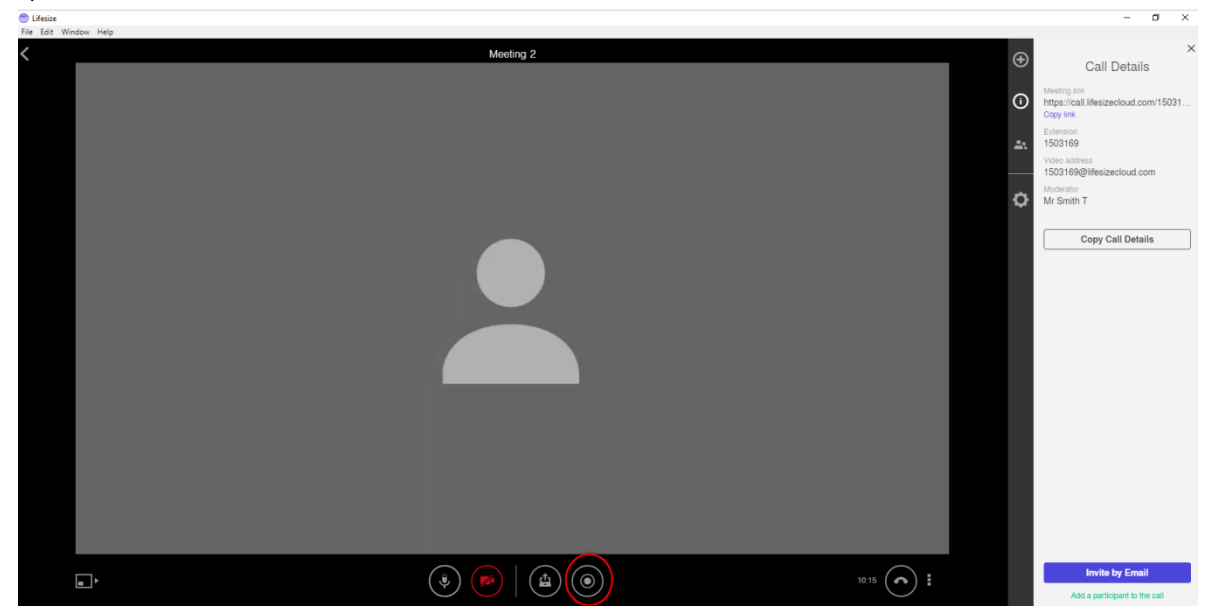

2) Click **Stop** to stop recording.

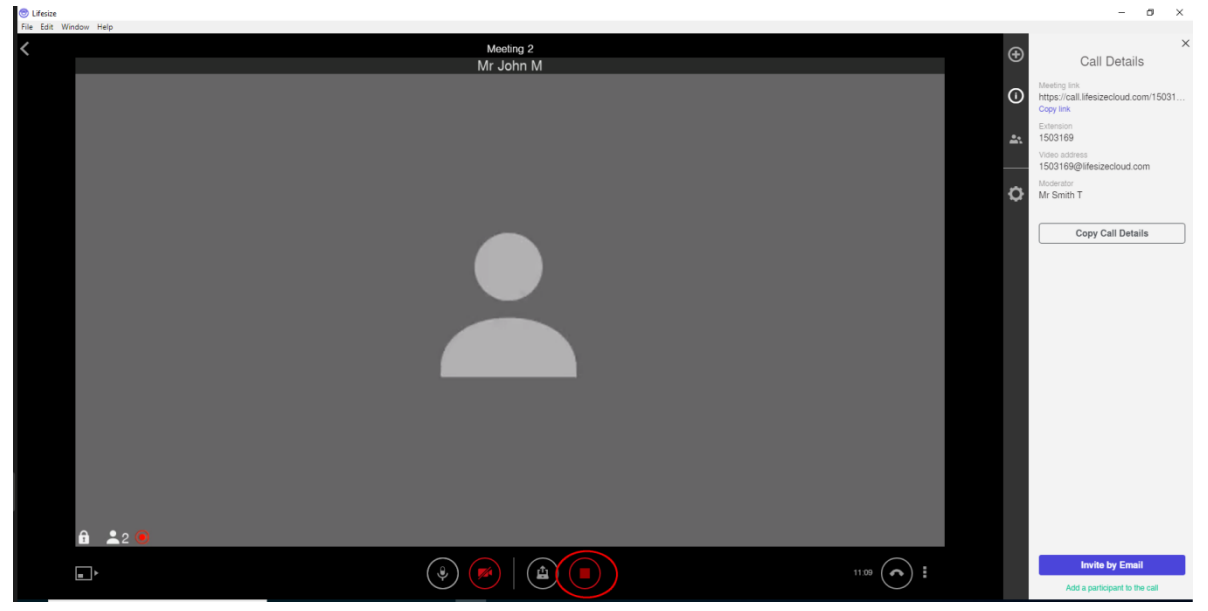

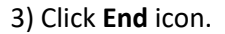

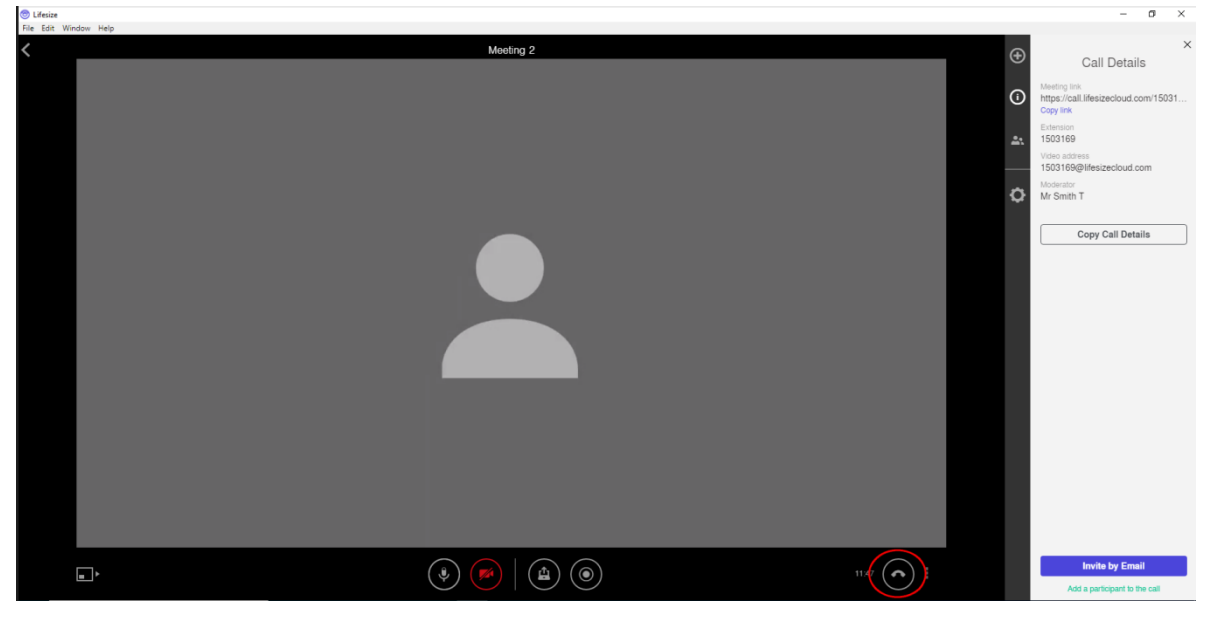

#### 4)Click End Meeting

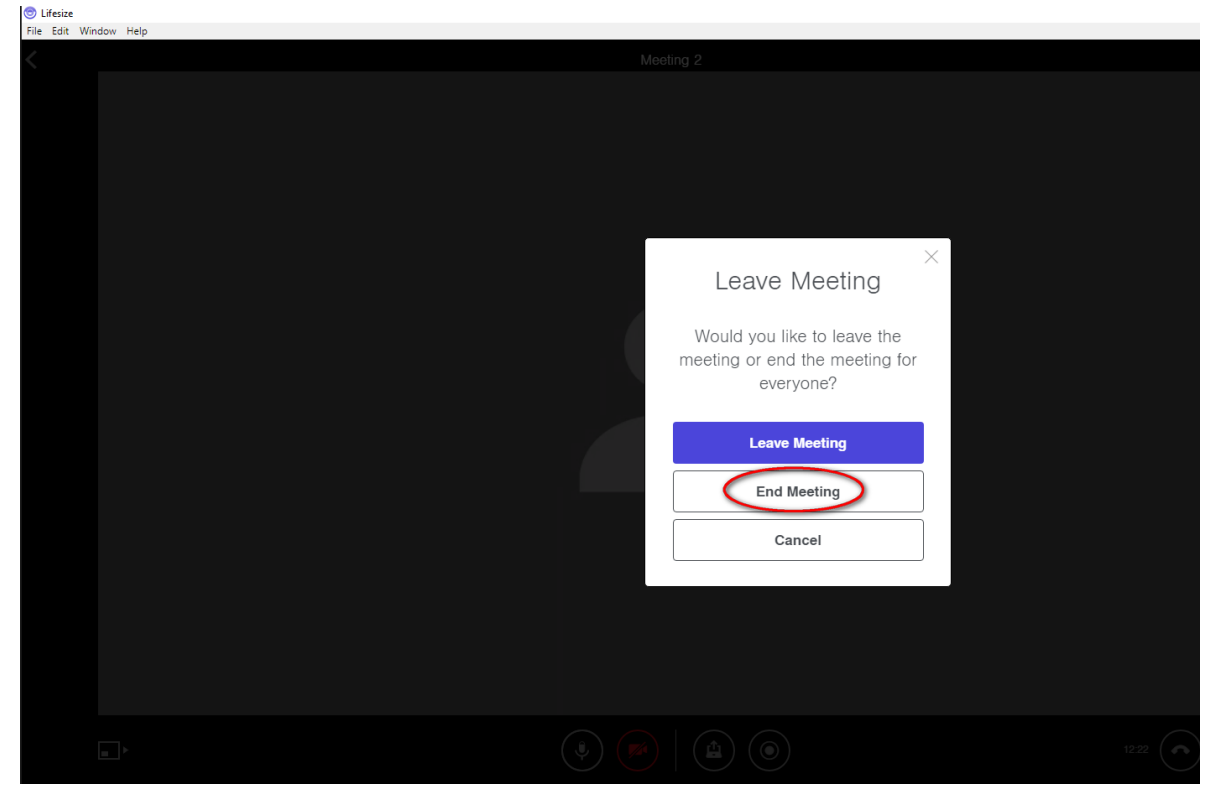

# 5)Click Home icon (1) Click View Recordings (2)

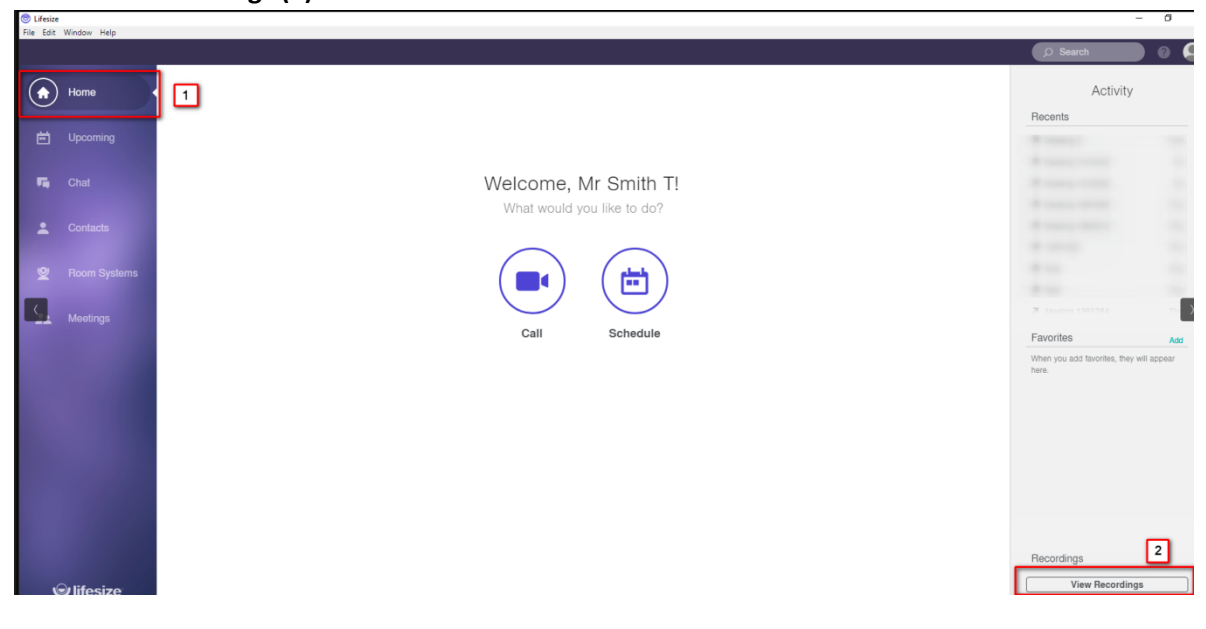

#### 6) Enter your email and click Next

| M Inbox (16) - ademaria2480@gma 🗙 💿 Sign In - Lifesize 🗙  | +                                                               |
|-----------------------------------------------------------|-----------------------------------------------------------------|
| C login.lifesizecloud.com/ls/login/?source=client.admin&n | next=https%3A%2F%2Fmanage.lifesize.com%2FrecordingsFeed         |
|                                                           | <b>e</b> lifesize                                               |
|                                                           | Please sign in to get started                                   |
|                                                           | Next<br>Earoof cassword?<br>New to Lifesize? Sign up, it's free |
|                                                           |                                                                 |
|                                                           |                                                                 |

7) Enter your password and click Sign In

| M Inbox (16) - ademaria2480@gma × 😔 Sign In - Lifesize × +                                      |                                                                                                    |
|-------------------------------------------------------------------------------------------------|----------------------------------------------------------------------------------------------------|
| $\leftarrow$ $\rightarrow$ C $($ login.lifesizecloud.com/ls/login/?source=client.admin&next=htt | ps%3A%2F%2Fmanage.lifesize.com%2FrecordingsFeed                                                                            |
|                                                                                                 | <b>e</b> lifesize                                                                                                    |
|                                                                                                 | Please sign in to get started<br>Email<br>Password<br><br>Sign In<br>Error Lassword?<br>New to Lifesize? Sign up, its free |
|                                                                                                 |                                                                                                    |
|                                                                                                 |                                                                                                    |

8) A new tab will open on your browser with the Recordings Feed

| M inbox(10)- ademaria24800@gmi X 🐵 Lifesize - Admin X + |                               |            |                                                                                                    |
|---------------------------------------------------------|-------------------------------|------------|----------------------------------------------------------------------------------------------------|
| ← → C                                                   |                               |            |                                                                                                    |
|                                                         |                               |            |                                                                                                    |
| A Dashboard                                             | Recordings Feed               |            |                                                                                                    |
| 💄 Users                                                 |                               |            |                                                                                                    |
| 2 Room Systems                                          | Search                        |            | Sort: Date +                                                                                                    |
| 2. Meetings                                             | to Soan Y                     |            | ALC: NOT THE OWNER OF THE OWNER OF THE OWNER OWNER OF THE OWNER OF THE OWNER OF THE OWNER OF THE OWNER OF THE OWNER OF THE OWNER OF THE OWNER OF THE OWNER OF THE OWNER OF THE OWNER OF THE OWNER OF THE OWNER OF THE OWNER OF THE OWNER OWNER OF THE OWNER OWNER OWNER OWNER OWNER OWNER OWNER OWNER OWNER OWNER OWNER OWNER OWNER OWNER OWNER OWNE OWNER OWNER OWNE |
| Recordings                                              |                               | 17 100, 41 |                                                                                                    |
| Recordings Feed                                         |                               | - L.A.     |                                                                                                    |
| My Recordings                                           | th part fil                   |            | 1000                                                                                                    |
| Watch List                                              | 00:00:34                      |            | -                                                                                                    |
| C Account Settings                                      | Meeting 2 Today at 125 PM 0 0 |            |                                                                                                    |
|                                                         | ėA.                           | <b>.</b>   | .t.A                                                                                                    |
| 🕲 lifesize.                                             |                               | -          |                                                                                                    |

# 3-Flowcharts -

# Zoom Start a new meeting

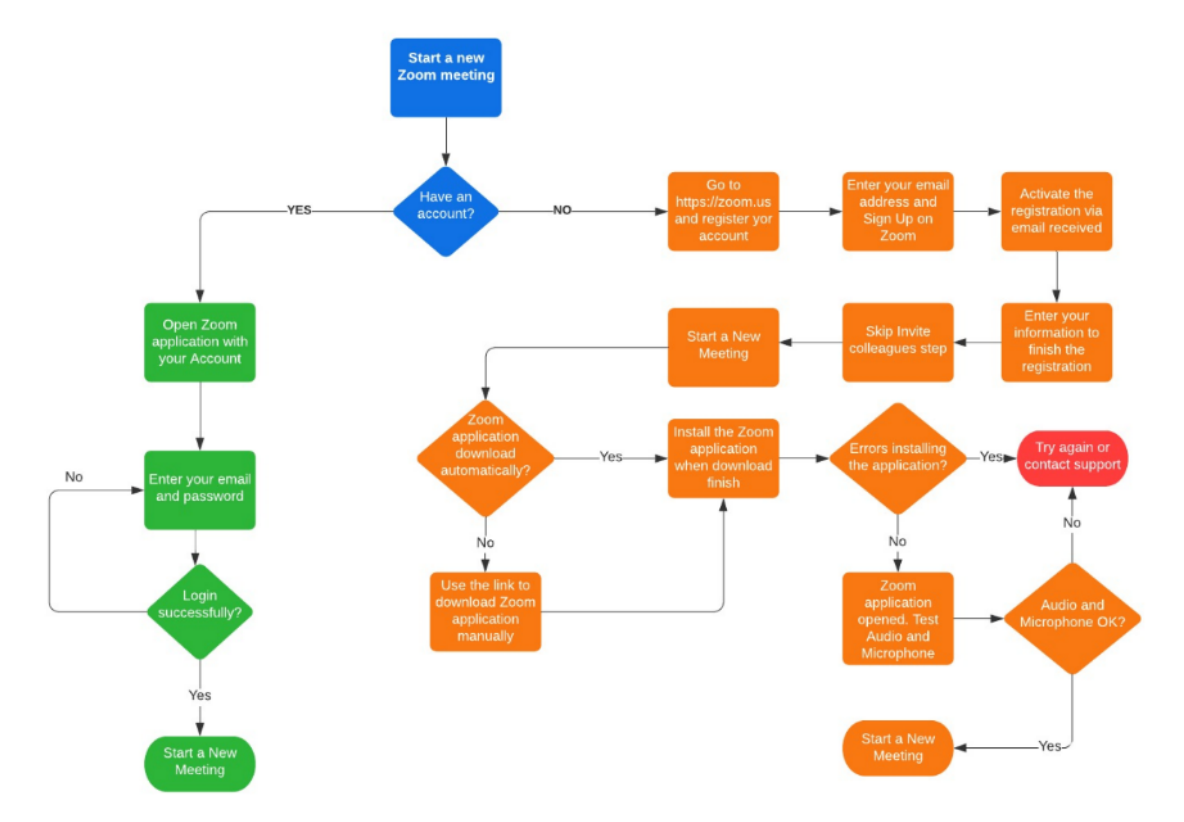

# LifeSize Start a new meeting

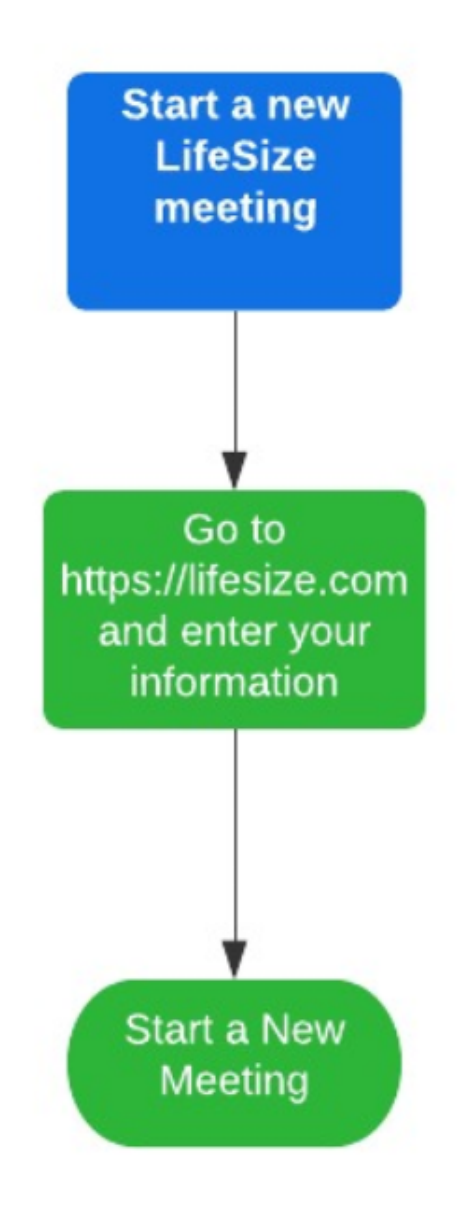

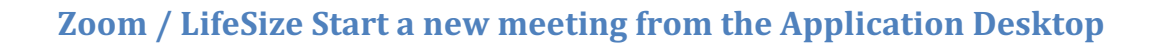

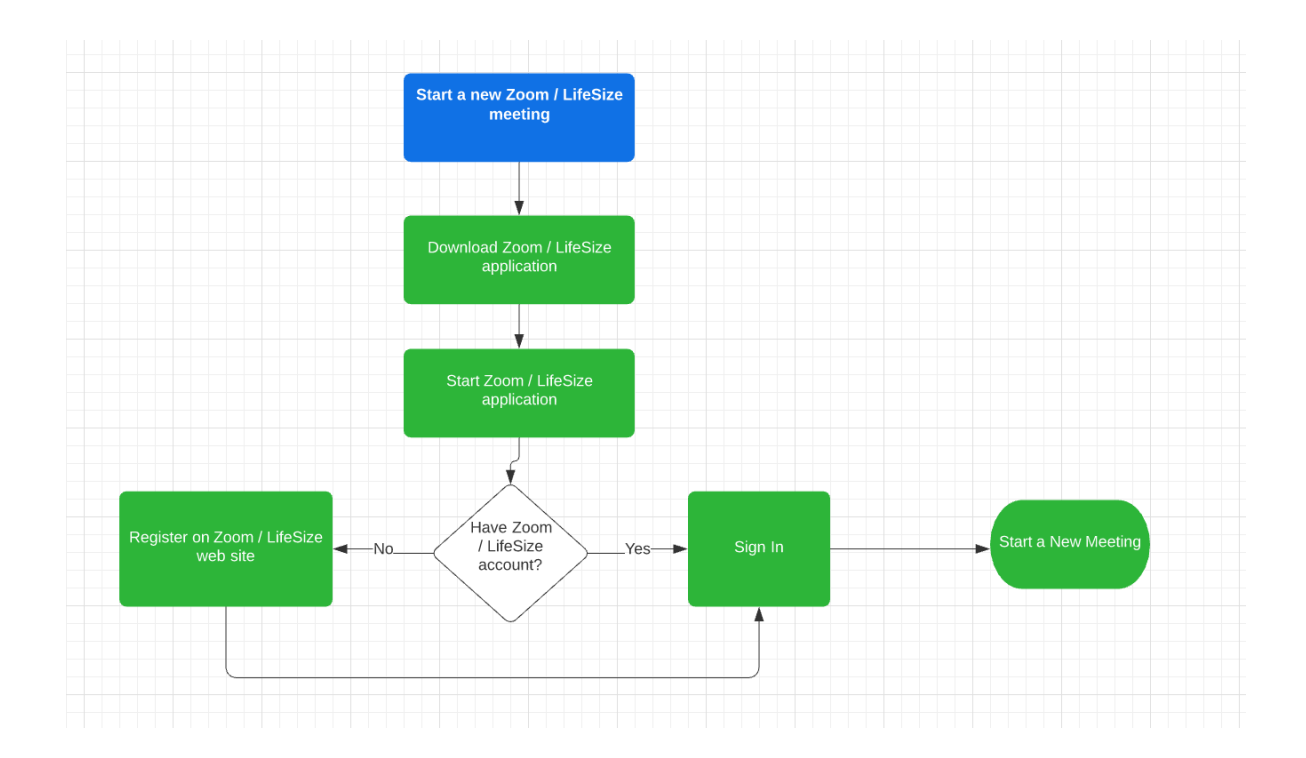